# OPUSER V 部品作成

| <u>I.</u> | OPUSER 部品作成····································         |
|-----------|---------------------------------------------------------|
|           | 1.0 : 部品の構成について                                         |
|           | 2.0: 既存部品の編集方法4                                         |
|           | 2-1: 既存部品の検索方法                                          |
|           | <b>2-1-1</b> : 部品の登録情報の更新 ······5                       |
|           | <b>2-1-2</b> : ライブラリについて                                |
|           | 2-1-3: 部品の確認方法 ⋯⋯⋯⋯⋯⋯⋯⋯⋯⋯⋯⋯⋯⋯⋯⋯⋯⋯⋯⋯⋯⋯                   |
|           | <b>2-1-4</b> : 部品の検索方法 ⋯⋯⋯⋯⋯⋯⋯⋯⋯⋯⋯⋯⋯⋯⋯⋯⋯⋯⋯⋯⋯            |
|           | 2-2: 既存部品の編集について14                                      |
|           | <b>2-2-1</b> : パッドスタック編集について                            |
|           | 3.0: 手動での部品作成方法                                         |
|           | 3-1: シンボル作成                                             |
|           | <b>3-1-1</b> : 移動・コピー編集について                             |
|           | 3-2: パッドスタックの作成                                         |
|           | 3-3: パッケージ作成                                            |
|           | 3-4: 部品登録                                               |
|           | 3-5: ドリルデータ(長穴)の出力について                                  |
|           | 4.0: 部品作成ウィザードの使用について                                   |
|           | 4-1: ピンヘッダ 2×10 [20P] の作成(巻末に資料添付)                      |
|           | <b>4-1-1</b> : パッケージの作成 ······35                        |
|           | <b>4-1-2</b> : 部品登録⋯⋯⋯⋯⋯⋯⋯⋯⋯⋯⋯⋯⋯⋯⋯⋯⋯⋯⋯⋯⋯⋯⋯⋯⋯⋯⋯⋯⋯⋯⋯⋯⋯⋯⋯⋯ |
|           | 4-2: USB・シリアル変換IC FT232RLの作成(巻末に資料添付)42                 |
|           | <b>4-2-1</b> : シンボル作成 ·······42                         |
|           | <b>4-2-2</b> : パッドスタック作成 ······45                       |
|           | <b>4-2-3</b> : パッケージ作成 ·······46                        |
|           | <b>4-2-4</b> : 部品登録⋯⋯⋯⋯⋯⋯⋯⋯⋯⋯⋯⋯⋯⋯⋯⋯⋯⋯⋯⋯⋯⋯⋯⋯⋯⋯⋯⋯⋯⋯⋯⋯⋯⋯⋯⋯ |
|           | 4-3: BGA パッケージ MAX104 の作成(巻末に資料添付)52                    |
|           | <b>4-3-1</b> : パッドスタック作成 ······52                       |
|           | <b>4-3-2</b> : パッケージ作成                                  |
|           | 5.0 : スクリプトによる部品作成                                      |
|           | 6.0: 基板取付け穴の作成について                                      |
|           | 7.0: 課題                                                 |

# I. OPUSER 部品作成

# 1.0: 部品の構成について

OPUSER の部品『パーツ(Parts)』は、シンボル(Symbols)とパッケージ(Package)を組み合わせて1つの 部品として登録されています。パッドサイズ、ホールサイズはパッケージに登録されている『パッドス タック(Padstacks)』に含まれています。

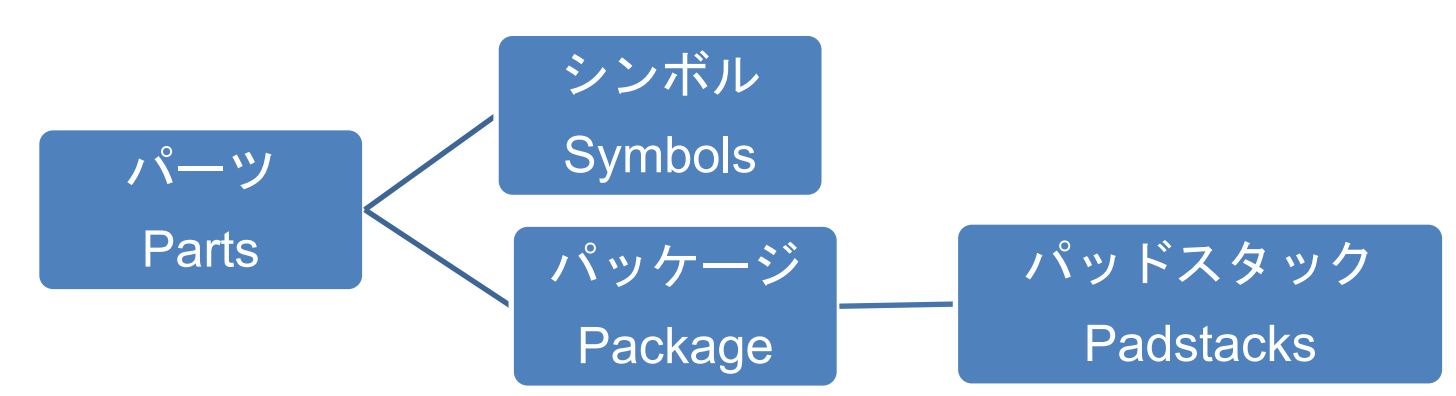

#### Pats を開くと、下画面の様に表示されます

| 暮 OPUSER - ライブラリエディタ 🤃    | 編集 部品:[Project Library]¥LM555) |                                       |
|---------------------------|--------------------------------|---------------------------------------|
| ファイル(F) 編集(E) 表示(V) /     | ∨レプ(H)                         |                                       |
|                           |                                | レ(m/ケージ DIP8/300                      |
|                           | 6P 00 off 4W                   |                                       |
| 25. 25.                   | LM555                          |                                       |
| 接頭辞                       |                                | パッケージ 🏼                               |
| i¥細                       | Timer                          |                                       |
| x-n-                      | Linear Technology              |                                       |
| テクノロジ                     | Generic                        |                                       |
| 917                       | Analos.Timer                   |                                       |
| 外部 インデックスコード              | - ···                          |                                       |
| 部品ソースライブラリ                | [Project Library]              |                                       |
| □ パッケージ詳細                 |                                |                                       |
| パッケージ                     | DIP8/300                       |                                       |
| パッケージタイプ                  | PMD,DIP,DIP Narrow             |                                       |
| パッケージJEDEC名               | MO-001AN,MS-001BA              |                                       |
| ー-パッケージIPC名               |                                |                                       |
| パッケージソー スライブラリ            | [Project Library]              | 8×) — +1                              |
| 王 シミュレーションパラメータ           |                                |                                       |
| ⊞ サーマルパラメータ               |                                |                                       |
|                           |                                |                                       |
|                           |                                |                                       |
|                           |                                |                                       |
|                           |                                | (1)9/0 - 7 1 (LIN655)                 |
|                           |                                |                                       |
|                           |                                | 5 × 12 n                              |
|                           |                                | シンホル                                  |
|                           |                                |                                       |
|                           |                                |                                       |
|                           |                                |                                       |
|                           |                                | L PA TUD OUT PA                       |
|                           |                                |                                       |
|                           |                                | berit TRIG                            |
|                           |                                | DIS PA                                |
|                           | 構成グループ                         |                                       |
| □ (1) グループ 1 (LIN555) 未割り | 「「「「「」」                        |                                       |
| グループネーム                   | 1                              |                                       |
| シンボル                      | LIN555                         |                                       |
| 未割り当てのエントリ                |                                |                                       |
| MM Simulatorファンクション       | -2000 (ビン割当) (ロン割当)            |                                       |
| EDSpiceエレメントコード           | None                           | T                                     |
| EDSpice モデルコード/サブサーキ      | <u>ット</u>                      | <b>1</b> 8 1                          |
| EDSpice変数                 |                                | · · · · · · · · · · · · · · · · · · · |
| シンボルライブラリ                 | [Project Library]              |                                       |
|                           |                                |                                       |
|                           |                                |                                       |
| •                         |                                |                                       |
| 部品編集 シンボル パッケージ パッ        | ドスタック 基板キャビネット                 |                                       |
| 🎱 🍙 🙍 Esc                 |                                |                                       |

# <u>2.0: 既存部品の編集方法</u>

新規部品を作成する前に、使用する部品が既存ライブラリに存在するか確認します。 使用する部品に近似しているものがあれば、その部品を編集して新規保存し使用します。 部品が見つからない場合は新規にて部品を作成します。

# 2-1:既存部品の検索方法

OPUSER を起動しプロジェクトエクスプローラーからライブラリを選択、右クリックメニューからライ ブラリエクスプローラを選択します。

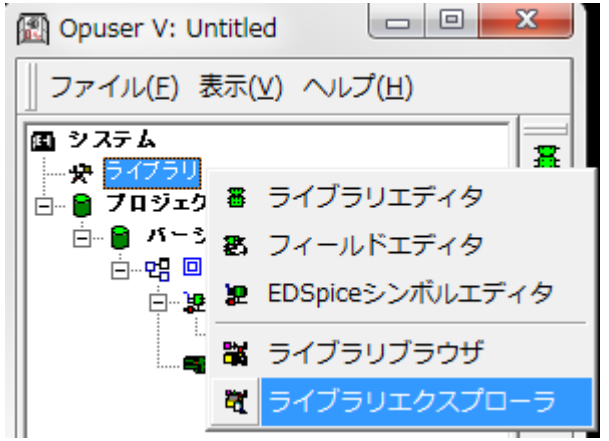

#### ライブラリエクスプローラが起動します

| 🢐 ライブラリエクスプ    | ローラ(C:¥OPUSER-V¥L        | IB)                 |                  |                 |
|----------------|--------------------------|---------------------|------------------|-----------------|
| ファイル(E) 編集(E)  | ) 表示(⊻) ヘルプ( <u>H</u> )  |                     |                  |                 |
|                | (PROJECT LIBRARY)        | 📴 @TRY_LED_SMD PART | 🕺 ANALOG-2 PART  | <b>EDSPIC</b>   |
| 🕂 🐢 Symbols    | 📴 @Jpn-2saPART           | 📴 @try-dc PART      | 🚾 ASSP PART      | FAIRCH          |
| 🕀 🛛 💭 Packages | 00 @Jpn-2sb PART         | 📴 @try-led PART     | 🞯 ATMEL PART     | FETREL          |
| 🕂 😵 Padstacks  | 📴 @Jpn-2sc PART          | 📴 9try-mul PART     | BASICPART        | FREES(          |
|                | 0 @Jpn-2sdPART           | 💼 4×CMOS PART       | 📴 BURBRO WN PART | <b>E</b> FUSE P |
|                | 📴 @Jpn-d PART            | 54CMOS PART         | 📴 CAP PART       | 📴 GND VC        |
|                | 💩 @Jpn-etc.PART          | 54TTL PART          | GATALYST PART    | MITACH          |
|                | 📴 @Jpn-fet PART          | 🕺 74CMOS PART       | GIRRUS PART      | 🔤 IDT PAF       |
|                | 🕺 @Jpn-pc PART           | 🕺 74TTL PART        | M CONN PART      | 📴 IFCTI P.      |
|                | 0 SJpn-zn PART           | 93xxPART            | ORYSTAL PART     |                 |
|                | 0 OLED KIT PART          | ACTEL PART          | OUSTOM PART      | 📴 INS TRL       |
|                | 0 OLED KIT2008 PART      | ALTERA PART         | OYPRES PART      | <b>INTELM</b>   |
|                | 📵 Goften used parts Part | MD PART             | DALLAS PART      | <b>INTFAF</b>   |
|                | 9 Sensor PART            | MDPAL PART          | DIODES PART      |                 |
|                | 📴 Stry_an tei PART       | analog Part         | EDSMGEN PART     | 📴 LIN PAF       |
|                | •                        |                     |                  | •               |
|                |                          | はありません…             | >>               | >  ページ          |
| 92 部品ライブラリが見つか | りました                     |                     |                  | li.             |

#### <u>2-1-1:部品の登録情報の更新</u>

ここではソフトインストール後に、既存部品ライブラリを有効にする手順となります。 ライブラリエクスプローラ画面で、メニュー『表示』/『検索シーケンス』を選択します。

| 🥰 ライブラリエクスプロ                                                                                                    | コーラ(C:¥OPUSER-V¥LIB                                                                                                    | )                                                                                                    | U                                                                                                    |                                                                                                    |
|----------------------------------------------------------------------------------------------------|----------------------------------------------------------------------------------------------------|----------------------------------------------------------------------------------------------------|----------------------------------------------------------------------------------------------------|----------------------------------------------------------------------------------------------------|
| ファイル(E) 編集(E)                                                                                                    | 表示(V) ヘルプ(日)                                                                                                    |                                                                                                    |                                                                                                    |                                                                                                    |
| Parts<br>Parts<br>Pa | プレビュー<br>Register<br>小さいアイコン( <u>S</u> )<br>✓ 一覧( <u>L</u> )<br>詳細( <u>D</u> )<br>リフレッシュ( <u>R</u> )<br>検索シーケンス( <u>S</u> )<br>オプション( <u>D</u> )<br>常に最前列に表示( <u>T</u> )<br>ei Øtry.snteiPART<br>< | <ul> <li>TRYLED_SMDPART</li> <li>try-doPART</li> <li>try-doPART</li> <li>try-eldPART</li> <li>xCMOS PART</li> <li>4CMOS PART</li> <li>4CMOS PART</li> <li>4CMOS PART</li> <li>4CMOS PART</li> <li>4TTL PART</li> <li>3xxPART</li> <li>CTEL PART</li> <li>XXPART</li> <li>CTEL PART</li> <li>DPAL PART</li> <li>MDPAL PART</li> <li>MJ\$t U\$</li> </ul> | ANALOG-2 PART     ASSP PART     ASSP PART     ASSP PART     BASIC PART     BOR PART     BURBROWN PART     BOAP PART     GOAP PART     GOATALYST PART     GONN PART     GONN PART     GOSTOM PART     GOSTOM PART     GOST | Image: Control of the second second secon |
| 92 部品ライブラリが見つかり                                                                                                    | りました                                                                                                    |                                                                                                    |                                                                                                    |                                                                                                    |

ライブラリ検索シーケンス画面の『部品』タブで、使用するライブラリにチェック(登録)します。通常は 全てのライブラリをチェックします。同様に検索シーケンス画面のタブ『シンボル』『パッケージ』『パ ッドスタック』についても、ライブラリにチェック(登録)を付けます。最後に『承認』ボタンをクリック すると、ライブラリを使用できるようになります。

| <ul> <li>ライブラリ検索シーケンス</li> <li>部品 シンボル パッケージ パッド スタック</li> <li>♥ epro Symbol</li> <li>♥ eLED_KIT2008 SYMBOL</li> <li>♥ eJpn SYMBOL</li> <li>♥ A4xCMOS SYMBOL</li> <li>♥ A33xxSYMBOL</li> <li>♥ A 41 TERA SYMBOL</li> </ul> |      | ライブラリ検索シーケンスによって上<br>に表示されているもの程、優先順位が<br>高い事を意味し、複数のライブラリに<br>同名の部品記号が登録されている場<br>合、順位の高いライブラリから参照さ<br>れ、順位の低いライブラリは無視され<br>ます。 |
|----------------------------------------------------------------------------------------------------|------|----------------------------------------------------------------------------------------------------|
| <ul> <li>✓ A AMDPAL SYMBOL</li> <li>✓ A ANALOG SYMBOL</li> <li>✓ A ASSP SYMBOL</li> <li>✓ A ASSP SYMBOL</li> <li>✓ A BURRB SYMBOL</li> <li>✓ A CUSTOM SYMBOL</li> <li>✓ A DGTAL SYMBOL</li> <li>✓ A DISC SYMBOL</li> </ul> |      | 順位を移動する場合は、ライブラリを<br>クリックして反転表示させ、↑↓ボタン<br>を使用します。                                                                               |
| <ul> <li>✓ AGENRALSYMBOL</li> <li>✓ AJFCTLSYMBOL</li> <li>✓ AJNTFASYMBOL</li> <li>✓ AJNTMORSYMBOL</li> <li>✓ AJNTMEMSYMBOL</li> <li>✓ ALINEARSYMBOL</li> <li>✓ AMAXIMSYMBOL</li> </ul>                                     |      | 新規部品保存時に「検索トップへ登録」<br>ヘチェックを入れることにより、優先<br>順位を上に上げ保存することができま<br>す。                                                               |
|                                                                                                    | ヤンセル |                                                                                                    |

# <u>2-1-2:ライブラリについて</u>

| OPUSER の部品には次の | 4種類のライ | ゙ブラリファイ | ルがあります。 |
|----------------|--------|---------|---------|
|----------------|--------|---------|---------|

| 🦉 ライブラリエクス    | プローラ(C:¥OPUSER-V¥LIE                     | 3)                  |                 |                |
|---------------|------------------------------------------|---------------------|-----------------|----------------|
| ファイル(F) 編集(I  | <u>E)</u> 表示( <u>V</u> ) ヘルプ( <u>H</u> ) |                     |                 |                |
|               | (PROJECT LIBRARY)                        | 📴 @TRY_LED_SMD PART | 🔯 ANALOG-2 PART | <b>en</b> EDSF |
| ⊕∎ Symbols    | 🖲 @Jpn-2sa PART                          | 📴 @try-dc PART      | 🚾 ASSP PART     | 📴 FAIRI        |
| 🕂 🔐 Packages  | 🖲 @Jpn-2sb PART                          | 📴 @try-led PART     | 📴 ATMEL PART    | 💽 FETR         |
| 🕀 😵 Padstacks | 🕺 @Jpn-2sc PART                          | 📴 @try-mul PART     | BASIC PART      | 💽 FREE         |
|               | 🕺 @Jpn-2sd PART                          | 🚾 4xCMOS PART       | 📴 BURBROWN PART | 📴 FUSE         |
|               | 🕺 @Jpn-dPART                             | 📴 54CMOS PART       | 📴 CAP PART      | 📴 GND)         |
|               | 🕺 @Jpn-etc PART                          | 🥶 54TTL PART        | 📴 CATALYST PART | 📴 HITAI        |
|               | 📴 @Jpn-fetPART                           | 📴 74CMOS PART       | 📴 CIRRUS PART   | 📴 IDT P        |
|               | 📴 @Jpn-pc PART                           | 📴 74TTL PART        | 🚾 CONN PART     | 00 IFCTI       |
|               | 🕺 @Jpn-zn PART                           | 93xxPART            | 📴 CRYSTAL PART  | 00 INDU        |
|               | 0 OLED KIT PART                          | 🚾 ACTEL PART        | 00 CUSTOM PART  | 📴 INSTI        |
|               | 0 OLED KIT2008 PART                      | 📴 ALTERA PART       | 📴 CYPRES PART   | 📴 INTEL        |
|               | 🖲 @often used parts Part                 | 📴 AMD PART          | 📴 DALLAS PART   | 📴 INTE         |
|               | 👀 @Sensor PART                           | 📴 AMDPAL PART       | 📴 DIODES PART   | 📴 INTLE        |
|               | 📴 @try_an tei PART                       | 📴 ANALOG PART       | 📴 EDSMGEN PART  | 🚾 LIN P        |
|               |                                          |                     |                 |                |
|               | L • [ m                                  |                     |                 | +              |
|               | <   <   ページ付け                            | はありません…             | >> >            | >  ページ         |
| 1 選択オブジェクト    |                                          |                     |                 | 1.             |

- Parts 部品ライブラリ。パッケージライブラリとシンボルライブラリを登録し、ピンの割付を登録 する。回路図作成や基板パターンでは、この部品ライブラリを使用する。
- Symbols 回路シンボルライブラリ。ピン、ピン名称、シンボルが登録
- 👖 Packages パッケージ(部品形状)ライブラリ。パッド配置位置と部品形状が登録
- Padstacks スルーホール実装用部品を挿入する穴の表面周囲に設けた円形や四角形のはんだ付け 用の銅箔をパッドという(ランドともいう)。このライブラリには各部品に使用するパ ッドのみをが登録

#### <u>2-1-3:部品の確認方法</u>

使用する部品を Parts ライブラリから探します。

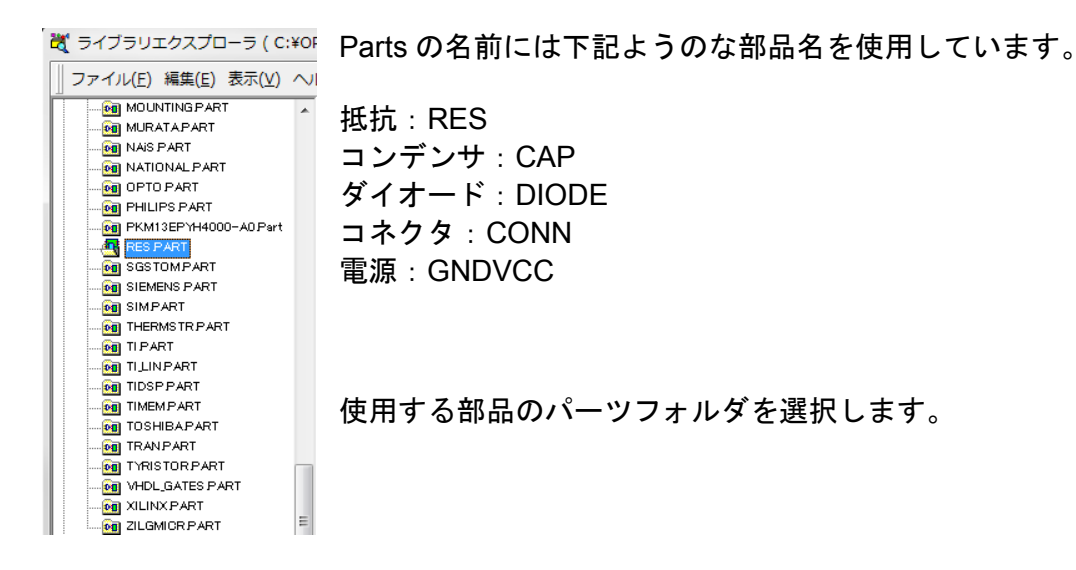

ライブラリエクスプローラ右ウィンドウに登録されている部品が表示されます。

| MIXMODE PART           | ٠  | Name        | Library Name | Description      | Symbol     | Package     | Package | 7 |
|------------------------|----|-------------|--------------|------------------|------------|-------------|---------|---|
| MMMGENPART             |    | 3295W-1-102 | CWOPUSER-W   | Potentiometer    | RESPOT3296 | RTP3        | FMD     |   |
| MOSFET PART            |    | 6983R10K    | OWOPUSER-WW  | DuelIn-Line Pr., | RES        | DIP16/300   | PMD     |   |
| MOTMEMPART             |    | CRCW2512    | CWOPUSER-W   | Thick Film Reota | RES        | R/L244/SM   | SMD     |   |
| MOTMICR/PART           |    | PT10MH      | CWOPUSER-W.  | 10mm 150mW Si    | RESPOT     | RVAR0/J     | PMD     |   |
| MOUNTINGPART           |    | PT10MV      | CWOPUSER-W.  | 10mm 150mWT_     | RESPOT     | RVAR3/K     | PMD     |   |
| THE MUTCH APART        |    | PT-15LH01   | CWOPUSER-W-  | 15 mm Carbon P   | RESPOT     | RVAR3/L     | PMD     |   |
| NATIONAL PART          |    | PT-15LH05   | CWOPUSER-W   | 15 mm Carbon P   | RESPOT     | RVAR3/M     | PMD     |   |
| OPTO PART              |    | PT-15LV02   | CWOPUSER-V#_ | 15 mm Carbon P   | RESPOT     | RVAR3/N     | PMD     |   |
| DE PHLIPS PART         |    | PT-15LV15   | CWOPUSER-V#_ | 15 mm Carbon P   | RESPOT     | RVAR3/P     | FMD     |   |
| PKM13EP1H4000-A0 Pm    | ٥. | PT-15LV17   | CWOPUSER-W   | 15 mm Carbon P   | RESPOT     | RVAR3/Q     | PMD     |   |
| RES PART               |    | R00402      | CWOPUSER-W.  | Resistor         | RES        | R/L1300m/SM | SMD     |   |
| SGSTOMPART             |    | R005        | ONOPUSER-W.  | 1/8 WATT 0.4"    | RES        | R/L400/0    | PMD     |   |
| SIEMENS PART           |    | ROOSA       | OWOPUSER-W.  | 1/8 WATT 0.4" _  | RES        | R/L400/D    | FMD     |   |
| SIMPART                |    | RO06        | OWOPUSER-W.  | 1/8 WATT 0.3     | RES        | R/L100/B    | FMD     |   |
| - HERMSTR.PART         |    | R007        | OWOPUSER-W.  | 1/4 WATT 0.5" _  | RES        | R/L500/B    | PMD     |   |
| - 📴 TI PART            |    | R007A       | OWOPUSER-W.  | 1/4 WATT 05" _   | RES        | R/L500/0    | PMD     |   |
| - ILLINPART            |    | RC08        | OWOPUSER-W.  | 1/4 WATT 0.4" _  | RES        | R/L400/E    | FMD     |   |
| TIDSP PART             |    | RC0805      | OWOPUSER-W.  | SMD 0.1" Lead    | RES        | R/L90/SM    | SMD     |   |
| TIMEMPART              |    | R012        | OWOPUSER-W   | 0.6" Lead Space  | RES        | R/L600/B    | FMD     |   |
| TOSHEAPART             | Ш. | R01206      | OWOPUSER-W.  | SMD 0.125" Les   | RES        | R/L100/SM   | SMD     |   |
| TRANPART               | 1  | R01210      | OWOPUSER-W   | SMD 0.125" Les   | RES        | R/L133/SM/A | SMD     |   |
| CR VARY CATES PART     |    | RO12A       | CHOPUSER-W.  | 0.5" Lead Space  | RES        | R/L600/0    | FMD     |   |
| CONTRACTOR AND A STATE |    | R020        | CHOPUSER-W.  | 1/2 WATT 0.5" _  | RES        | R/L600/D    | FMD     |   |
| CONCEPTED              | ч. | R 8035      | OWODURED_1W  | LINKST OFFICE    | 001        | e n enn /e  | DMP1    |   |
| Carbola Carbola        | -  | -           |              |                  |            |             | ,       | 1 |

メニュー表示からプレビュー/シンボル/パッケージのプレビューにチェック を入れ、プレビューにてシンボルとパッケージの確認ができます。

パッケージの寸法を確認するには、部品を選択し、右クリックメニューから『パッケージを見る』を選択します。

寸法が表示されていない場合は、画面上で右クリックメニュー表示から寸法を選択します。

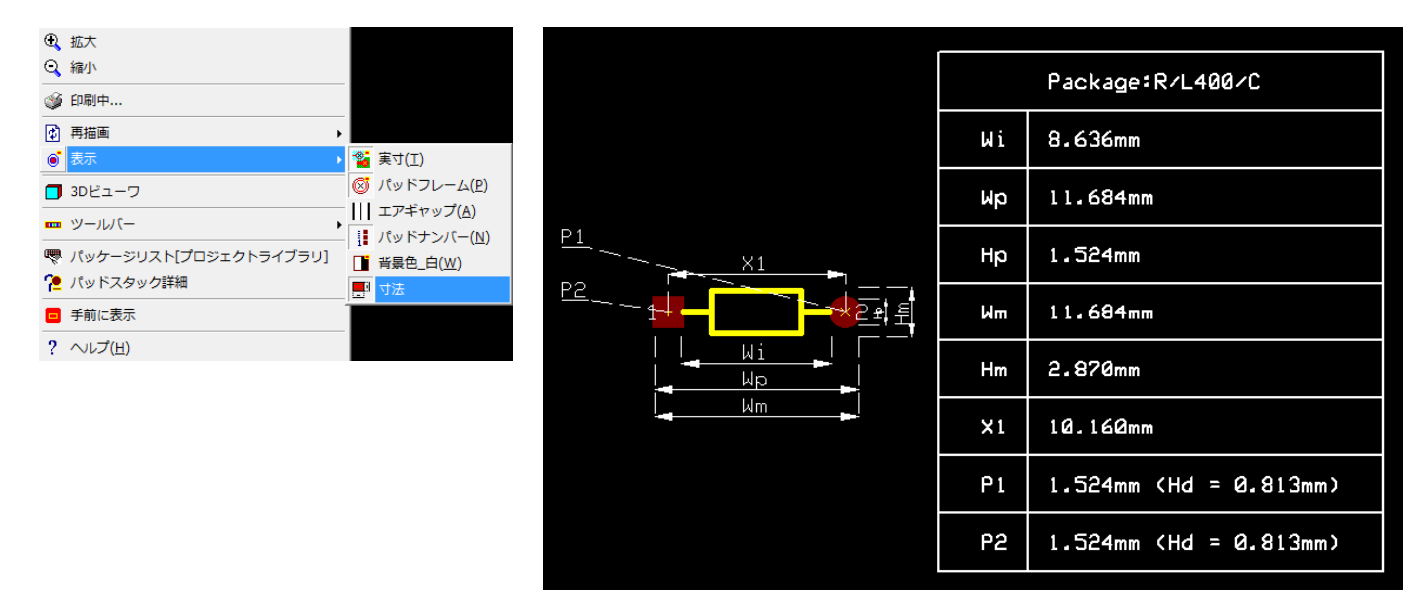

## <u>2-1-4:部品の検索方法</u>

ライブラリブラウザを使用して部品検索をします。

| 💐 ライブラリエクスプローラ ( C:¥OPUSER-V¥LIB                                                                                                    | )              |                   |           |          |
|----------------------------------------------------------------------------------------------------|----------------|-------------------|-----------|----------|
| ファイル(E) 編集(E) 表示(V) ヘルプ(H)                                                                                                    |                |                   |           |          |
| Parts X 切り取り(I) Ctrl+:                                                                                                    | K Library Name | Description       | Symbol    | Packag 🔺 |
| $\square$ $\square$ $\square$ $\square$ $\square$ $\square$ $\square$ $\square$ $\square$ $\square$                                                                                                    |                | 50V Lead Mount    | DIODE     | D041/    |
|                                                                                                    |                | 250mW 5.6 V 50    | ZENER     | D041/    |
| - 🛄 @Jpn 🕄 貼り付け(P) Ctrl+                                                                                                    | V              | UJT               | UJT       | TO18/    |
|                                                                                                    |                | Quad 2-IP NAN     | 2NANDSMT  | DIP14/   |
|                                                                                                    |                | OptoIsolator Dar  | 4N33      | DIP6/3   |
| Real Bullion- すべて遅択(A) Ctrl+                                                                                                    | A              | Ac In             | AC IN     | ACIN     |
|                                                                                                    | _              | Triac             | TRIAC     | TO 220   |
| Generation → ツールバーロック(L) Ctrl+                                                                                                    | н              | Electrolytic Radi | CAPPO     | C/L10    |
| egi @Jpn-zn PART                                                                                                    |                | Non Electrolytic  | CAP       | C/L10    |
| 🙀 @LED_KIT PART 🚺 CD4051                                                                                                    |                | Single 8-Chann    | CD4051    | DIP167   |
| 🙀 @LED_KIT2008 PART 🚺 CD4510                                                                                                    |                | BCD Up/Down C     | CD4510A   | DIP167   |
| 💀 💀 💀 💀 💀 💀 💀 💀 💀 💀                                                                                                    |                | BCD to 7-Segm     | CD4543    | DIP167   |
|                                                                                                    |                | Fan               | FAN       | ACIN     |
| 🛛 💀 💀 HDSP-5503                                                                                                    |                | 14.2 mm Seven     | DISP5503  | DIP10/   |
| @TRYLED_SMD.PART                                                                                                    |                | EV the Carine V   | VOI TEEGO | тороо    |
| 👘 @try-dc PART 🚽                                                                                                    |                |                   |           | •        |
| •               •                 •                 •                 •         •         •         •         •       •       •       •       •       •       •       •       •     •     •     •     •     •     •     •     •     •     •     •     •     •     •     •     •     •     •   •   •   •   •   •   •   •   •   •   •   •   •   •   •   •   •   •   •   •   •   •   •   •   •   •   •   •   •   •   •   •   •   •   •   •   •   •   •   •   •   •   •   •   •   •   •   •   •   •   •   •   •   •   •   •   •   •   •   •   •   •   •   •   •   •   •   •   •   •   •   •   •   •   •   •   •   •   •   •   •   •   •   •   •   •   •   •   •   •   •   •   •   •   •   •   •   •   •   •   •   •   •   •   •   •   •   •   •   •   •   •   •   •   •   •   •   •   •   •   •   •   •   •   •   •   •   •   •   •   •   •   •   •   •   •   •   •   •   •   •   •   •   •   •   •   •   •   •   •   •   •   •   •   •   •   •   •   •   •   •   •   •   •   •   •   •   •   •   •   •   •   •   •   •   •   •   •   •   •   •   •   •   •   •   •   •   •   •   •   •   •   •   •   •   •   •   •   •   •   •   •   •   •   •   •   •   •   •   •   •   •   •   •   •   •   •   •   •   •   •   •   •   •   •   •   •   •   •   •   •   •   •   •   •   •   •   •   •   •   •   •   •   •   •   •   •   •   •   •   •   •   •   •   •   •   •   •   •   •   •   •   •   •   •   •   •   •   •   •   •   •   •   •   •   •   •   •   •   •   •   •   •   •   •   •   •   •   •   •   •   •   •   •   •   •   •   •   •   •   •   •   •   •   •   •   •   •   •   •   •   •   •   •   •   •   •   •   •   •   •   •   •   •   •   •   •   •   •   •   •   •   •   •   •   •   •   •   •   •   •   •   •   •   •   •   •   •   •   •   •   •   •   •   •   •   •   •   •   •   •   •   •   •   •   •   •   •   •   •   •   •   •   •   •   •   •   •   •   •   •   •   •   •   •   •   •   •   •   •   •   •   •   •   •   •   •   •   •   •   •   •   •   •   •   •   •   •   •   •   •   •   •   •   •   •   •   •   •   •   •   •   •   • | All Pages      |                   | >> >      | ページ      |
| 30 登録期品                                                                                                    |                |                   |           |          |
| 00 # 3% B/ B0                                                                                                    |                |                   |           |          |

🦉 ライブラリエクスプローラ(C:¥OPUSER-V¥LIB) ファイル(E) 編集(E) 表示(⊻) ヘルプ(<u>H</u>) ■部品 ●シンボル ■パッケージ ●パッドスタック (すかみ)
 (すかみ)
 (オブション)
 (名称)
 (オブクラリ)
 (ボック・ジャンク)
 (ボック・ジャンク)
 (ボック・ジャンク)
 (ボック・ジャンク)
 (ボック・ジャンク)
 (ボック・ジャンク)
 (ボック・ジャンク)
 (ボック・ジャンク)
 (ボック)
 (ボック)
 (ボック)
 (ボック)
 (ボック)
 (ボック)
 (ボック)
 (ボック)
 (ボック)
 (ボック)
 (ボック)
 (ボック)
 (ボック)
 (ボック)
 (ボック)
 (ボック)
 (ボック)
 (ボック)
 (ボック)
 (ボック)
 (ボック)
 (ボック)
 (ボック)
 (ボック)
 (ボック)
 (ボック)
 (ボック)
 (ボック)
 (ボック)
 (ボック)
 (ボック)
 (ボック)
 (ボック)
 (ボック)
 (ボック)
 (ボック)
 (ボック)
 (ボック)
 (ボック)
 (ボック)
 (ボック)
 (ボック)
 (ボック)
 (ボック)
 (ボック)
 (ボック)
 (ボック)
 (ボック)
 (ボック)
 (ボック)
 (ボック)
 (ボック)
 (ボック)
 (ボック)
 (ボック)
 (ボック)
 (ボック)
 (ボック)
 (ボック)
 (ボック)
 (ボック)
 (ボック)
 (ボック)
 (ボック)
 (ボック)
 (ボック)
 (ボック)
 (ボック)
 (ボック)
 (ボック)
 (ボック)
 (ボック)
 (ボック)
 (ボック)
 (ボック)
 (ボック)
 (ボック)
 (ボック)
 (ボック)
 (ボック)
 (ボック)
 (ボック)
 (ボック)
 (ボック)
 (ボック)
 (ボック)
 (ボック)
 (ボック)
 (ボック)
 (ボック)
 (ボック)
 (ボック)
 値 ▶ すべての検索条件 □ 大/小文字を区別
□ 数字検索 ш ALL LIBRA 検索開始() リストから検索 新規検索(W) ライブラリエディタ(E) • Name Library Name Description Symbol Pac Package Type ш • • 0 登録部品

編集からライブラリブラウザを選択しま す。

ライブラリブラウザが起動します。

#### 部品名称が分かる場合について

| 🦉 ライブラリエクスプローラ ( C:)                                                                                                    | €OPUSER-V¥L                                                                                                    | IB)                                                                 |                                         |         |         |                                                                                                    |                                                |
|----------------------------------------------------------------------------------------------------|----------------------------------------------------------------------------------------------------|---------------------------------------------------------------------|-----------------------------------------|---------|---------|----------------------------------------------------------------------------------------------------|------------------------------------------------|
| ファイル(E) 編集(E) 表示(⊻)                                                                                                    | へレプ <u>(</u> 且)                                                                                                    |                                                                     |                                         |         |         |                                                                                                    |                                                |
| Perts     Symbols     Perts     Perts | <ul> <li>2) 新品</li> <li>47ション</li> <li>名称</li> <li>ライブラリ</li> <li>詳細</li> <li>シンボル</li> <li>パッケージタイ</li> <li>メーカージタイ</li> <li>スーカージラク</li> <li>タイブ</li> </ul> | ▶ シンボル   ● パッケ<br>  ●<br>  ●<br>   <br>   <br>   <br>   <br>   <br> | ージ   ●パッドス<br>D120508* <br>LL LIBRANES) | 877     | ×       | <ul> <li>▼ すべて</li> <li>下 大小3</li> <li>□ 数字検索</li> <li>● 検索</li> <li>● リストが</li> <li>● 新規</li> </ul> | の検兼条件<br>と字を区別<br>索<br>開始(1)<br>D)ら検索<br>検索(W) |
|                                                                                                    | 外部インテッシー<br>シネット・ニーション                                                                                                    | 7.43~F                                                              |                                         |         |         | ライブラリ                                                                                                | Iエ ディタ(E)                                      |
|                                                                                                    |                                                                                                    |                                                                     | - Cesci poor                            | - Sheer | 1 SURAS |                                                                                                    |                                                |
|                                                                                                    | •                                                                                                    | III                                                                 |                                         |         |         |                                                                                                    | Þ                                              |
| 0 選択した部品                                                                                                    |                                                                                                    |                                                                     |                                         |         |         |                                                                                                    |                                                |

部品名称がわかる場合は、名称へ部品名を 入力します。

例『PIC12C508\*』 末尾にはアスタリスク(\*)を入力します。

検索開始を選択します。

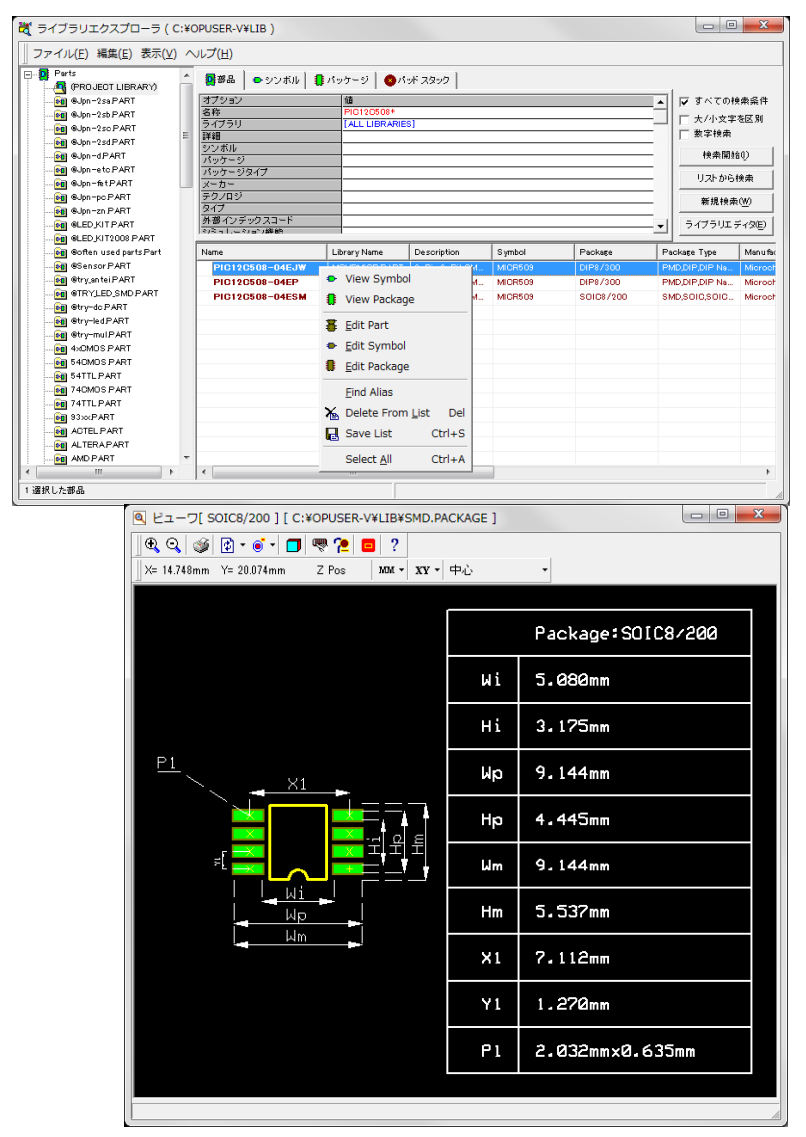

#### キーワードから検索する場合について

| ズ ライブラリエクスプロー     マァイル(F) 編集(F) 表                                                               | ラ(C:¥OPUSER-V¥L<br>雨(V) ヘルプ(H)              | LIB )        |                                                                                  |        |       |                                                                                                    | • <mark>• X</mark> |
|-------------------------------------------------------------------------------------------------|---------------------------------------------|--------------|----------------------------------------------------------------------------------|--------|-------|----------------------------------------------------------------------------------------------------|--------------------|
| J ファイル(E) 編集(E) 表示(Y)<br>日 録 Parts<br>日 ❸ Symbols<br>日 Packages<br>日 ◆ Packages<br>日 ◆ Packages | マック (1) (1) (1) (1) (1) (1) (1) (1) (1) (1) |              | (ッケージ   ●バッドスタック  <br>●<br>●556  ●555  ■<br>I ALL LIBKARIES  <br>I ALL LIBKARIES |        |       | レ すべての検索条件           レ ナイハウ字を区別           レ 大イハウ字を区別           レ 大イホウ字を区別           レ 大小ウ字を区別           ・ レ ストから検索           新提快条(M)           ライブラリエディタ(E) |                    |
|                                                                                                 | Name                                        | Librery Name | Description                                                                      | Symbol | Packa | <u>5</u> 2                                                                                                    | Peckage            |
| 0 選択した部品                                                                                        | •                                           | m            |                                                                                  |        |       |                                                                                                    | 4                  |

検索結果が下画面へ表示されます、部品を 確認するには、部品を選択し、右クリック メニューから確認ができます。

キーワードから検索する場合は、名称へ入 カします。

例『\*555\*』

キーワード前後にアスタリスクを入力し ます。

検索開始を選択します。

#### 表面実装用のコンデンサを検索する場合について

| ファイル(E) 編集(E) 表示(⊻)                        | ) ^ | リレプ(日)       |             |      |               |        |     |           |               |
|--------------------------------------------|-----|--------------|-------------|------|---------------|--------|-----|-----------|---------------|
| Parts                                      | ^   | 2 # B C      | >シンボル 🚺     | パッケー | -ジ   〇パッドス・   | 2-0    |     |           |               |
| OD 9Jpn-2saPART                            |     | オプション        |             | 値    |               |        |     | 🖬 ਵੋਨਟ ਅ  | 快索条件          |
| Jpn-2sb PART                               |     | 名称           |             |      |               |        |     | - + (1.44 | 8 10 EZ DI    |
| OI 9Jon-2so PART                           | -   | ライブラリ        |             | [A   | LL LIBRARIES] |        |     |           | - 202 10      |
| OUD-2sdPART                                | -   | 許細           |             |      |               |        | _   | 数字税索      |               |
| Jon -d PART                                |     | シンボル         |             |      |               |        | _   | 快索開始      | 140)          |
| 00 Sinceto PART                            |     | 199-9        | -           |      | (h)           |        | _   |           |               |
| fet PART                                   |     | x-h-         | /           | 011  |               |        | -01 | リストから     | 検索            |
| OB 9Jon-oc PART                            |     | テクノロジ        |             | -    |               |        | - 1 | W 18 10 - | + 4.0         |
| Balan-zo PART                              |     | タイプ          |             |      |               |        | -   | 約現機2      | #( <u>W</u> ) |
| I ED KIT PART                              |     | 外部インデッジ      | スコード        |      |               |        | 1   | 577511    | ディク(F)        |
| BIED KIT2008 PART                          |     | 2/2 n L 2/10 | 「山岸自内       |      |               |        | _ · |           | 2 12/02/      |
|                                            |     | Name         | Library Nam | e    | Description   | Symbol | 1   | Packare   | Pa            |
| B Sensor PART                              |     |              |             |      |               |        |     |           |               |
| Btorantei PART                             |     |              |             |      |               |        |     |           |               |
| ATRYLED SMD PART                           |     |              |             |      |               |        |     |           |               |
| - 001 Stor-do PART                         |     |              |             |      |               |        |     |           |               |
| 00 Pto-led PART                            |     |              |             |      |               |        |     |           |               |
| an etre-mul PART                           |     |              |             |      |               |        |     |           |               |
| AND AND AND S PART                         |     |              |             |      |               |        |     |           |               |
| ST 540MOS PART                             |     |              |             |      |               |        |     |           |               |
| GR 54TTI PART                              |     |              |             |      |               |        |     |           |               |
| ACMOS PART                                 |     |              |             |      |               |        |     |           |               |
|                                            |     |              |             |      |               |        |     |           |               |
| ATTI DADT                                  |     |              |             |      |               |        |     |           |               |
|                                            |     |              |             |      |               |        |     |           |               |
| 74TTL PART     3300 PART     60 ACTEL PART |     |              |             |      |               |        |     |           |               |
|                                            |     |              |             |      |               |        |     |           |               |

パッケージタイプから SMD を選択します。

| 部品規格     |    |       |
|----------|----|-------|
| パッケージタイプ |    |       |
|          |    |       |
|          |    |       |
|          |    |       |
|          |    |       |
|          |    |       |
|          |    |       |
|          |    |       |
|          |    |       |
|          |    |       |
|          |    |       |
|          |    |       |
|          |    |       |
|          |    |       |
|          |    |       |
|          |    |       |
|          |    |       |
|          | 承認 | キャンセル |
|          |    |       |

シュミレーション機能から「Capacitor」を選択し、 検索を行います。

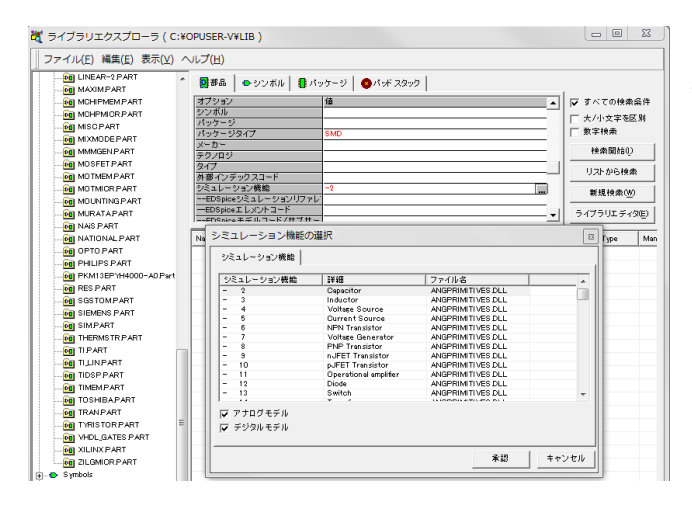

#### シンボル名・パッケージ名を指定して検索

| 🢐 ライブラリエクスプローラ                                                                                                    | ( C:¥        | OPUSER-V¥LI                                                                                                    | в)                                                                               |                                              |       |                                                                                                    |                                                           | 例)            | コンデンサ・ピッチ 0.2                                                 |
|----------------------------------------------------------------------------------------------------|--------------|----------------------------------------------------------------------------------------------------|----------------------------------------------------------------------------------|----------------------------------------------|-------|----------------------------------------------------------------------------------------------------|-----------------------------------------------------------|---------------|---------------------------------------------------------------|
| ファイル( <u>E</u> ) 編集( <u>E</u> ) 表示(                                                                                                    | <u>v</u> ) ⁄ | ∨レプ( <u>H</u> )                                                                                                    |                                                                                  |                                              |       |                                                                                                    |                                                           | イン            | <b>ノチを検索する場合</b>                                              |
| Parts     Parts     P | * III        | ● 部品<br>オブション<br>名称<br>ライブラリ<br>詳細<br>シンボル<br>パッケージ<br>パッケージタイひ<br>メーカー<br>テクノロジ<br>タイプ<br>外部インデック.<br>ペション<br>ペション<br>ペンデック. | シンボル 1 パッケ<br>体<br>・<br>・<br>・<br>・<br>・<br>・<br>・<br>・<br>・<br>・<br>・<br>・<br>・ | ージ   ●パッドスS<br>LL LIBRARIES]<br>AP<br>/L200* |       | <ul> <li>✓ すべて(</li> <li>□ 大/小女</li> <li>□ 数字検知</li> <li>□ 数字検知</li> <li>□ リストカ</li> <li>■ 新規れ</li> <li>ライブラリ</li> </ul> | D.検索系件<br>:字を区別<br>素<br>間拾(!)<br>Pら検索<br>東索(W)<br>エディタ(E) | シン<br>パッ<br>カ | レボルへ『CAP』と入力<br>ッケージ『C/L200*』と入<br>C : コンデンサ<br>L200 : 200mil |
| etry_anteiPART                                                                                                    |              | Name                                                                                                    | Library Name                                                                     | Description                                  | Symbo | bl                                                                                                    | Package                                                   |               |                                                               |
|                                                                                                    |              |                                                                                                    |                                                                                  |                                              |       |                                                                                                    |                                                           | 検索            | を開始をクリックします                                                   |
|                                                                                                    | Ŧ            | •                                                                                                    | III                                                                              |                                              |       |                                                                                                    | <u> </u>                                                  | [例]           | 抵抗・ビッチ 0.2 インチ                                                |
| □□ 焼択した部品                                                                                                    |              |                                                                                                    |                                                                                  |                                              |       |                                                                                                    | //.                                                       | シン            | ノボル:RES                                                       |
|                                                                                                    |              |                                                                                                    |                                                                                  |                                              |       |                                                                                                    |                                                           | パッ            | ッケージ:R/L200*                                                  |

#### <u>シンボル名について</u>

シンボル名には下画面のように名前がつけられています 抵抗:RES ボリューム:RESPOT コンデンサ:CAP 電解コン: CAPPO ホル:RESPOT シンボル:CAPPO ンボル:RES L : CAP PNAME PDESC COMPNAME COMPNAME COMPDESC COMPNAME × COMPDESC COMPDESC ダイオード:DIODE ツェナーDI: ZENER LED : LED コネクタ: CONN 小ボル: DIODE シンボル: ZENER シンボル:CONN ハホル: LED 1PNAME PNAME )MPNAME OMPNAME PDFSC 5 1PDESC OMPDESC トランジスタ:NPN 電源:IDC 電源:VDC ≚ シンボル:IDC シンボル: VDC ンホル: NPN COMPNAME COMPNAME COMPNAME COMPDESC COMPDESC MPDESC

パッケージ名について

パッケージの名称には、『名称/ピッチ』として登録されています。下図は登録されているパッケージの一例となりまます。

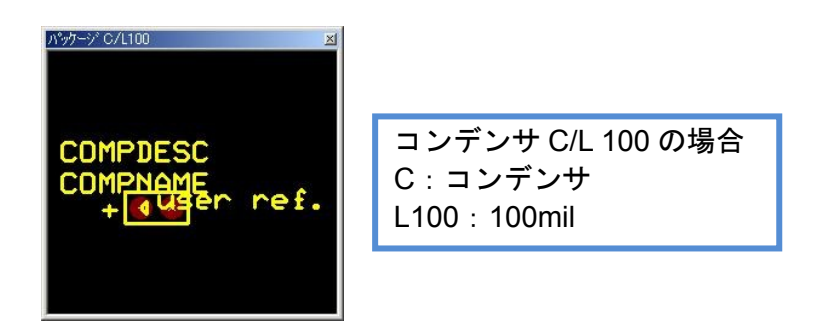

ピッチの違うものを検索したい時には、『C/L~』と mil 単位でピッチを入力してください。 その際『C/L500\*』等末尾にアスタリスクを挿入すると良い結果がえられます。

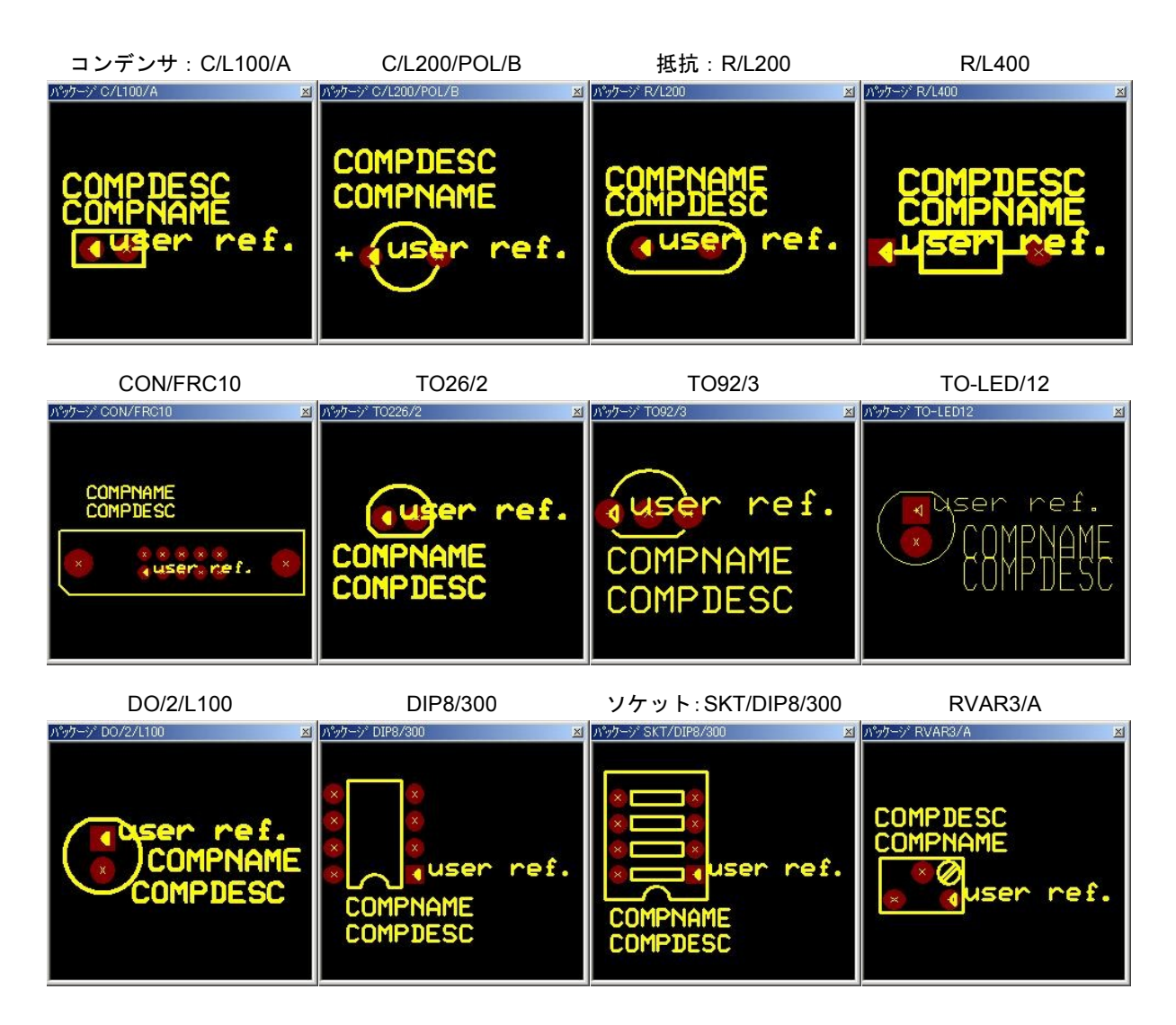

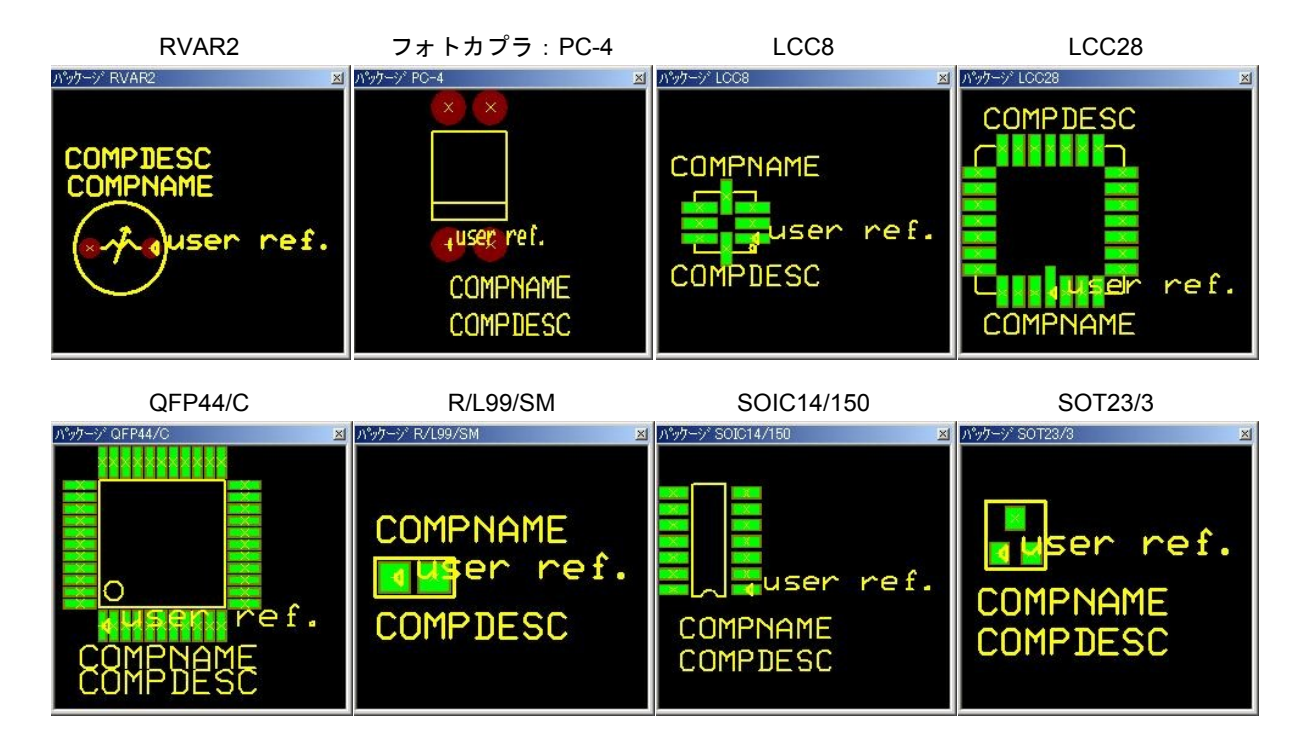

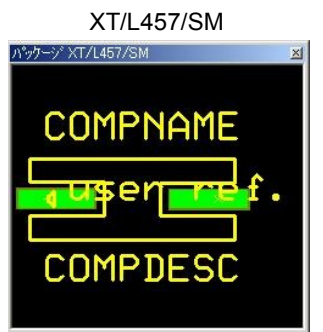

## 部品を検索し近似する部品がある場合は、その部品を編集して使用します。 部品を選択し、右クリックメニューから Edit Part を選択します。

| ファイル(E) 編集(E) 表示(V) | $\sim$ | レプ( <u>H</u> )  |                     |          |          |        |          |     |                |       |
|---------------------|--------|-----------------|---------------------|----------|----------|--------|----------|-----|----------------|-------|
|                     | *      | 2 部品 🕨          | シンボル 🗎 🚦 パッ         | ッケージ 🛛 🤇 | パッドスタッ   | 2      |          |     |                |       |
| MMMGEN PART         |        | オプション           |                     | 値        |          |        |          |     | 🔽 すべての検索       | 条件    |
| MOSFET PART         |        | 名称              |                     | *        |          |        |          |     | □ ★ /小文字を      | र धा  |
| MOTMEMPART          |        | ライブラリ           |                     | RES PART |          |        |          |     | 大力文字包          | - //1 |
| MOTMICR PART        |        | 晋親田     ○○○□世山。 |                     |          |          |        |          | -   | 1 20 12.9%     |       |
|                     |        | シノホル<br>パッケージ   |                     | R/L400*  |          |        |          | -   | 検索開始()         | )     |
|                     |        | パッケージタイン        | 7                   | 10 2100  |          |        |          | -   |                |       |
| MAIS PART           |        | メーカー            |                     |          |          |        |          | -   | リストから検索        | 穀     |
|                     |        | テクノロジ           |                     |          |          |        |          |     | 新提神泰的          | Λ     |
|                     |        | タイプ             |                     |          |          |        |          |     | 401/0612/94310 | 2     |
|                     |        | 外部インデック         | スコード                |          |          |        |          | - • | ライブラリエディ       | タE    |
|                     |        | 1808 81.480 81  | / ### BH            |          |          |        |          | _   |                |       |
| RES PART            |        | Name            | Library Name        | Descri   | ption    | Symbol | Package  |     | Package Type   | N     |
| 🙀 SGSTOMPART        |        | RN50            |                     |          | ad Space | RES    | R/L400/F |     | PMD            | 10    |
|                     |        | RC08            | View Symbol         |          | TT 0.4″  | RES    | R/L400/E |     | PMD            | (     |
|                     |        | RC05/           | View Dackage        |          | TT 0.4"  | RES    | R/L400/D |     | PMD            | 0     |
| 🙀 THERMSTR PART     |        | RC05            | view ruckuge        |          | TT 0.4"  | RES    | R/L400/C |     | PMD            | - (   |
| TI PART             |        | RESAL 8         | Edit Part           |          | ad Space | RES    | R/L400/A |     | PMD            |       |
|                     |        | DEC 14          |                     |          | TT 0.4"  | DEC    | R/L400   |     | PMD            |       |
| 📴 TIDSP PART        |        | RE317 -         | <u>E</u> dit Symbol |          |          | RE5    | 10 2400  |     | - MD           | -     |
| 📴 TIMEM PART        |        | <b>1</b>        | Edit Package        |          | L        |        |          |     |                |       |
| 🚾 TOSHIBAPART       |        | <b>_</b> _      |                     |          | L        |        |          |     |                |       |
| 🚾 TRAN PART         |        |                 | Find Alias          |          | L        |        |          |     |                |       |
| 📴 TYRISTOR PART     |        |                 | -<br>Delete From I  | the Bul  |          |        |          |     |                |       |
|                     | Ξ      | <b>*</b>        | Delete From I       | _ist Dei |          |        |          |     |                |       |
|                     |        |                 | Save List           | Ctrl+S   |          |        |          |     |                |       |
| ZILGMICR PART       |        |                 | •                   |          |          |        |          |     |                |       |
|                     |        |                 | Select <u>A</u> ll  | Ctrl+A   |          |        |          |     |                |       |
|                     |        |                 |                     |          |          |        |          |     |                |       |
| Terre Symbols<br>   |        |                 |                     |          |          |        |          |     |                |       |

# 部品編集画面が開きます。

| 🖀 OPUSER - ライブラリエディタ (編         | 集 部品:C:¥OPUSER-V¥LIB¥RES.PART¥RN50) |                   |
|---------------------------------|-------------------------------------|-------------------|
| ファイル(F) 編集(E) 表示(V) へ           | レプ(H)                               |                   |
|                                 | 暭맴其細                                | パッケージ R/L400/F    |
|                                 |                                     |                   |
| 名称                              | RN50                                |                   |
| 接頭辞                             | R                                   |                   |
| []<br>[]<br>[]<br>[]<br>[]<br>] | 0.4" Lead Space                     |                   |
| メーカー                            | Generic                             |                   |
| テクノロジ                           | Generic                             |                   |
| タイプ                             | Discrete,Resistor                   |                   |
| 外部インデックスコード                     |                                     |                   |
| 部品ソースライブラリ                      | C:¥OPUSER-V¥LIB¥RES PART            |                   |
| □ パッケージ詳細                       |                                     |                   |
| パッケージ                           | R/L400/F                            |                   |
| パッケージタイプ                        | PMD                                 |                   |
| ー-パッケージJEDEC名                   |                                     |                   |
| ーーパッケージIPC名                     |                                     |                   |
| パッケージソー スライブラリ                  | C:¥OPUSER-V¥LIB¥PMD.PACKAGE         |                   |
|                                 |                                     | (1)グループ 1 (RES) ・ |
| 田 サーマルパラメータ                     |                                     |                   |
| 4                               | •                                   |                   |
|                                 | 構成グループ ▲                            |                   |
| 日日 CTクルモナ 1 CRESJ未割り当て祭         |                                     |                   |
| シルーノネーム                         | PEC                                 |                   |
| シン小ル<br>主要地形でのエントリ              | 0                                   |                   |
| 米割り当くのエンドリ                      | 0                                   |                   |
|                                 | -1<br>B                             | 1                 |
|                                 |                                     | 1                 |
|                                 | •<br>•                              |                   |
| 部品編集 シンボル パッケージ パッド             | スタック                                |                   |
| Sec                             |                                     |                   |

| 編集 | (E) 表示(V) ヘルプ(H)                                                                            |        | 編集はメニュー編集から、シンボ         |
|----|---------------------------------------------------------------------------------------------|--------|-------------------------|
|    | ー<br>ピンアウト編集(D)                                                                             | Ctrl+I | ル編集・パッケージ編集を選択し<br>ます。  |
| ✓  | シンボルグループ追加(A)<br>シンボル変更の際、割り当てを保存(P)<br>シンボルグループ削除(D) (1) グループ 1 (RES)                      | Ctrl+G | 編集作業は部品手動作成を参照<br>ください。 |
|    | Edit Script<br>パッケージ編集(P) R/L400/F<br>パッドスタック編集<br>シンボル編集(S) RES<br>特定部品MMシミュレータファンクション RES | ×      |                         |
|    | 検索シーケンス(S)                                                                                  |        |                         |

#### シンボル編集画面

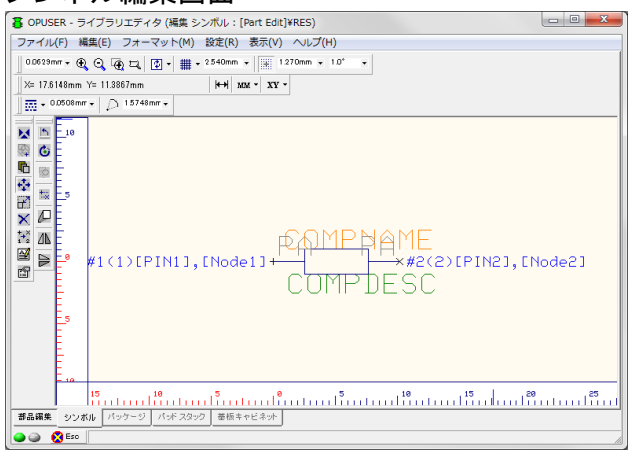

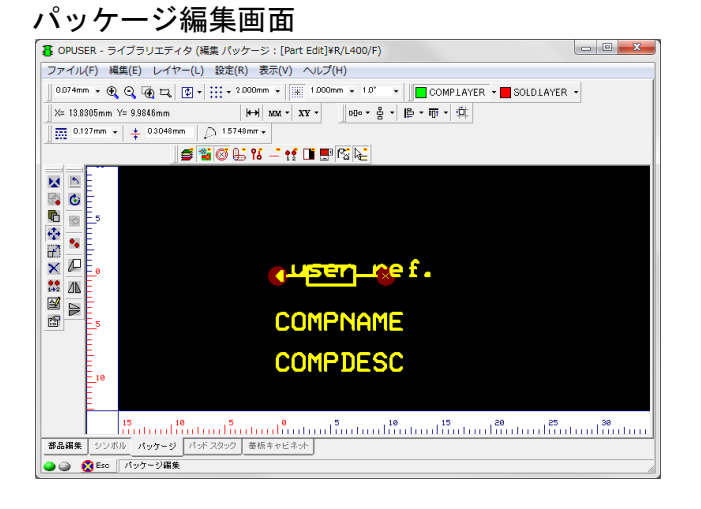

#### 2-2-1:パッドスタック編集について

パッドスタック編集は、メニュー編集/パッケージ編集から行います。

- 例) 抵抗部品『RN50』のランドサイズ・ホールサイズを変更します。
   ランドサイズ 1.524mm から 1.016mm へ
   ホールサイズ 0.889mm から 0.6096mm へ
- ファンクションツールからプロパティを選択して、パッド上をクリックしプロパティを表示させます

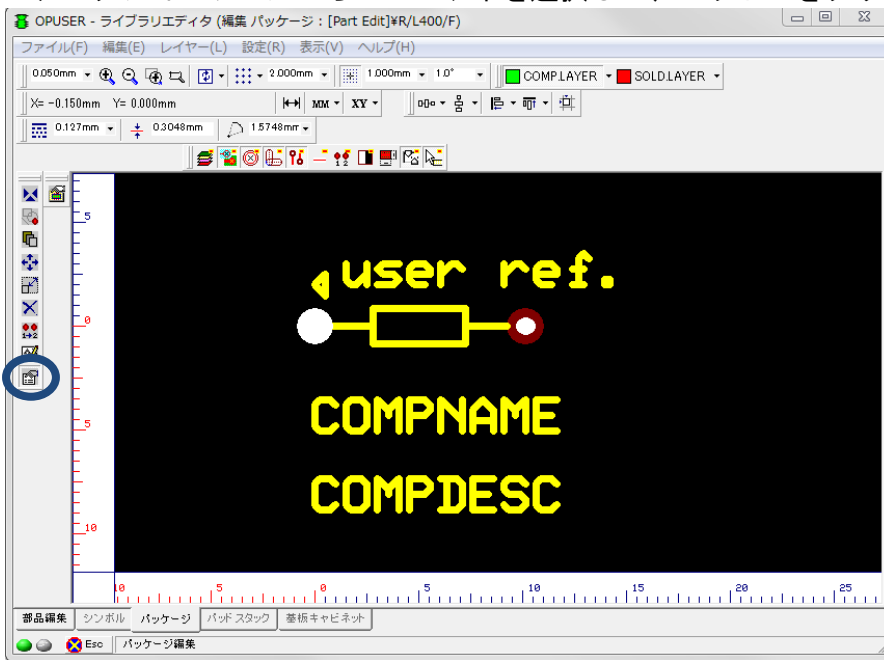

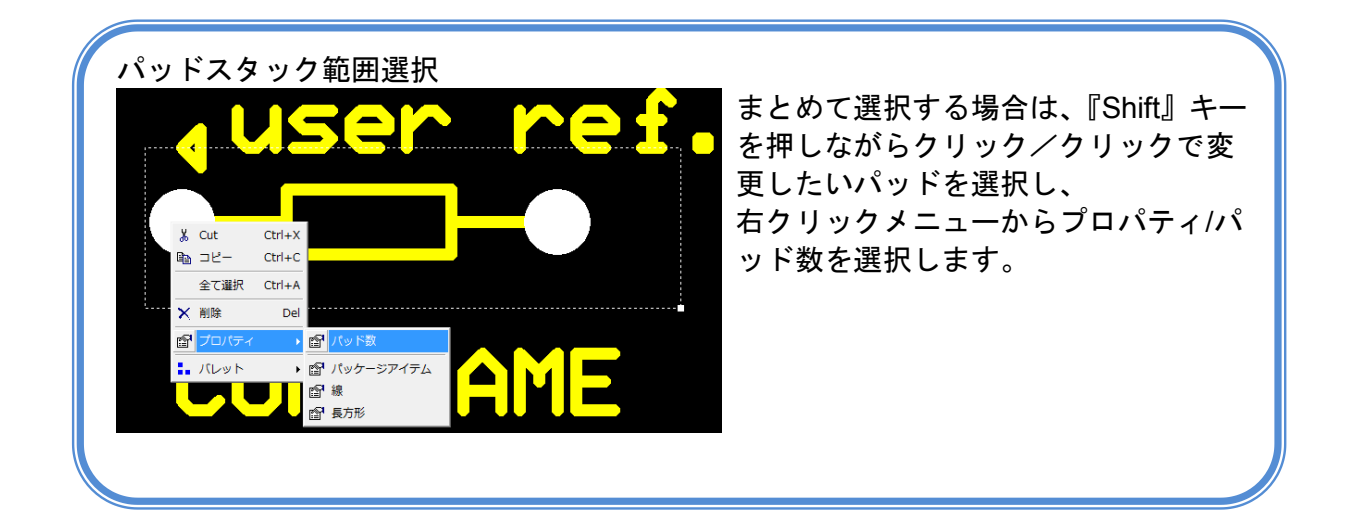

### 現在使用されているパッドスタックは"#2"となり、下のウィンドウに詳細が表示されます。 (マスクサイズ 1.778、ランドサイズ 1.524mm、穴径 0.889mm)

| Package Name: R/L                  | 400/F                                                                                                    |
|------------------------------------|----------------------------------------------------------------------------------------------------|
| プロパティ                              |                                                                                                    |
| 回転                                 | 0.0*                                                                                                    |
| X位置                                | 0.000mm                                                                                                    |
| 7位温                                |                                                                                                    |
| バッドスタック追加/変                        |                                                                                                    |
| ハット スタック                           |                                                                                                    |
| 19F X399                           | [# <u></u>                                                                                                    |
| サイブY=1 778mm サイ                    | 7\1173mm                                                                                                    |
| ホールの直径0.889mm                      | ホールカテゴリロ                                                                                                    |
| ARC (Stat Hrfアイ)                   | テム) X=0.000mm Y=0.000mm Rd=0.3144mm aff=3360° beta=47.0° 幅回0.3048mm ギャップ=0.000mm<br>こと) X=0.000mm Y=0.000mm Rd=0.3144mm aff=560° beta=47.0° 幅回0.3048mm ギャップ=0.000mm |
| ARC (Stat Hrfアイ)                   | テム) X=0.000mm Y=0.000mm Rd=0.9144mm ana=0.00 be(3=47.0 備=0.3048mm キャップ=0.000mm                                                                                      |
| ARC (Stat Hrfアイ                    | テム) X=0.000mm Y=0.000mm Rd=0.9144mm alfa=246.0° beta=47.0° 備=0.3048mm ギャップ=0.000mm                                                                                  |
| DOMP MASK:<br>ECIRCLE (Stot / → ⊽I | -) X=0.000mm >=0.000mm Dm=1.778mm ギャップ=0.2048mm                                                                                                    |
| COMPLAYER:                         |                                                                                                    |
| FOIROLE (Stat ノーマ)                 | ↓) X=0.000mm Y=0.000mm Dm=1.524mm ギャップ=0.3048mm                                                                                                    |
| A:<br>FCIRCLE(Stat ノーマリ            | ▶) X=0.000mm \=0.000mm Dm=1.524mm ギャップ=0.3048mm                                                                                                    |
| B:                                 |                                                                                                    |
| FOIROLE (Stat ノーマ)<br>っ            | ↓) X=0.000mm Y=0.000mm Dm=1.524mm ギャップ=0.3048mm                                                                                                    |
| u.<br>FOIROLE (Stat ノーマ)           | ↓) X=0.000mm Y=0.000mm Dm=1.524mm ギャップ=0.3048mm                                                                                                    |
|                                    |                                                                                                    |
| FOIRGLE (Stat / - Y)<br>E          | y) X=0.000mm T=0.000mm Dm=1.524mm キャツノ=0.3048mm                                                                                                    |
| FOIRCLE (Stat ノーマ)                 | ↓) X=0.000mm Y=0.000mm Dm=1.524mm ギャップ=0.3048mm                                                                                                    |
| F:<br>ECIRCIE (Stat /              | -) Y=0.000mm \=0.000mm \=1.504mm ままップ=0.0048mm                                                                                                    |
| B:                                 |                                                                                                    |
| FCIRCLE (Stat ノーマ)                 | ↓) X=0.000mm Y=0.000mm Dm=1.524mm ギャップ=0.3048mm                                                                                                    |
| H:<br>FCIRCLE(Stat ノーマリ            | ▶) X=0.000mm \=0.000mm Dm=1.524mm ギャップ=0.3048mm                                                                                                    |
|                                    |                                                                                                    |
| FOIROLE (Stat ノーマ)<br>ト            | ↓) X=0.000mm Y=0.000mm Dm=1.524mm キャップ=0.3048mm                                                                                                    |
| ,<br>FCIRCLE (Stat ノーマ)            | レ) X=0.000mm Y=0.000mm Dm=1.524mm ギャップ=0.3048mm                                                                                                    |
| K:<br>FOIDOLE (CARA /- 71          | ) X=0.000== X=0.000== D==1.504== # b===                                                                                                    |
| FURULE (STRT / - Y)                | A) X-0000mm0000mm Pm-1354mm オスシン-02048mm                                                                                                    |
| 4                                  | r i i i i i i i i i i i i i i i i i i i                                                                                                    |
|                                    |                                                                                                    |
|                                    |                                                                                                    |

# パッドスタック:空欄をクリックして、右に表示されるボタンをクリックします。

| プロパティ (mm)                                                                                                    | ×        |
|----------------------------------------------------------------------------------------------------|----------|
| Package Name: R/L400/F                                                                                                    |          |
|                                                                                                    |          |
| □□tr 00 <sup>-</sup><br>×位置 10.160mm                                                                                                    |          |
| 1111日 000000000000000000000000000000000                                                                                                    |          |
| パッド スタック                                                                                                    |          |
| N9F X899 #2                                                                                                    |          |
| バッド スタック無 #2<br>サイズX=1.778mm サイズY=1.778mm                                                                                                    | <u> </u> |
| ボールの直径0.889mm ホールカテゴリ0<br>ARC (Stat Hrfアイテム) X=0.000mm Y=0.000mm Rd=0.9144mm alfa=336.0° beta=47.0° 幅=0.3048mm ギャップ=0.000mm                                                                           |          |
| ARC (Stat Hrfアイテム) X=0.000mm Y=0.000mm Rd=0.9144mm alfa=66.0° beta=47.0° 幅=0.3048mm ギャップ=0.000mm<br>ARC (Stat Hrfアイテム) X=0.000mm Y=0.000mm Rd=0.9144mm alfa=156.0° beta=47.0° 幅=0.3048mm ギャップ=0.000mm |          |
| ARC (Stat Hrfアイテム) X=0.000mm Y=0.000mm Rd=0.9144mm alfa=246.0° beta=47.0° 幅=0.3048mm ギャップ=0.000mm<br>COMP MASK:                                                                                       |          |
| FCIRCLE(Stat ノーマル) X=0.000mm Y=0.000mm Dm=1.778mm ギャップ=0.3048mm<br>COMPLAYER:                                                                                                    |          |
| FCIRCLE(Stat ノーマル) X=0.000mm Y=0.000mm Dm=1.524mm ギャップ=0.3048mm<br>水                                                                                                    |          |
| FCIRCLE(Stat ノーマル) X=0.000mm Y=0.000mm Dm=1.524mm ギャップ=0.3048mm<br>B:                                                                                                    |          |
| FCIRCLE(Stat ノーマル) X=0.000mm Y=0.000mm Dm=1.524mm ギャップ=0.3048mm<br>C:                                                                                                    |          |
| FCIRCLE(Stat ノーマル) X=0.000mm Y=0.000mm Dm=1.524mm ギャップ=0.3048mm<br>D:                                                                                                    |          |
| FCIRCLE(Stat ノーマル) X=0.000mm Y=0.000mm Dm=1.524mm ギャップ=0.3048mm<br> E:                                                                                                    | =        |
| FCIRCLE(Stat ノーマル) X=0.000mm Y=0.000mm Dm=1.524mm ギャップ=0.3048mm<br>F:                                                                                                    |          |
| FCIRCLE(Stat ノーマル) X=0.000mm Y=0.000mm Dm=1.524mm ギャップ=0.3048mm<br>G:                                                                                                    |          |
| FCIRCLE(Stat ノーマル) X=0.000mm Y=0.000mm Dm=1.524mm ギャップ=0.3048mm<br>H:                                                                                                    |          |
| FCIRCLE(Stat ノーマル) X=0.000mm Y=0.000mm Dm=1.524mm ギャップ=0.3048mm<br>I:                                                                                                    |          |
| FCIRCLE(Stat ノーマル) X=0.000mm Y=0.000mm Dm=1.524mm ギャップ=0.3048mm<br>J:                                                                                                    |          |
| FCIRCLE(Stat ノーマル) X=0.000mm Y=0.000mm Dm=1.524mm ギャップ=0.3048mm<br>K:                                                                                                    | -        |
|                                                                                                    | ۱.       |
| リストに新規パッドスタックを追加する                                                                                                    |          |
|                                                                                                    |          |

表示される画面から、変更するパッドスタックを選択し、『選択を承認』ボタンをクリックします。

| パッケージに配置するパッドスタッ                                                                  | クを選択・編集 (C:¥OPUSER-V¥LIB)                                                                                                    |             |
|-----------------------------------------------------------------------------------|----------------------------------------------------------------------------------------------------|-------------|
| 表示                                                                                |                                                                                                    |             |
| PADSTACK<br>GLED KIT2008 PADSTACK<br>GUSer Padstack<br>PADSTACK PADSTACK<br>ライブラリ | P.0.124x62H35<br>P.RND.100H,48<br>P.RND.110H52<br>P.RND.120H56<br>P.RND.120H56<br>P.RND.130H,50<br>P.RND.130H,50<br>P.RND.160H58<br>P.RND.160H58<br>P.RND.160H72<br>P.RND.200H,12<br>P.RND.200H,13<br>P.RND.200H,150<br>P.RND.200H,150<br>P.RND.200H,150<br>P.RND.50H,35<br>P.RND.50H,35<br>P.RN |             |
| ディスクライブラリ パッケージ 新規                                                                | /編集                                                                                                    |             |
| <u> </u>                                                                          |                                                                                                    | 選択を承認 キャンセル |

パッド名称について(ライブリ名: PADSTACK.PADSTACK 内)

P\_RND\_40\_H24: P:リードピン用 RND:ランド形状 40:パッド直径 40mil=1.016mm H24:ホール直径 24mil=0.6096mm

追加されたパッドスタックの詳細は、画面下部で詳細が確認できます。 (単位をミリに変更してプロパティを開くとサイズがミリ表示と変わります。)

| コパティ                                                                                                    | 値                                                                                                    |  |
|----------------------------------------------------------------------------------------------------|----------------------------------------------------------------------------------------------------|--|
| Pī                                                                                                    | °.00                                                                                                    |  |
| 遊                                                                                                    | 0.000mm                                                                                                    |  |
| ~直<br>■ド フタック油 加!                                                                                                    | 0.000mm<br>(李孟                                                                                                    |  |
| ット スタック                                                                                                    | **                                                                                                    |  |
| ッド スタック                                                                                                    | #2                                                                                                    |  |
| rFスタック無 #1<br>イズX=2.1844mm t<br>ールの直径1.016mm<br>CO (Stat Hrfア-<br>CO (Stat Hrfア-<br>CO (Stat Hrfア-<br>CO (Stat Hrfア-<br>MD MASK) | サイズ1~21844mm<br>m 赤ールカテゴリ0<br>ケイントロカテゴリ0<br>イテム)ン=0000mm Y=0000mm Rd=10414mm afm=535.0° beta=49.0° 欄=03048mm ギャップ=03048mm<br>イテム)ン=0000mm Y=0000mm Rd=10414mm afm=55.0° beta=49.0° 欄=03048mm ギャップ=03048mm<br>イテム)ン=0000mm Y=0000mm Rd=10414mm afm=246.0° beta=49.0° 帽=03048mm ギャップ=03048mm |  |
| IRCLE (Stat ノーマ<br>MPLAYER:<br>IRCLE (Stat ノーマ<br>IRCLE (Stat ノーマ<br>IRCLE (Stat ノーマ                                             | ア↓) X=0.000mm Y=0.000mm Dm=2.1844mm ギャップ=0.3048mm<br>ア↓) X=0.000mm Y=0.000mm Dm=1.778mm ギャップ=0.3048mm<br>ア↓) X=0.000mm Y=0.000mm Dm=1.778mm ギャップ=0.3048mm<br>ア↓) X=0.000mm Y=0.000mm Dm=1.778mm ギャップ=0.3048mm                                                                              |  |
| ROLE (Stat ノーマ<br>ROLE (Stat ノーマ<br>ROLE (Stat ノーマ                                                                               | アリレ) X=0.000mm Y=0.000mm Dm=1.778mm ギャップ=0.3048mm<br>アリレ) X=0.000mm Y=0.000mm Dm=1.778mm ギャップ=0.3048mm<br>アリレ) X=0.000mm Y=0.000mm Dm=1.778mm ギャップ=0.3048mm                                                                                                    |  |
| ROLE (Statノーマ<br>ROLE (Statノーマ                                                                                                   | アル) X=0.000mm Y=0.000mm Dm=1.778mm ギャップ=0.3048mm<br>アル) X=0.000mm Y=0.000mm Dm=1.778mm ギャップ=0.3048mm                                                                                                    |  |
| ROLE (Stat ノーマ<br>ROLE (Stat ノーマ                                                                                                 | アル) X=0.000mm Y=0.000mm Dm=1.778mm ギャップ=0.3048mm<br>アル) X=0.000mm Y=0.000mm Dm=1.778mm ギャップ=0.3048mm                                                                                                    |  |
| ROLE (Stat ノーマ                                                                                                    | 7ル) X=0.000mm Y=0.000mm Dm=1.778mm ギャップ=0.3048mm                                                                                                    |  |
|                                                                                                    | フリーン メーロ 000mm とう 000mm Dm-1 772mm ギャップーロ 2048mm                                                                                                    |  |

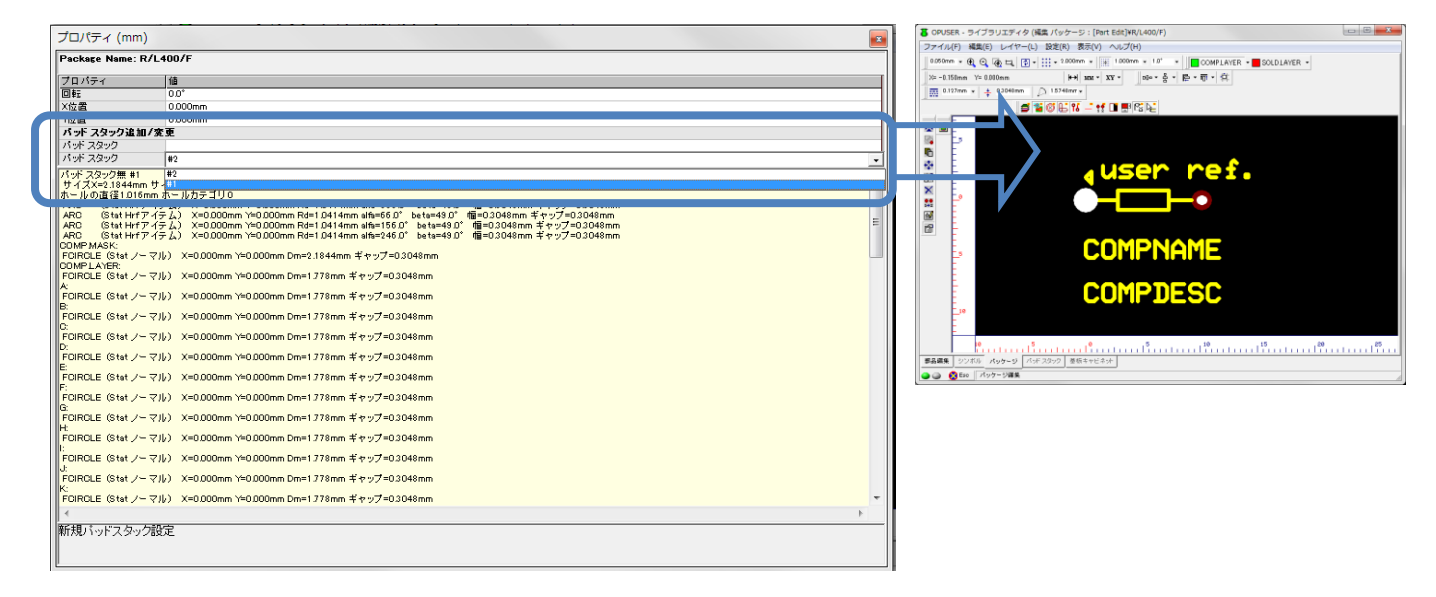

| Package Name: R/          | L400/F                                                                               |   |
|---------------------------|--------------------------------------------------------------------------------------|---|
|                           | 1                                                                                    |   |
| フロハティ                     |                                                                                      |   |
| 0f2                       | 0.0*                                                                                 |   |
| X位置                       | 0.000mm                                                                              |   |
| Y位置                       | 0.000mm                                                                              |   |
| パッド スタック追加/               | 安更                                                                                   |   |
| パッド スタック                  |                                                                                      |   |
| パッド スタック                  | #1                                                                                   |   |
| パッポ スタック無 #1              | #2                                                                                   |   |
| サイズX=2.1844mm t           | t - #1                                                                               |   |
| ホールの直径1.016mm             | n ホールカテゴリO                                                                           |   |
| ARC (Stat Hrf 7 -         | 1テム」 X=0,000mm Y=0,000mm Rd=1,0414mm atta=336 U beta=48.0 幅=0.3048mm キャップ=0.3048mm   |   |
| APD (Stat Herr)/          | 1テム/ A-0.000mm 1-0.000mm Rd-1.041mm am-000 061943.0 10-0249mm イヤッグ=0.3048mm          | = |
| ARD (Stat Hof 72)         | (テレ) X=0.000mm Val 000mm Rd=1.0414mm alte=245.0° beta=45.0° 備=0.3048mm またっプ=0.3048mm |   |
| DOMP MASK:                |                                                                                      |   |
| FOIRCLE (Stat /           | 7ル) X=0.000mm Y=0.000mm Dm=2.1844mm ギャップ=0.3048mm                                    |   |
| DOMPLAYER:                |                                                                                      |   |
| FOIRCLE (Stat /~ 🤉        | ?ル) X=0.000mm Y=0.000mm Dm=1.778mm キャップ=0.3048mm                                     |   |
| SOIRCHE (Stat. /~ 5       | 21b) X=0.000mm X=0.000mm Dm=1.778mm ギオップ=0.3048mm                                    |   |
| 3                         | Wy X-cooline (-cooline bit () form 4 ( ) y -cooline                                  |   |
| FCIRCLE (Stat /- 🤜        | 7ル) X=0.000mm Y=0.000mm Dm=1.778mm ギャップ=0.3048mm                                     |   |
| 2                         |                                                                                      |   |
| FOIRCLE (Stat /~ 🤉        | ?ル) X=0.000mm Y=0.000mm Dm=1.778mm キャップ=0.3048mm                                     |   |
| /<br>FOIRCLE (Stat. /~ 5  | 2世) - Xa0 000mm Vie0 000mm Dmail 778mm ギャップa0 3048mm                                 |   |
| E                         | Wy X-cooline (-cooline bit () form 4 ( ) y -cooline                                  |   |
| FCIRCLE (Stat /- 🤜        | 7ル) X=0.000mm Y=0.000mm Dm=1.778mm ギャップ=0.3048mm                                     |   |
| R                         |                                                                                      |   |
| FOIRCLE (Stat /- 🤜        | ?ル) X=0.000mm Y=0.000mm Dm=1.778mm キャッフ=0.3048mm                                     |   |
| al<br>Ecidor e (stat /    | 21.) Y=0.000mm Ms0.000mm Dm=1.772mm # mu/2=0.2049mm                                  |   |
| H                         | 107 X-63064111 1-60664111 011-17741111 4 7 9 9 -630441111                            |   |
| FCIRCLE (Stat /           | ?ル) X=0.000mm Y=0.000mm Dm=1.778mm ギャップ=0.3048mm                                     |   |
|                           |                                                                                      |   |
| FOIRCLE (Stat /~ 7        | ?ル) X=0.000mm Y=0.000mm Dm=1.778mm ギャップ=0.3048mm                                     |   |
| J.<br>FOIDOLE (ONA 1) -   |                                                                                      |   |
| ruinule (stat / = y<br>(· | (//) X=0.000mm (=0.000mm ()m=1.77mm (+ 7.97)=0.304emm                                |   |
|                           |                                                                                      | - |
| 4                         |                                                                                      | F |
|                           |                                                                                      |   |

次にもう一つのパッドを変更します。 2つ目以降の編集の場合は、パッドを 読み込む必要はなく、パッドのプロパ ティを表示させ、プルダウンのメニュ 一から追加したパッドスタックを選 択すると、パッドスタックが置き換わ ります。

メニューファイルから保存パッケー ジ名前を付けるを選択します。

名称:R/L400/Z ライブラリ名:@user

検索トップへ登録にチェックを入れ 保存します。

| 保存 パッケージ<br>保存 パッケージ |                                                                                                    |
|----------------------|----------------------------------------------------------------------------------------------------|
| C: [Windows7_0S]     | バッケージ 名称(N)<br>R/L400/2<br>Enter name of new library file or select from the<br>below:<br>@userPackage |
| ~11/7 H              | 保存(3) キャンセル                                                                                            |

次に編集した部品を新規保存します。

画面下にある

部品編集タブをクリックします。

| 部品編集 | シンボル | パッケージ | パッドスタック | 基板キャビネット |

# パッケージ詳細からパッケージを作成した『R/L400/Z』へ変更します。

右のパッケージウィンドウが更新されます。

| → <b>般</b><br>名称<br>接頭辞<br>詳細<br>メーカー<br>テクノロジ<br>ラ / 11 ジ                                                                                                    | 部品詳細<br>RN50<br>R<br>0.4 <sup>ex</sup> Lead Space<br>Generio<br>                  | パッケージ R/L400/Z                                    |
|----------------------------------------------------------------------------------------------------|-----------------------------------------------------------------------------------|---------------------------------------------------|
| ← <b>銀</b><br>各称<br>奏顔辞<br>挙細<br>ペーカー<br>テクノロジ<br>コノマゴ                                                                                                    | RN50<br>R<br>04" Lead Space<br>Generic                                            |                                                   |
| 料<br>調辞<br>細<br>ーカー<br>クノロジ<br>ノー                                                                                                    | RN50<br>R<br>04" Lead Space<br>Generic<br>                                        |                                                   |
| 調辞<br> 細<br> -カー<br> クノロジ<br> プ                                                                                                    | R<br>04" Lead Space<br>Generic                                                    |                                                   |
| *₩<br>ーカー<br>クノロジ                                                                                                    | U4 Lead Space<br>Generic                                                          |                                                   |
| - ルー<br>クノロジ<br>イゴ                                                                                                    | Generic                                                                           |                                                   |
| 77H7<br>7 <b>H</b>                                                                                                    | 1 Den exte                                                                        |                                                   |
|                                                                                                    | Generic<br>Discussts Pacistar                                                     |                                                   |
| 12 超インギックファード                                                                                                    | Discrete,Resistor                                                                 |                                                   |
| 品 リーマライブラリー                                                                                                    |                                                                                   |                                                   |
| ッケージ詳細                                                                                                    |                                                                                   |                                                   |
| ッケージ                                                                                                    | R/L400/Z                                                                          |                                                   |
| 10/7                                                                                                    |                                                                                   |                                                   |
| パッケージJEDEC名                                                                                                    |                                                                                   |                                                   |
| パッケージIPC名                                                                                                    |                                                                                   |                                                   |
|                                                                                                    |                                                                                   |                                                   |
| ッケージソー スライブラリ                                                                                                    | C#OPUSER-V#LIB#@userPackare                                                       |                                                   |
| ッケージソースライブラリ<br>ミュレーションパラメータ                                                                                                    | C:¥OPUSER-V¥LIB¥@user Package                                                     |                                                   |
| ッケージゾー スライブラリ<br>ミュレーション パラメータ<br>ーーマル パラメータ                                                                                                    | C:¥OPUSER-V¥LIB¥@user Package                                                     | (1)グループ 1 (RES)                                   |
| ッケージン- スライブラリ<br>ミュレーション <i>パラメータ</i><br>マル <i>パラメータ</i>                                                                                                    | C:¥OPUSER-V¥LIB¥@user Package                                                     | (1)グループ 1 (RES)                                   |
| ッケージゾー スライブラリ<br>ミュレーション パラメータ<br>ー マル パラメータ                                                                                                    | C:¥OPUSER-V¥LIB¥@userPackage<br>                                                  | (1)グルーブ 1 (RES)                                   |
| ッケージゾー スライブラリ<br>ミュレーション パラメータ<br>ー マル パラメータ<br>(1) グルーブ 1 (RES) 未割り当1                                                                                                    | C:¥OPUSER-V¥LIB¥@user Package<br>                                                 | (1)グループ1 (RES)                                    |
| ッケージゾー スライブラリ<br>ミュレーション パラメータ<br>ーマル パラメータ<br>10 グループ 1 (RES) 未割り当<br>グルーフネーム                                                                                                    | C:#OPUSER-V#LIB#@userPackage<br>構成グループ<br>て禁止<br>1                                | (1)グルーフ1(RES)                                     |
| ッケージワースライブラリ<br>ミュレーションパラメータ<br>ーマルパラメータ<br>「<br>(1) グループ 1 (RES) 未割り当<br>「<br>グループネーム<br>シンボル                                                                                                    | C.¥OPUSER-V¥LIB¥@userPackage<br>構成グループ<br>て禁止<br>I<br>RES                         | (1) Ø IJ-7 1 (RES)                                |
| ッケージゾースライブラリ<br>ミュレーションパラメータ<br>ーマルパラメータ<br>「(1) グループ 1 (RES) 未割り当<br>グルーフネーム<br>シンボル<br>末割り当てのエントリ                                                                                                    | C.¥OPUSER-V¥LIB¥@user Package<br>構成グループ<br>て禁止<br>1<br>RES<br>0                   | (1) ⊅ / - → 1 (RES)                               |
| ッケージ・スライブラリ<br>ミ <b>ュレーションパラメータ</b><br>ー <b>マルパラメータ</b><br>「 <b>(1) グループ 1 (RES) 未割り当</b><br>グループネーム<br>シンボル<br>来割り当てのエントリ<br>MM Simulatorファンクション                                                           | C.¥OPUSER-V¥LIB¥@userPackage<br>構成グループ<br>て禁止<br>1<br>RES<br>0<br>-1              | (1) 7/1 (RES)                                     |
| ッケージ・スライブラリ<br>ミ <b>ュレーションバラメータ</b><br>ーマルバラメータ<br>ーマルバラメータ<br>「<br>(1) グループ 1 (RES) 未割り当<br>「<br>グループネーム<br>シンボル<br>末割り当てのエントリ<br>MM Simulator ファングション<br>EDSpice エレメントコード                                 | C.¥OPUSER-V¥LIB¥@userPackage<br>構成グループ<br>て禁止<br>1<br>RES<br>0<br>-1<br>R         | (1) 𝒯 𝑘 – ७ 1 (RES)                               |
| ッケージゾースライブラリ<br>ミ <b>ュレーションパラメータ</b><br>ーマルパラメータ<br>ーマルパラメータ<br>「<br>(1) グループ 1 (RES) 未割り当<br>ブルーフネーム<br>ジンボル<br>未割り当てのエントリ<br>MM Simulatorファングション<br>EDSpiceエレメントコード<br>EDSpiceモデルコード/サプサー:                | C.¥OPUSER-V¥LIB¥@user Package<br>構成グループ<br>て禁止<br>1<br>RES<br>0<br>-1<br>R<br>キット | (1) 7 1 (RES)                                     |
| ッケージ・スライブラリ<br>ミ <b>ュレーションパラメータ</b><br>ーマルパラメータ<br>ーマルパラメータ<br>「<br>(1) グループ 1 (RES) 未割り当<br>グループネーム<br>シンボル<br>未割り当てのエントリ<br>MM Simulatorファンクション<br>EDSpice エレジントコード<br>EDSpice モデルコード/サブサー:<br>EDSpice 変数 | C.¥OPUSER-V¥LIB¥@user Package                                                     | (1) 𝔅 𝑘 𝑘 ¬𝔅 𝑘 𝑘 𝑘 𝑘 ¬𝔅 𝑘 𝑘 𝑘 𝑘 𝑘 𝑘 𝑘 𝑘 𝑘 𝑘 𝑘 𝑘 𝑘 |

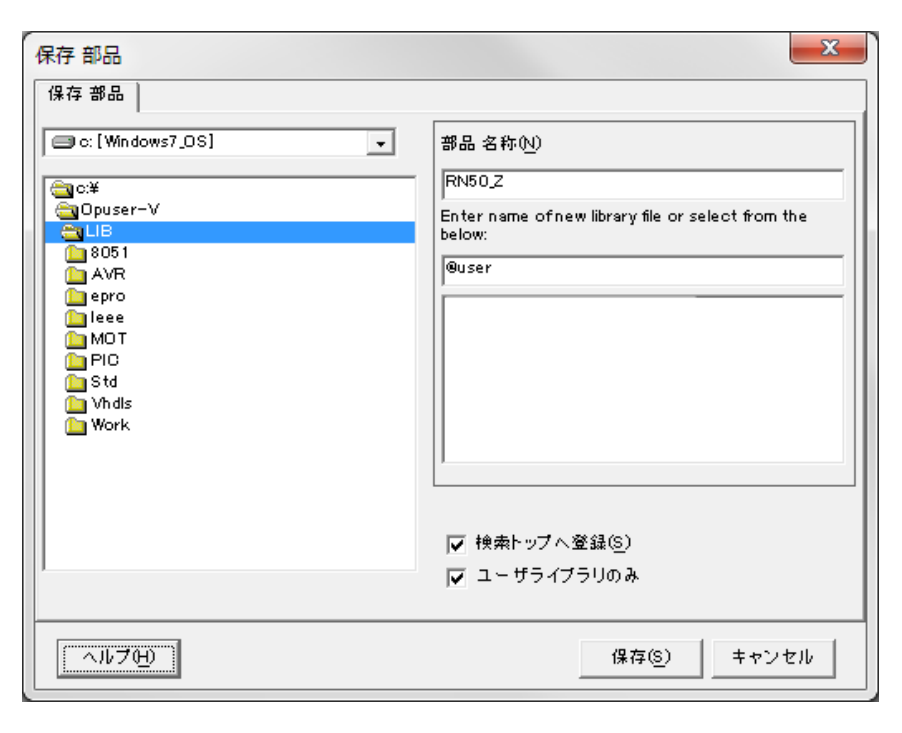

メニューファイルから保存 部品 名前を付けるを選択します。

名称を入力します。(既存の名前は変 更します。)

ライブラリ名:@User(任意)を入力 します。

検索トップへ登録にチェックを入れ 保存します。

# <u>3.0:手動での部品作成方法</u>

下のような部品を手動にて作成を行っていきます。

#### 2. 1mm 標準DCジャック 基板取付用 MJ-179P の作成(巻末に資料添付)

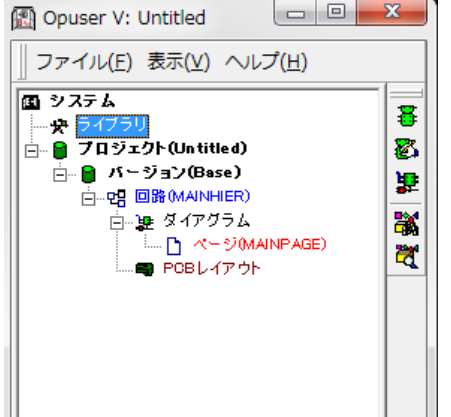

 □ □ ■ ■ プロジェクトエクスプローラーからライブラリを選択、ダブルクリッ プ(H)
 クします。

| アイル(F) 編集(E) 表示(F) ヘルブ(H)         第二       「Maxima di muticational part di muticational part di muticational                                                                                                    | OPUSER - ライブラリエディ | 夕 (編集 部品:[New part]¥UnNamed) |            |
|----------------------------------------------------------------------------------------------------|-------------------|------------------------------|------------|
| ●豊     パクケージ NONE       日日     U       日日     U       日     U       日     U                                                                                                    | ァイル(F) 編集(E) 表示(V | ) ヘルプ(H)                     |            |
| Вав       UnNume d         Вав       U         Вав       U         Вав       U         Вав       U         Вав       U         Вав       U         Вав       U         Bas       U         Bas       U         U       U                                                                                                    |                   | 部品詳細                         | パッケージ NONE |
| Bit         University           University         University           Bit         University           University         University           Bit         University           Vision         University           Bit         University           Bit         University </th <th></th> <th>Ula Marca d</th> <th></th>                                                                                                    |                   | Ula Marca d                  |            |
| Вание         УУЛИВ           25 Ло         Олічана Ригі           25 Ло         Олічана Ригі           26 Ло         Олічана Ригі           27 Ло         Вай Ло                                                                                                    | 体商粒               | OliNalled                    |            |
| マッカー     1000000000000000000000000000000000000                                                                                                    | 13: LH D+         | UnNamed Part                 |            |
| アクパロシ          アパワ          アパワ          アクリア・ジョア語          パッサ・ジョンパウ          パッサ・ジョンパウス・9          アクリア・ジョンパウス・9          アクリア・ジョン          アクリア・ジョン          アクリア・ジョン          アクリア・ジョン          アクリア・ジョン          アクリア・ジョン          アクリア・ジョン          アクリア・ジョン          アクリア・ジョン          アクリア・ジョン          アクリア・ジョン                                                                                                    | v-n-              | Chinamed Fair                |            |
| クイプ        日本     10470       日本     10470 </td <td>テクノロジ</td> <td></td> <td></td>                                                                                                    | テクノロジ             |                              |            |
| Image: 2007 2002 32 - F       Image: 2007 2007 30 - F         Image: 2007 2007 30 - F       Image: 2007 2007 30 - F         Image: 2007 2007 2007 2007 2007 2007 2007 200                                                                                                    | 317               |                              |            |
| 画品(ジースライブラリ)       [New part]         パック・ジョー       NONE         パック・ジョー       NONE         パック・ジョー       NONE         パック・ジョー       NONE         パック・ジョー       パック・ジョー         ジュースション       フィー・パック・ジョー         ジュース・フィン       パック・ジョー         ジュース・フィン       パック・ジョー         ジュース・フィン       パック・ジョー         ジュース・フィン       パック・ジョー         ジュース・フィン       パック・ジョー         パック・ジョー       パック・ジョー         ジュース・ション       パック・ジョー         ジュース・ション       パック・ジョン         ジュース・ション       パック・ジョン         パック・ジェース・ション       パック・ジョン         ボース・ション       パック・ジョン         ボース・ション       パック・ジョン         パック・ジョン       パック・ジョン         パック・ジョン       パック・ジョン         パック・ジョン       パック・ジョン         パック・ジョン       パック・ジョン         ボース・ション       アンボル         パック・ジョン       パック・ジョン         パック・ジョン       パック・ジョン         パック・ジョン       パック・ジョン         パック・ジョン       パック・ジョン         パック・ジョン       パック・ジョン         パック・ジョン       パック・ジョン         パック・ジョン       パック・ジョン <tr< td=""><td>外部インデックスコード</td><td></td><td></td></tr<>                                                                                                    | 外部インデックスコード       |                              |            |
| 内シワージ部画       NONE         パシワージ・ジルロCBC       NONE         -ハグワージ・ジルECBC3       -ハグワージ・ジェンス・クリージー         -ハグワージ・ジェンス・クリージ       -ハグワージ・ジェンス・クリージ         1 ジェージャンパラメータ                                                                                                    | 部品ソースライブラリ        | [New part]                   |            |
| パッケージ     NONE       パッケージのE003                                                                                                    | パッケージ詳細           |                              |            |
| パッケージシスプ       ーパッケージシスDEDE3       ーパッケージシスDEDE3       ーパッケージスDEDE3       ーパッケージスDEDE3       ーパッケージスDEDE3       ーパッケージスDEDE3       ーパッケージスDEDE3       ーパッケージスDEDE3       ーパッケージスDEDE3       ーパッケージ       パッケージ       パッケージ       パッケージ       パッケージ                                                                                                    | パッケージ             | NONE                         |            |
| - パッケージルEPO名<br>パッケージンテクジーフ 37 475 10<br>  ジェーマージップ 37 475 10<br>  ジェーマージ 7 37 475 10<br>  ジェーマージ 7 37 475 10<br>  ジェーマージ 7 175 10<br>  ジェーマージ 7 175 10<br>  ジェーマージ 7 175 10<br>  ジェーマージ 100<br>  ジェーマージ 100<br>  ジェーマー<br>  ジェーマー<br>  ジェーマー<br>  ジェーマー | パッケージタイプ          |                              |            |
| - パッケージョン<br>パッケージョン<br>パッケージョン<br>フォート・ション<br>プリーマル<br>パラス・タ<br>・<br>・<br>・<br>・<br>・<br>・<br>・<br>・<br>・<br>・<br>・<br>・<br>・                                                                                                    | パッケージJEDEC名       |                              |            |
| Ng-F 29/F 374 75 9U<br>ジネコレーションパラス - タ<br>サーマルパラス - タ<br>サーマルパラス - タ<br>・<br>・<br>・<br>・<br>・<br>・<br>・<br>・<br>・<br>・<br>・<br>・<br>・                                                                                                    | パッケージIPO名         |                              |            |
| ジュレーションパラメータ       サーマルパラメータ       サーマルパラメータ       ・       ・       ・       ・       ・       ・       ・       ・       ・       ・       ・       ・       ・       ・       ・       ・       ・       ・       ・       ・       ・       ・       ・       ・       ・       ・       ・       ・       ・       ・       ・       ・       ・       ・       ・       ・       ・       ・       ・       ・       ・       ・       ・       ・       ・       ・       ・       ・       ・       ・       ・       ・       ・       ・       ・       ・       ・       ・       ・       ・       ・       ・       ・       ・ <tr< td=""><td>ハッケージソー スライブラリ</td><td></td><td></td></tr<>                                                                                                    | ハッケージソー スライブラリ    |                              |            |
| ウーマルパラメータ       ・       ・       ・       ・       ・       ・       ・       ・       ・       ・       ・       ・       ・       ・       ・       ・       ・       ・       ・       ・       ・       ・       ・       ・       ・       ・       ・       ・       ・       ・       ・       ・       ・       ・       ・       ・       ・       ・       ・       ・       ・       ・       ・       ・       ・       ・       ・       ・       ・       ・       ・       ・       ・       ・       ・       ・       ・       ・       ・       ・       ・       ・       ・       ・       ・       ・       ・                                                                                                    | シミュレーションパラメータ     |                              |            |
|                                                                                                    | サーマルバラメータ         |                              |            |
|                                                                                                    |                   |                              |            |
|                                                                                                    |                   |                              |            |
|                                                                                                    |                   |                              |            |
|                                                                                                    |                   |                              |            |
|                                                                                                    |                   |                              |            |
| 構成グループ<br>構成グループ                                                                                                    |                   |                              |            |
| ・<br>・<br>・<br>・<br>・<br>・<br>・<br>・<br>・                                                                                                    |                   |                              |            |
|                                                                                                    |                   |                              |            |
|                                                                                                    |                   |                              |            |
| 構成グループ<br>構成グループ<br>構成グループ                                                                                                    |                   |                              |            |
| ・<br>・<br>・<br>・<br>・<br>・<br>・<br>・<br>・                                                                                                    |                   |                              |            |
|                                                                                                    |                   |                              |            |
|                                                                                                    |                   |                              |            |
| 構成グループ       構成グループ       株式 グループ       A:編集 ジンボル バッケージ バッボ スタック 差価キャビネット                                                                                                    |                   |                              |            |
|                                                                                                    |                   |                              |            |
| □ ● ● ● ● ● ● ● ● ● ● ● ● ● ● ● ● ● ● ●                                                                                                    | 1 1               |                              |            |
| 構成グループ       構成グループ       B.G集集 シンボル バッケージ バボ スタック 蔓焼キャビネナ                                                                                                    |                   |                              |            |
| □<br>R編集 _ シンボル パッケージ パ <i>ポ スタッ</i> ク _ 鳌频キャビネオ                                                                                                    |                   | 構成グループ                       |            |
| ▲<br>品編集 ジンボル バッケージ バッデ スタック 菱焼キャビネット                                                                                                    |                   |                              |            |
| □<br>品編集 _ シンボル _ バッケージ _ バッボ スタック _ 鳌栃キャビネット                                                                                                    |                   |                              |            |
| L<br>品編集 ジンボル バッケージ バッボ スタック 蔓焼キャビネット                                                                                                    |                   |                              |            |
| □□                                                                                                    |                   |                              |            |
| ▲<br>編集 ジンボル バッケージ バッボ スタック 英価キャビネット                                                                                                    |                   |                              |            |
|                                                                                                    |                   |                              |            |
| ■<br>編集 ジンボル バッケージ バッボスタック 蔓振キャビネット                                                                                                    |                   |                              |            |
|                                                                                                    |                   |                              |            |
| ▶ ● ● ● ● ● ● ● ● ● ● ● ● ● ● ● ● ● ● ●                                                                                                    |                   |                              |            |
| ▲編集 ジンボル バッケージ パッボ スタック 荃栃キャビネット                                                                                                    |                   |                              |            |
| L<br>品編集 「シンボル」 バッケージ 「 バッド スタック 」 蓋栃キャビネット                                                                                                    |                   |                              |            |
| ▲<br>品編集 ジンボル バッケージ バッデスタック 茎板キャビネット                                                                                                    |                   |                              |            |
| La#案         シンボル         バッケージ         バッボ スタック         基価キャビネット                                                                                                    |                   |                              |            |
| L                                                                                                    |                   |                              |            |
| La Ala Ala Ala Ala Ala Ala Ala Ala Ala Al                                                                                                    |                   |                              |            |
| 品編集 _ ンノホル   ハックニン   ハットスタック   登録キャヒネット                                                                                                    |                   |                              |            |
|                                                                                                    |                   |                              | Þ          |

ライブラリエディタが開きます。

## 3-1:シンボル作成

シンボルを作成します。画面下にあるシンボルタブクリックします。 PA(ピン番号)、エントリを表示は、メニュー表示からシンボルよりチェックを入れます。

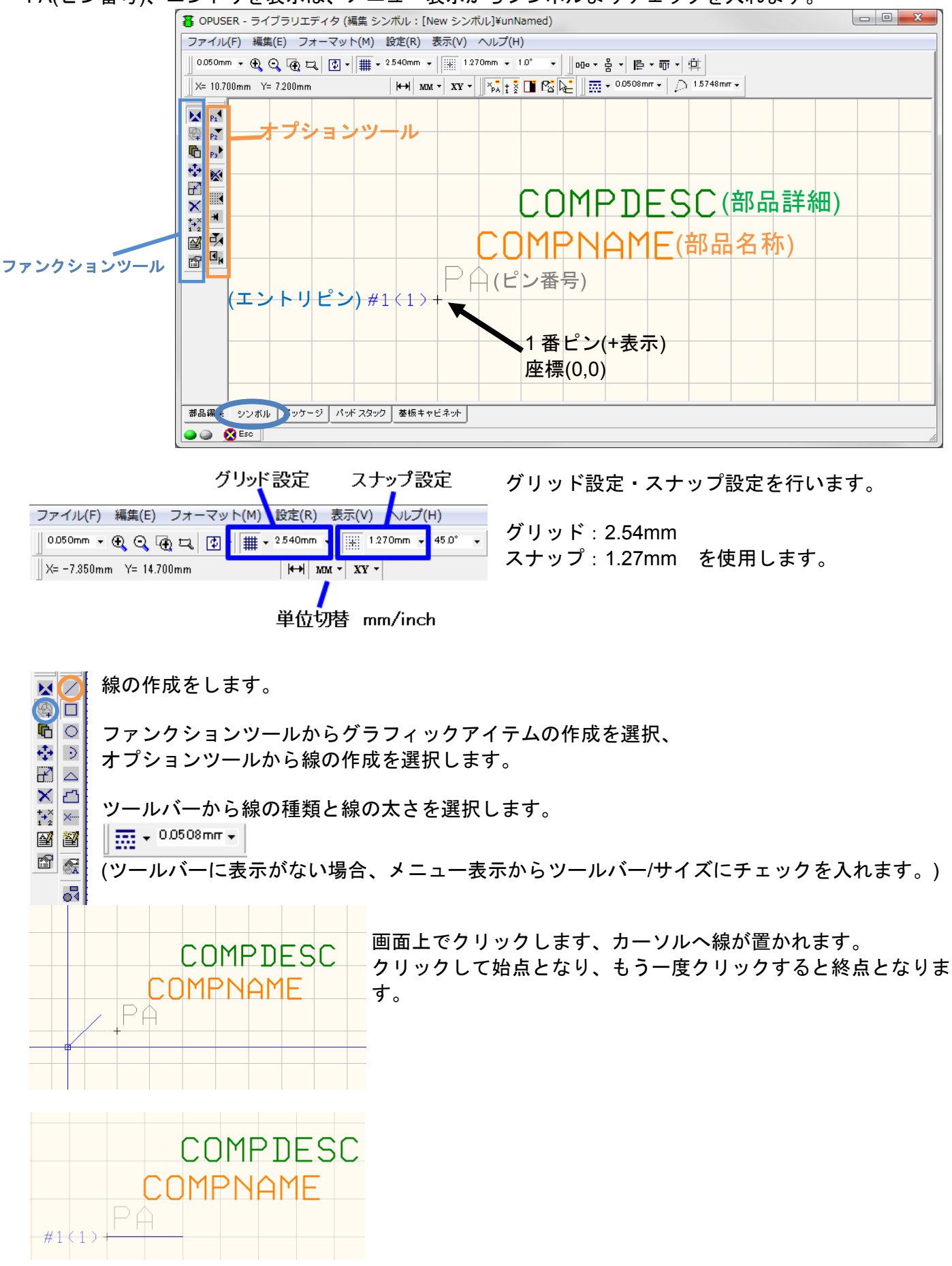

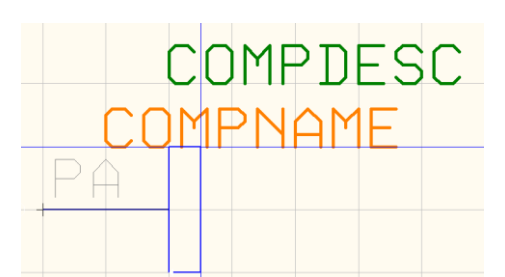

次に長方形を作成します。

オプションツールから長方形の作成 <a>ד</a> を選択して作画します。</a> 長方形は、左下が始点、右上が終点となります。

COMPDESC COMPNAME PA

F2

F3

F4

F5

F6

F7

90°回転
 回転(アングルスナップ)

次に線を2箇所作成します。

次に円弧を作成します。

オプションツールから円弧の作成 🦻 を選択し作画します。 画面上をクリック、カーソルへ円弧が置かれます。

右クリックメニューから90°回転を選択して円弧を回転させます。 (ファンクションキーF1で90°回転が可能)

円弧の上の点を合わせ、クリックします。 終点をクリックします。

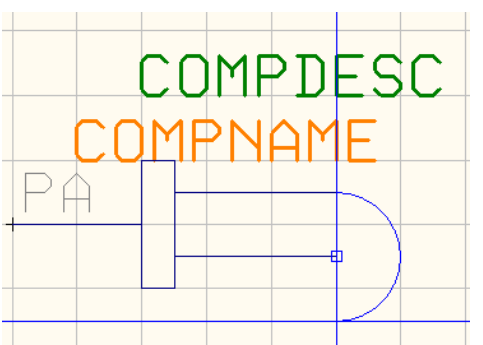

OMPNAME

PA

💿 ブロック内のアイテムを除く

10 ブロック内のエントリを含む

/□ ブロック伸縮

///、ブロック反転\_X軸

▶ ブロック反転\_Y軸

**COMPDESC** 同様にしてシンボルを作成します。

23

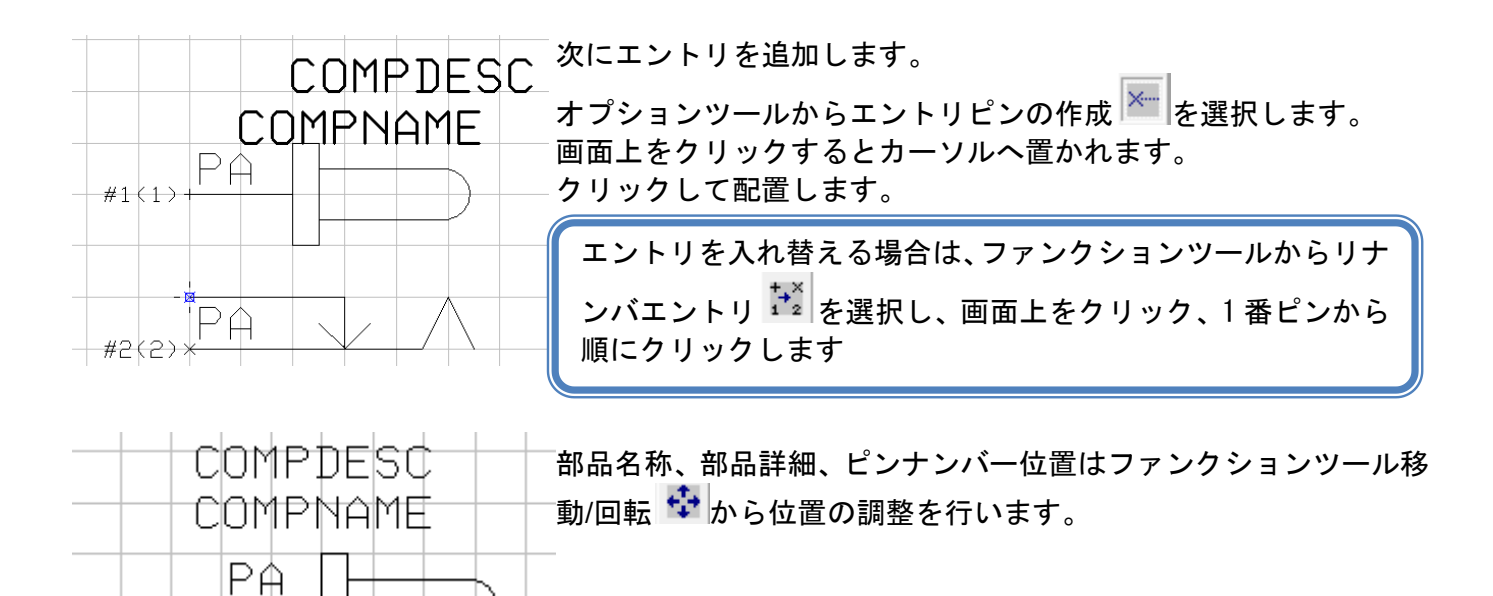

| FF(小)<br>e of new library file or select from the | メニューファイルから保存<br>るから保存します。<br>シンボル名称 : Dc_Jack<br>保存するライブラリ名 : @U<br>検索トップへ登録にチェック           | シンボル 名前を付け<br>Jser<br>フを入れ保存します。                                                  |
|---------------------------------------------------|---------------------------------------------------------------------------------------------|-----------------------------------------------------------------------------------|
| ッノへ変越ら)<br>『ライブラリのみ<br><br>保存(5) キャンセル            |                                                                                             |                                                                                   |
|                                                   | ×<br>森心)<br>e of new library file or select from the<br>ップへ登録(S)<br>ドライブラリのみ<br>保存(S) キャンセル | メニューファイルから保存<br>るから保存します。 シンボル名称:Dc_Jack<br>保存するライブラリ名:@L ウフへ登録(S) パク、登録(S) キャンセル |

#1<u></u>(1>

#3(3):

#2(2)\*

РĤ

#### 3-1-1:移動・コピー編集について

この編集は、シンボルとパッケージ同様に行える内容となります。

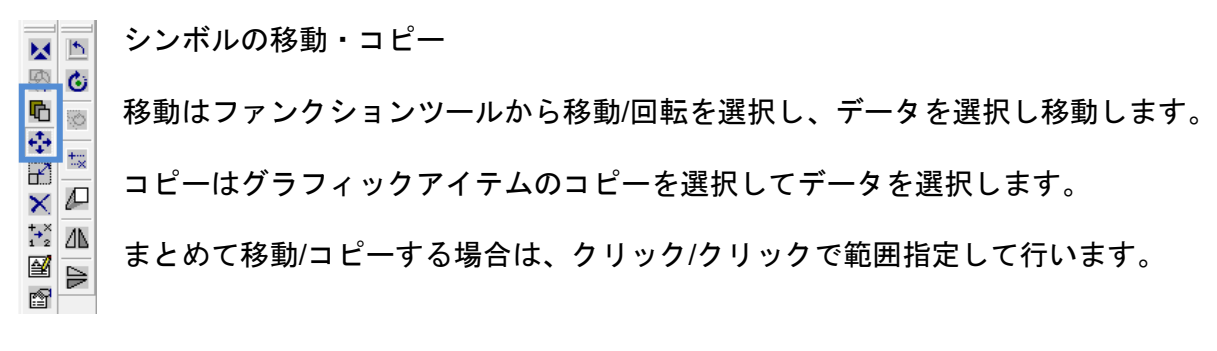

<u>クイック編集</u>

#### コンタクトポイントを配置して移動

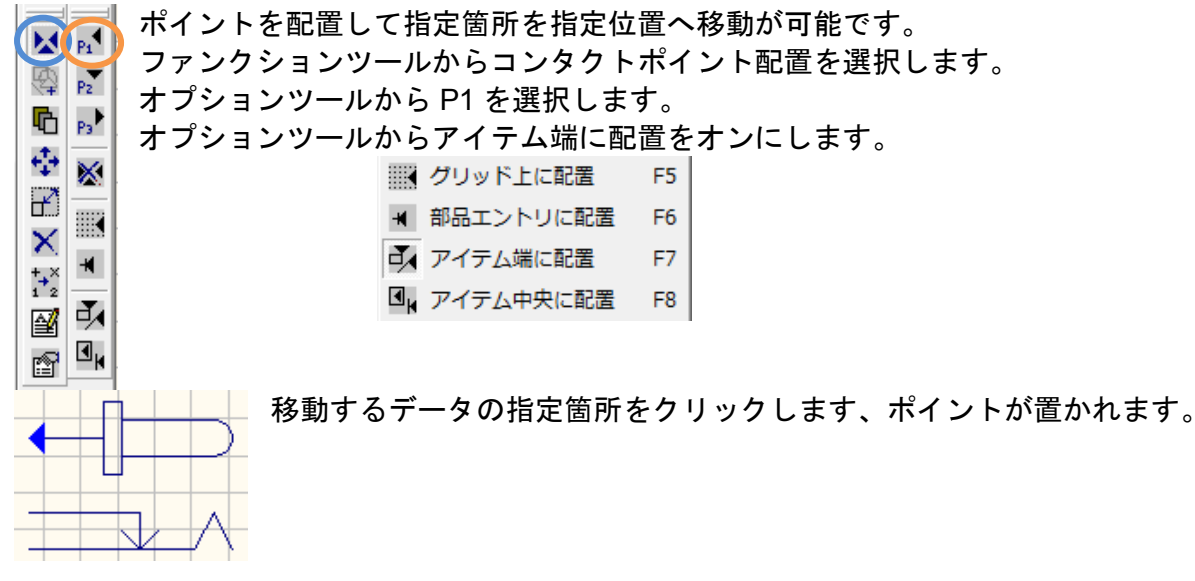

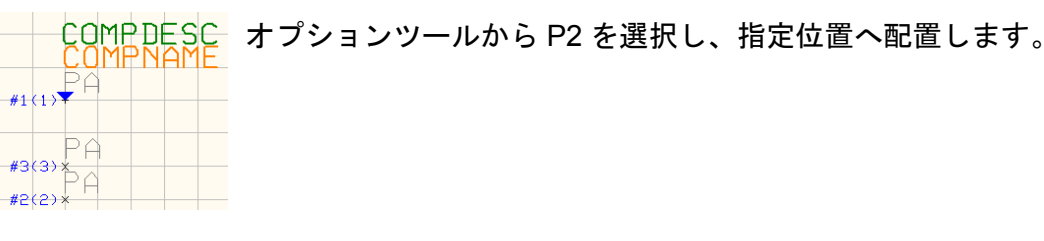

| ← - |   |
|-----|---|
|     | + |
| ¥   |   |

移動からクリック/クリックで範囲指定します。

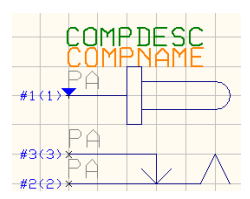

指定箇所へ移動します。

# 3-2:パッドスタックの作成

画面下メニューからパッドスタックタブをクリックします。

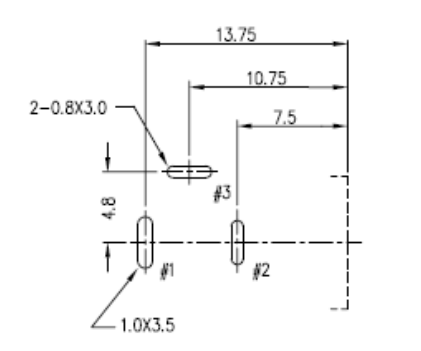

今回の部品穴は長穴となります。 ドリルデータの出力は<u>円の形状のみ</u>となります。 基板作成依頼を行う場合は、長穴データ以外のドリルデータ と長穴データのみのデータ出力を行い、出力データと共に製 造指示書において長穴の指示をします。

一つ目パッドスタックを作成します。
 1 番ピン、長穴 1.0×3.5mm、ランド 1.6×4.1mm、マスク 1.8×4.3mm を作成します

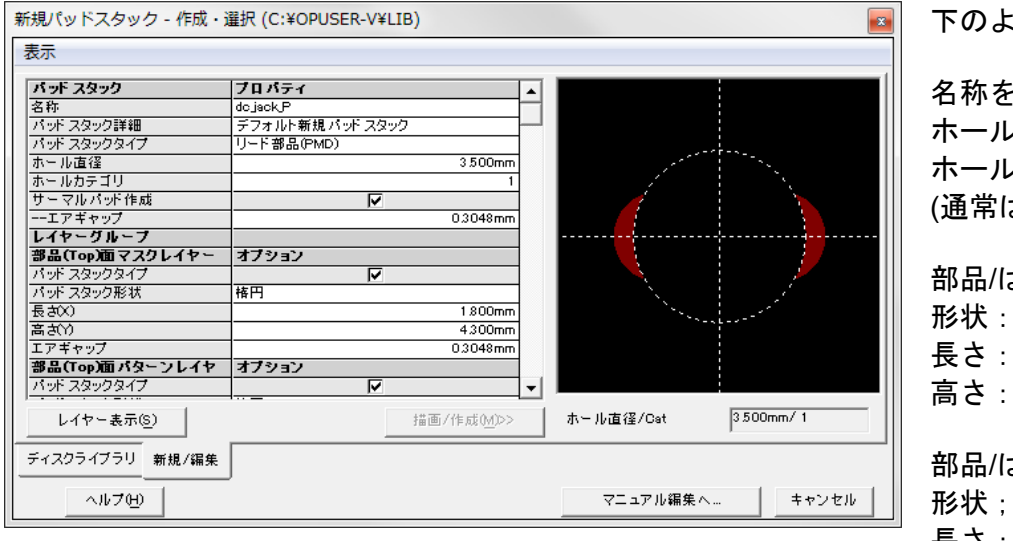

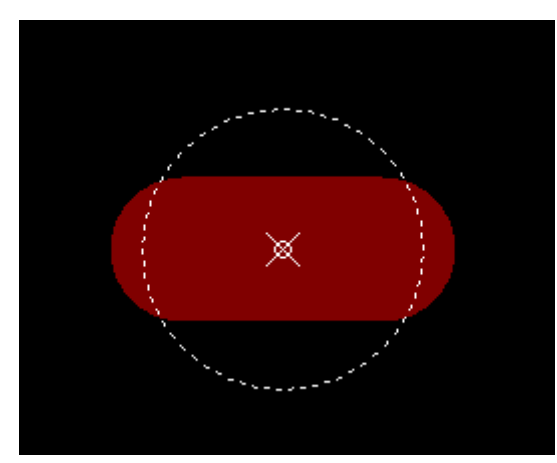

下のように設定します。

名称を入力します。 ホール直径:3.5mm ホールカテゴリ:1 (通常は0となります。)

部品/はんだマスクレイヤ 形状:楕円 長さ:1.8mm 高さ:4.3mm

部品/はんだパターンレイヤ 形状;楕円 長さ:1.6mm 高さ:4.1mm

内層レイヤ: 無し

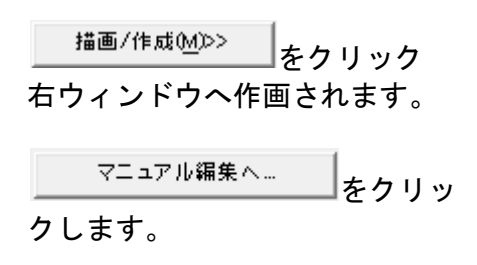

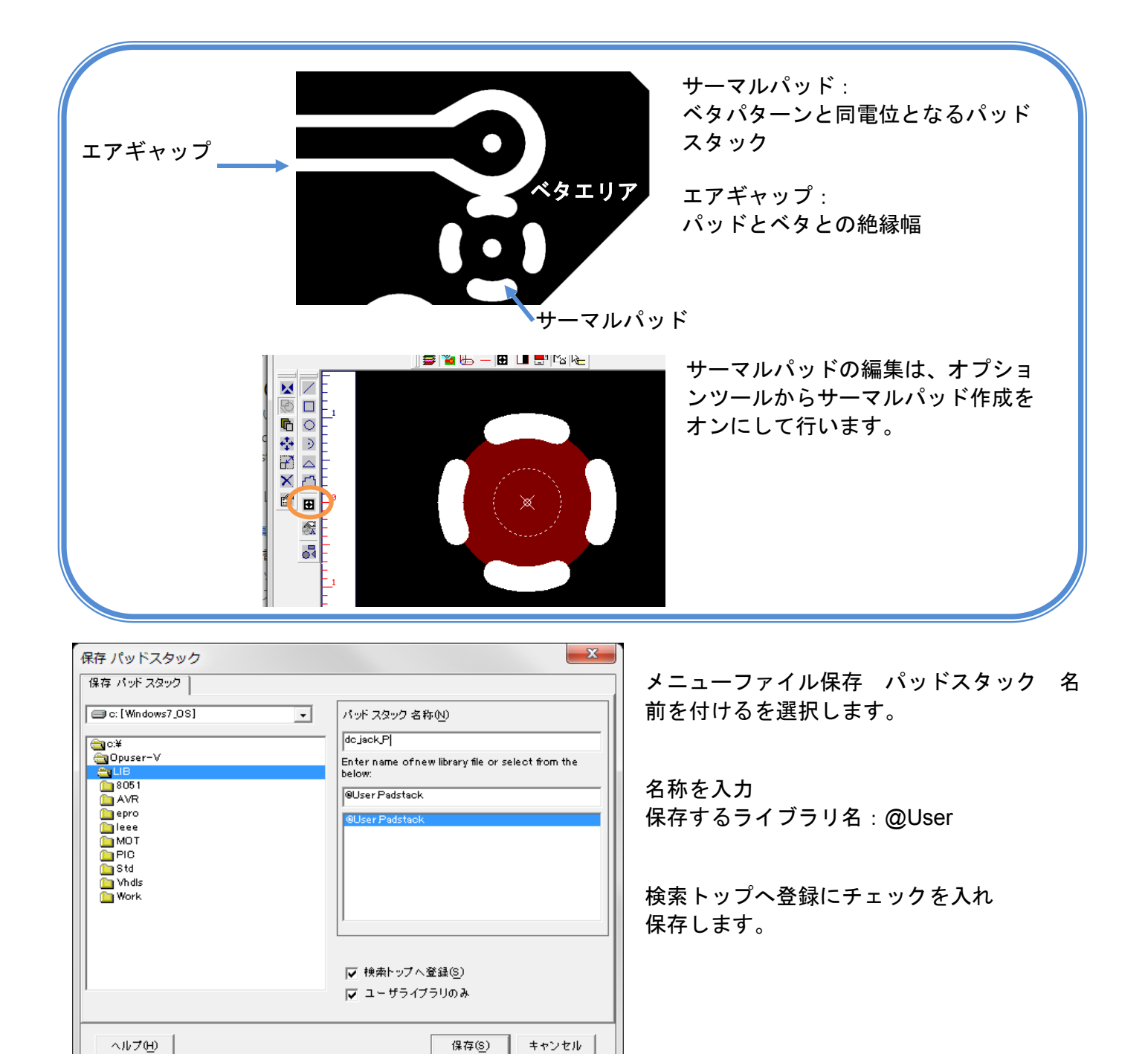

#### 同様にしてもう一つのパッドスタックを作成します。 メニューファイルから新規パッドスタックを選択します。

2,3 番ピン、長穴 0.8×3mm、ランド 1.4×3.6mm、マスク 1.6×3.8mm で作成します。

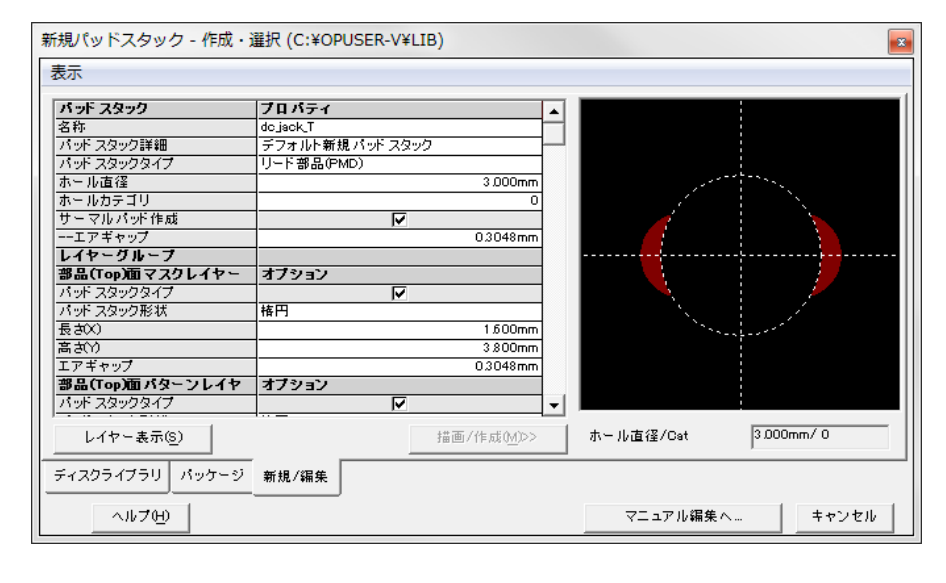

下のように設定し、保存します。

名称を入力します。 ホール直径:3mm ホールカテゴリ:1 (通常は0となります)

部品/はんだマスクレイヤ 形状:楕円 長さ:1.6mm 高さ:3.8mm

部品/はんだパターンレイヤ 形状;楕円 長さ:1.4mm 高さ:3.6mm

内層レイヤ:無し

<u>3-3 : パッケージ作成</u>

パッケージを作成します。画面下にあるパッケージタブをクリックします。

|--|

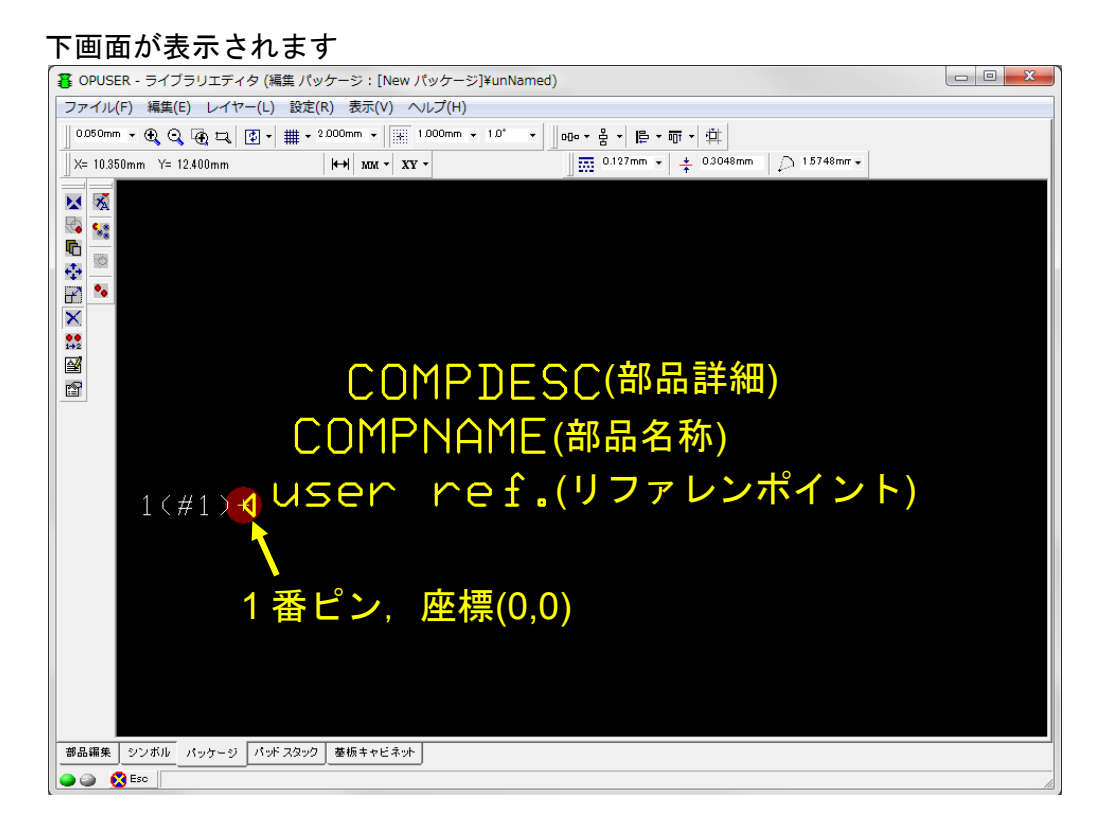

#### 部品外形線を作成します。

│ ## • 1.000mm • 第 0500mm • グリッド設定を行います。 カーソルグリッド:1.0mm スナップグリッド:0.5mm

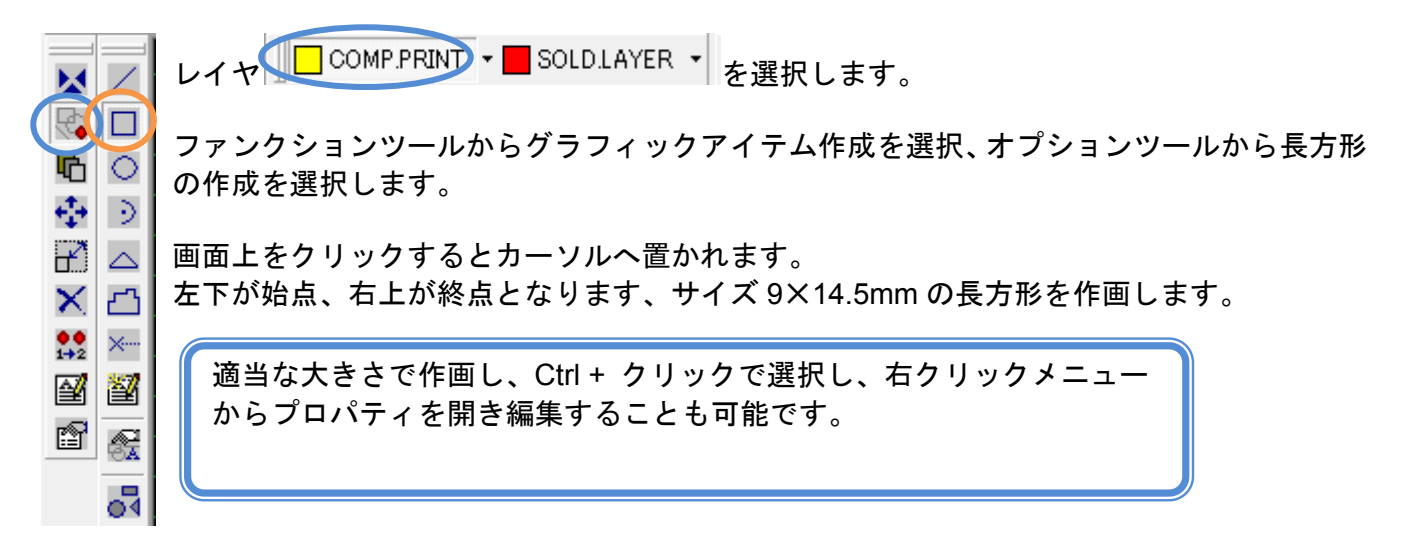

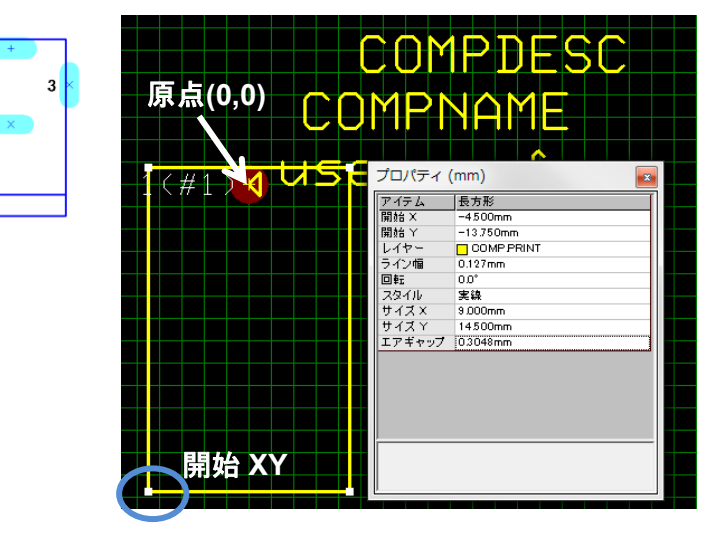

Ctrl + クリックでデータを選択します。 右クリックメニューからプロパティ/パッケ ージアイテムを選択します。

開始 X : -4.5 開始 Y : -13.75 ※開始 XY の原点は図形左下となります。

サイズ X:9.0 サイズ Y:14.5

|                    | COMDT  |     |
|--------------------|--------|-----|
|                    |        | ヒンし |
|                    |        |     |
|                    | IMPNAN | YI⊢ |
|                    |        |     |
|                    |        | 1   |
| _1(#1) <b>{</b> ∪> |        |     |
|                    |        |     |
|                    |        |     |
|                    |        |     |
|                    |        |     |
|                    |        |     |
| (#⊥)×              |        |     |
|                    |        |     |
|                    |        |     |
|                    |        |     |
|                    |        |     |
|                    |        |     |
|                    |        |     |
|                    |        |     |

オプションツールからパッド作成 を選択 し、パッドを追加します。(位置はプロパティ から修正します。)

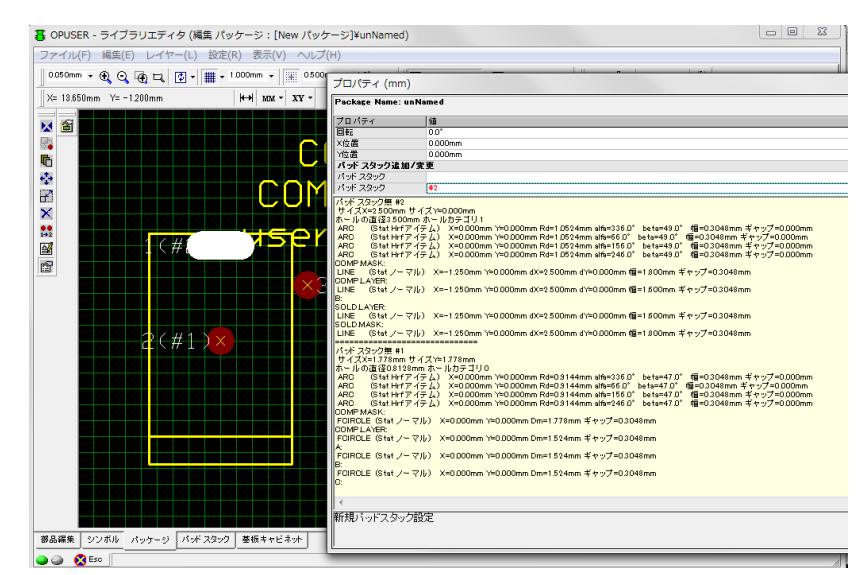

パッドスタックをクリックします。 作成したパッドスタックへ変更しま す。

『2-2-1:パッドスタック編集について 参照』

同様にしてパッドスタックを変更します。

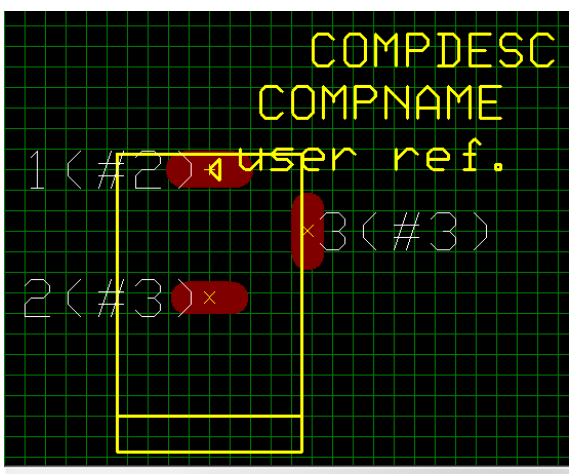

プロパティ (mm)

Package Name: DC Jack

| Fackage Name. DC_Oack |            |  |
|-----------------------|------------|--|
| プロパティ                 | 値          |  |
| 回転                    | 90.0°      |  |
| X位置                   | 4.800mm    |  |
| Y位置                   | -3.000mm   |  |
| ハフトハメフノル加ィル           | ×          |  |
| パッド スタック              |            |  |
| パッド スタック              | #1         |  |
| パッドスタック無 #2           |            |  |
| サイズX=2 500mm サイ       | ズY=0.000mm |  |
| ホールの直径3.500mm 7       | ホールカテコリト   |  |

位置の修正はプロパティから行います。

2番ピンと3番ピンの位置は下の位置へ修正します。

2番ピンX:0Y:-6.25 3番ピンX:4.8Y:-3.0、90°回転

部品名称、部品詳細位置の移動は、ファンクションツール 移動/回転 🍄 から行います。

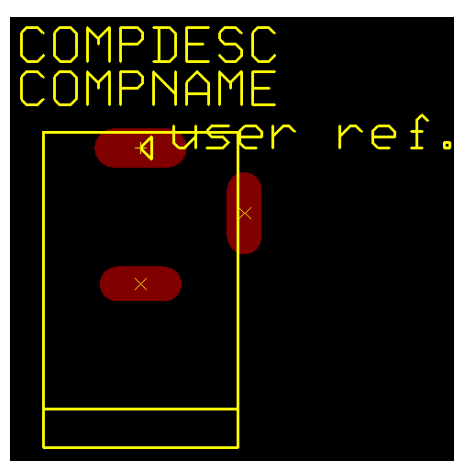

| 🚍 c: [Windows7_OS]        | <ul> <li>パッケージ 名称(N)</li> </ul>                             |
|---------------------------|-------------------------------------------------------------|
| alo:¥                     | DC_Jack                                                     |
|                           | Enter name of new library file or select from the<br>below: |
| ( <u>)</u> 8051<br>() AVR | Øuser Package                                               |
| i epro                    | · · · · · · · · · · · · · · · · · · ·                       |
| 🛅 leee<br>🎦 MOT           |                                                             |
| PIC .                     |                                                             |
| 🛅 Std<br>🎦 Vhdls          |                                                             |
| 🛅 Work                    |                                                             |
|                           | J                                                           |
|                           |                                                             |
|                           |                                                             |
|                           | ✔ 検索トックへ登録(5)                                               |
|                           | ✔ ユーサライフラリのみ                                                |
|                           |                                                             |
|                           | (保存( <u>8</u> ) キャンセル                                       |
|                           |                                                             |
|                           |                                                             |
| 4:部品登録                    |                                                             |
|                           |                                                             |

部品編集 シンボル パッケージ パッドスタック 基板キャビネット

| メニューファイルから保存パッケージ 名 | ら前を |
|---------------------|-----|
| 付けるを選択します。          |     |

名称を入力します。

ライブラリ名(@User)を入力します。

検索トップへ登録にチェックを入れ、保存しま す。

| マイル(F) 編集(E) 表示(V                                               | - ハルブ(H)                                                  | 下記人刀           | します。          |
|-----------------------------------------------------------------|-----------------------------------------------------------|----------------|---------------|
|                                                                 | 都品詳細                                                      | パッケージ NONE     |               |
| 849<br>日本<br>日本<br>日本<br>日本<br>日本<br>日本<br>日本<br>日本<br>日本<br>日本 | DO Poer Juck<br>J<br>J<br>200-0009X100<br>Dew 野品]<br>NONE | 名称:DC<br>接頭辞:、 | Power Ja<br>J |
|                                                                 |                                                           |                |               |

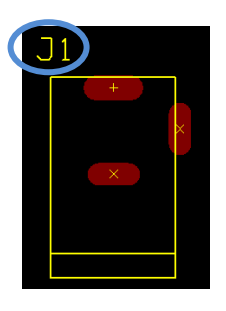

メニューファイルからライブラリエ クスプローラ表示を選択します。

作成したパッケージを右ウィンドウ ヘドラッグします。

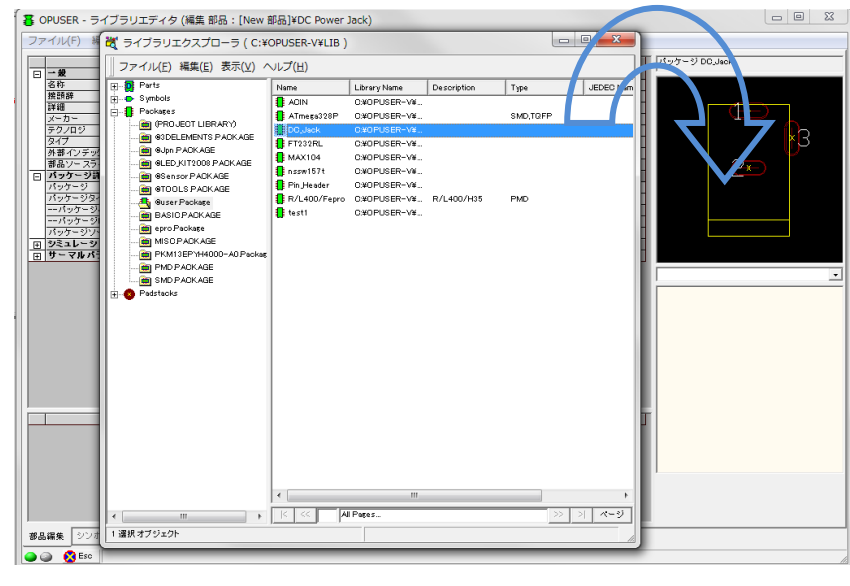

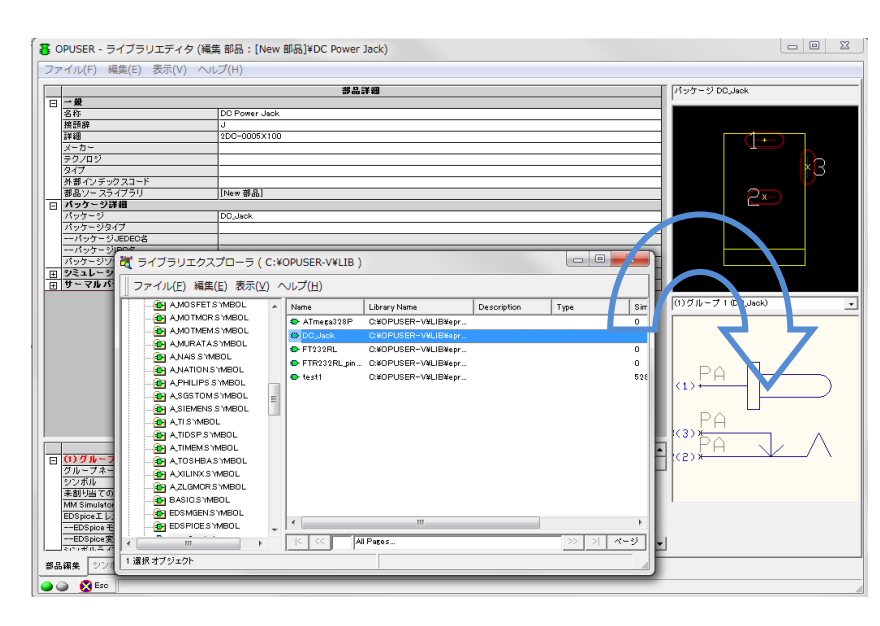

同様に作成したシンボルを右ウィン ドウヘドラッグします。

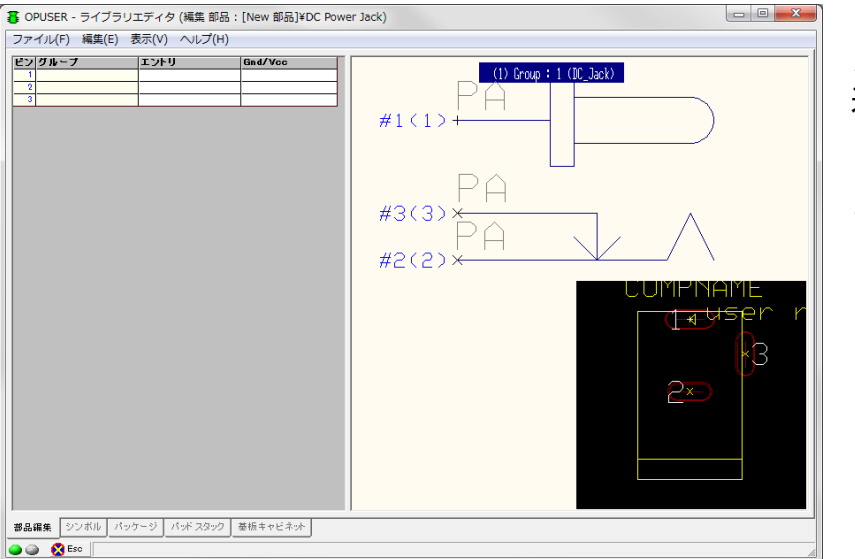

ピンアサインを行っていきます。 メニュー編集からピンアウト編集を 選択します。

メニュー編集からパッケージウィン ドウ表示を選択します。

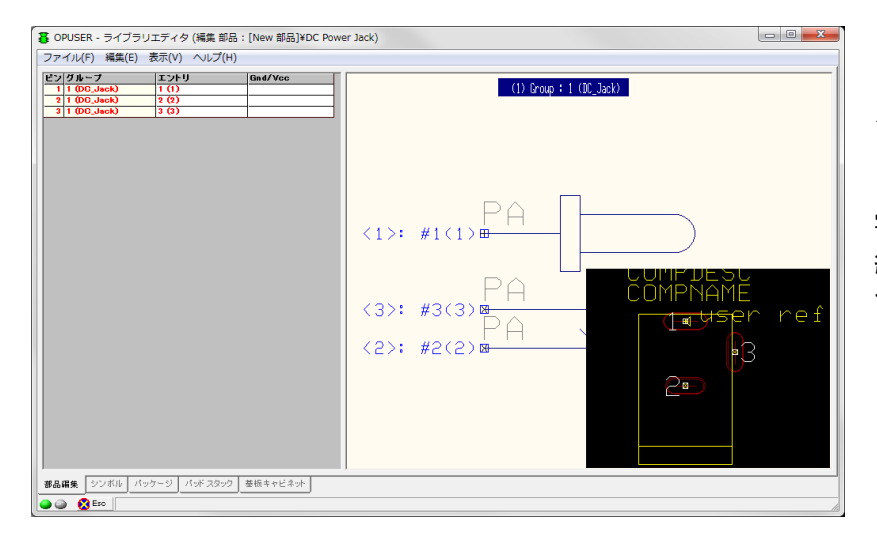

シンボルのピンを選択、対応するパッ ケージのパッドを選択します。

割当完了後、 編集から部品詳細へ戻るを選択しま す。

| 保存部品             | x                                                                                                    |
|------------------|----------------------------------------------------------------------------------------------------|
| 保存 部品            |                                                                                                    |
| C: [Windows7_0S] | 部品 名称(小)<br>DC Power Jack<br>Enter name of new library file or select from the<br>below:<br>@often used parts Part<br>@often used parts Part<br>PKM13EPYH4000-A0 Part<br>// 検索トップへ登録(S)<br>✓ ユーザライブラリのみ |
| <u>ヘルプ(H)</u>    | 保存(5) キャンセル                                                                                                    |

メニューファイルから保存 部品 名前を付けるを選択します。

名称、ライブラリ名を入力 検索トップへ登録にチェックを入れ 保存します。

ライブラリエクスプローラから作成 した部品を確認します。

| Hun as soon (be_soon a be_soon) |                                                                                                    |
|---------------------------------|----------------------------------------------------------------------------------------------------|
| COMF<br>COMF                    |                                                                                                    |
| ×                               |                                                                                                    |
|                                 | âpâbâPüEâ4:DC_Jaok                                                                                                    |
| 1.0                             |                                                                                                    |
|                                 | Wi 1.250mm                                                                                                    |
| P1 S SU                         | Wi 1.250mm<br>Hi 3.000mm                                                                                                    |
|                                 | Hi         1.250mm           Hi         3.000mm           Ир         8.350mm                                                                                                    |
|                                 | Hi         1.250mm           Hi         3.000mm           Mp         8.350mm           Hp         9.500mm                                                                                                    |
|                                 | Hi         1.250mm           Hi         3.000mm           Mp         8.350mm           Hp         9.500mm           Mm         10.864mm                                                                                                    |
|                                 | Hi         1.250mm           Hi         3.600mm           Mp         8.350mm           Mp         9.500mm           Mm         10.864mm           Hm         15.564mm                                                                                                    |
|                                 | Hi         1.250mm           Hi         3.000mm           Mp         8.350mm           Mp         9.500mm           Mm         10.864mm           Hm         15.564mm           X1         4.800mm                                                                                                    |
|                                 | Hi         1.250mm           Hi         3.000mm           Hp         8.350mm           Hp         9.500mm           Mm         18.864mm           Hm         15.564mm           X1         4.800mm           Y1         3.250mm                                                                                                    |
|                                 | Hi         1.250mm           Hi         3.000mm           Hp         9.550mm           Hp         9.500mm           Hm         10.864mm           Hm         15.564mm           X1         4.800mm           Y1         3.250mm           Y2         3.000mm                                                                                                  |
|                                 | Hi         1.250mm           Hi         3.000mm           Mp         8.350mm           Hp         9.500mm           Ma         10.864mm           Ha         15.564mm           Mi         15.564mm           Yi         4.800mm           Yi         3.250mm           Yi         3.250mm           Yi         3.600mm           Pi         4.100mmx/3.500mm |

#### 3-5:ドリルデータ(長穴)の出力について 🎆 製作データマネージャ カテゴリ NCFリル出力コンテンツ □-ガーバーデータ □.ガーバーアートワーク □.ガーバーアートワーク □.ガーバーメカニカルブロット □.NO-ドリルデータ □ ホールタイプ • ন ন 部品ピン スルーホールビア バリッドビア □ 出力ファイルに含まれるホールカテゴリ(パッチ) ベアボードテスト ホールカテゴリ(パッチ) 0 ホールカテゴリ(パッチ)1 ホールカテゴリ(パッチ)2 ホールカテゴリ(パッチ)3 ホールカテゴリ(パッチ)4 ন ঘ ホールカテゴリ(パッチ)5 ホールカテゴリ(パッチ)6 7 ホールカテゴリ(パッチ)7 7 □ ヘッダーコメント(&C) NOF リルファイル にコメントを入れる メイン ヘッダ 7 メインヘッダ ホールカテゴリのヘッダ(パッチ)0 ホールカテゴリのヘッダ(パッチ)2 ホールカテゴリの ヘッダ(パッチ)3 ホールカテゴリの ヘッダ(パッチ)4 実行

NCFリル出力コンテンツ

部品ピン スルーホールビア バリッドビア

ホールカテゴリ(パッチ) 0 ホールカテゴリ(パッチ) 1

ホールカテゴリ(バッチ)2 ホールカテゴリ(バッチ)3 ホールカテゴリ(バッチ)3 ホールカテゴリ(バッチ)5 ホールカテゴリ(バッチ)5 ホールカテゴリ(バッチ)7 ■ ヘダーコメント(&O) NOF リルファイル[ニコメントを入れる メインヘッダ

ホールカテゴリの ヘッダ(パッチ)1 日 日 日 日

□ 出力ファイルに含まれるホールカテゴリ(パッチ)

□ ホールタイプ

カテゴリ

製作データマネージャ、NC ドリル出力コン テンツにおいて、

長穴以外の出力は、 長穴を設定したホールカテゴリ1のチェック を外し、出力します。

長穴の出力は設定したホールカテゴリ1のみ チェックを入れ、出力し、別の名前で保存し ます。

| dc_jack_nagaana.NCD - ≯                                                                                                    | E帳                                                                          |                |
|----------------------------------------------------------------------------------------------------|-----------------------------------------------------------------------------|----------------|
| ファイル(F) 編集(E) 書式(O)                                                                                                    | 表示(V) ヘルプ(H                                                                 | н)             |
| M48<br>;NC OUTPUT FROM: Opuser<br>;BOARD Untitled MAIN<br>;PIN HOLES VIAS TOP-<br>;ASCII ABSOLUTE INCH<br>;FORMAT 2. 4 TRAILING 2<br>;PATCH-1<br>;TOOLS USED (INCH / MAIN<br>;TO1-0.118 / 3.0<br>;TO2-0.138 / 3.5<br>;STOP<br>FMAT,2<br>INCH,LZ,00.0000<br>TO1C0.118<br>T02C0.138<br>%<br>M72<br>G90<br>T01<br>X006339Y017264<br>X006339Y019724<br>M30<br>M00 | - V (VER. 1.90<br>HIER<br>- BOTTOM<br>ZEROS OMITTED<br>==>T01長穴<br>==>T02長穴 | REV. 20140515) |
|                                                                                                    |                                                                             |                |

出力したファイルをメモ帳で開き編集しま す。

基板作成を依頼するところへ2つのドリルデ ータと製造指示書(長穴の指示)と一緒に送り ます。

閉じる

閉じる

ন ন

mm

1 実行

•

# 4.0: 部品作成ウィザードの使用について

<u>4-1: ピンヘッダ 2×10 [20P] の作成(巻末に資料添付)</u> 部品 2.54mm ピッチタイプ、ピンヘッダを作成します。

#### <u>4-1-1:パッケージの作成</u>

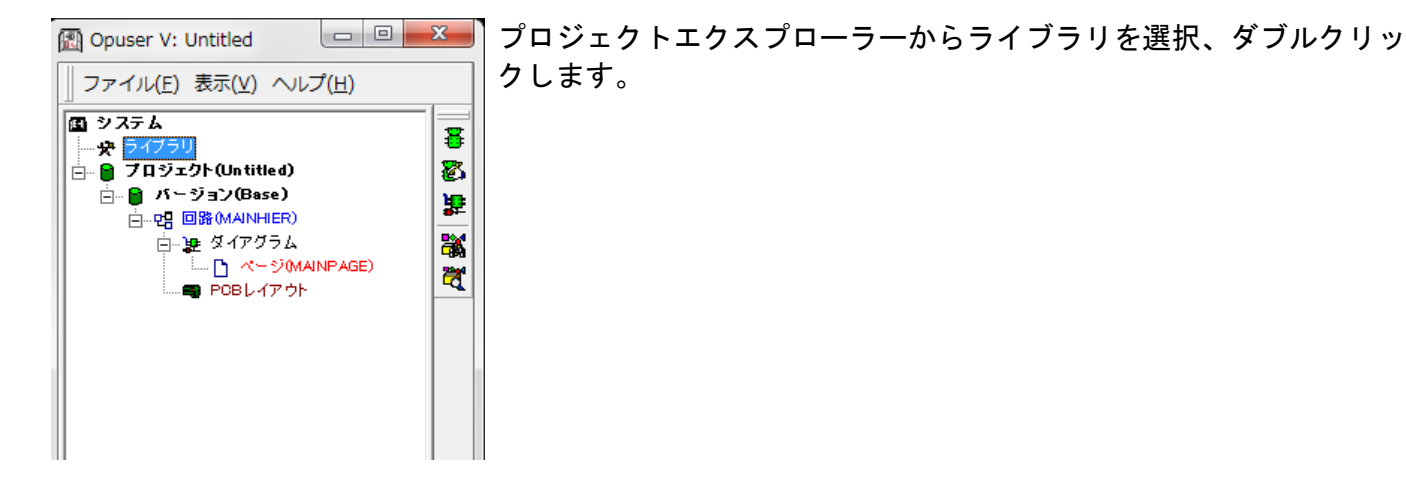

|               | 出いた。         | パッケージ NONE |
|---------------|--------------|------------|
| →爰            |              |            |
| 名称            | Un Name d    |            |
| 接頭辞           | U            |            |
| 計調            | UnNamed Part |            |
| メーカー          |              |            |
| テクノロジ         |              |            |
| <u>917</u>    |              |            |
| 外部インデックスコード   |              |            |
| 部品ソースライブラリ    | [New part]   |            |
| パッケージ詳細       |              |            |
| パッケージ         | NONE         |            |
| パッケージタイプ      |              |            |
| パッケージJEDEC名   |              |            |
| ーーバッケージIPC名   |              |            |
| ハッケーシソー スライブラ | <u> </u>     |            |
| シミュレーションパラメ   | - 9          |            |
| サーマルバラメータ     |              |            |
|               |              |            |
|               |              |            |
|               |              |            |
|               |              | I          |
|               |              |            |
|               |              |            |
|               |              |            |
|               |              |            |
|               |              |            |
|               |              |            |
|               |              |            |
|               |              |            |
|               |              |            |
|               |              |            |
|               |              |            |
|               |              |            |
|               |              |            |
|               |              |            |
|               |              |            |
|               | 報証グループ       | <u> </u>   |
|               | 構成グループ       | <u> </u>   |
| <br>          | 補成グループ       | <u> </u>   |
|               | 構成グループ       | <u>د</u>   |
|               | 構成グループ       | <u> </u>   |
|               | 増成グループ       |            |
|               | 補成グループ       |            |
|               | 備成グルーフ       |            |
|               |              | <u> </u>   |
|               | 構成グルーフ       |            |
|               |              | <u> </u>   |
|               | 構成グループ       |            |
|               |              | <u> </u>   |
|               | 構成グループ       |            |
|               |              |            |
|               | 構成グループ       |            |
|               |              |            |
|               | 増成グループ       |            |
|               |              | <u>.</u>   |

ライブラリエディタが開きます。

画面下にあるパッケージタブをク リックします。

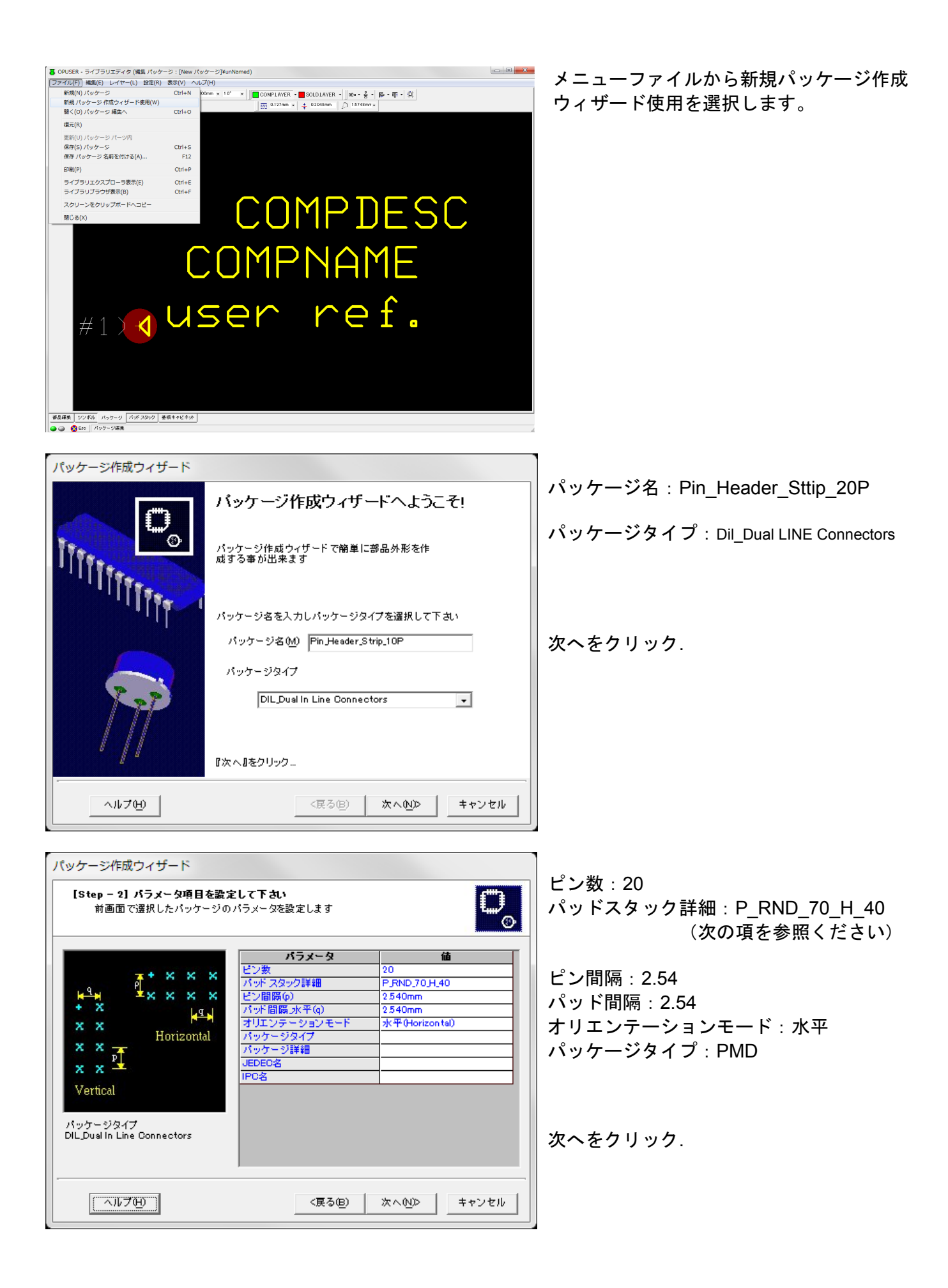

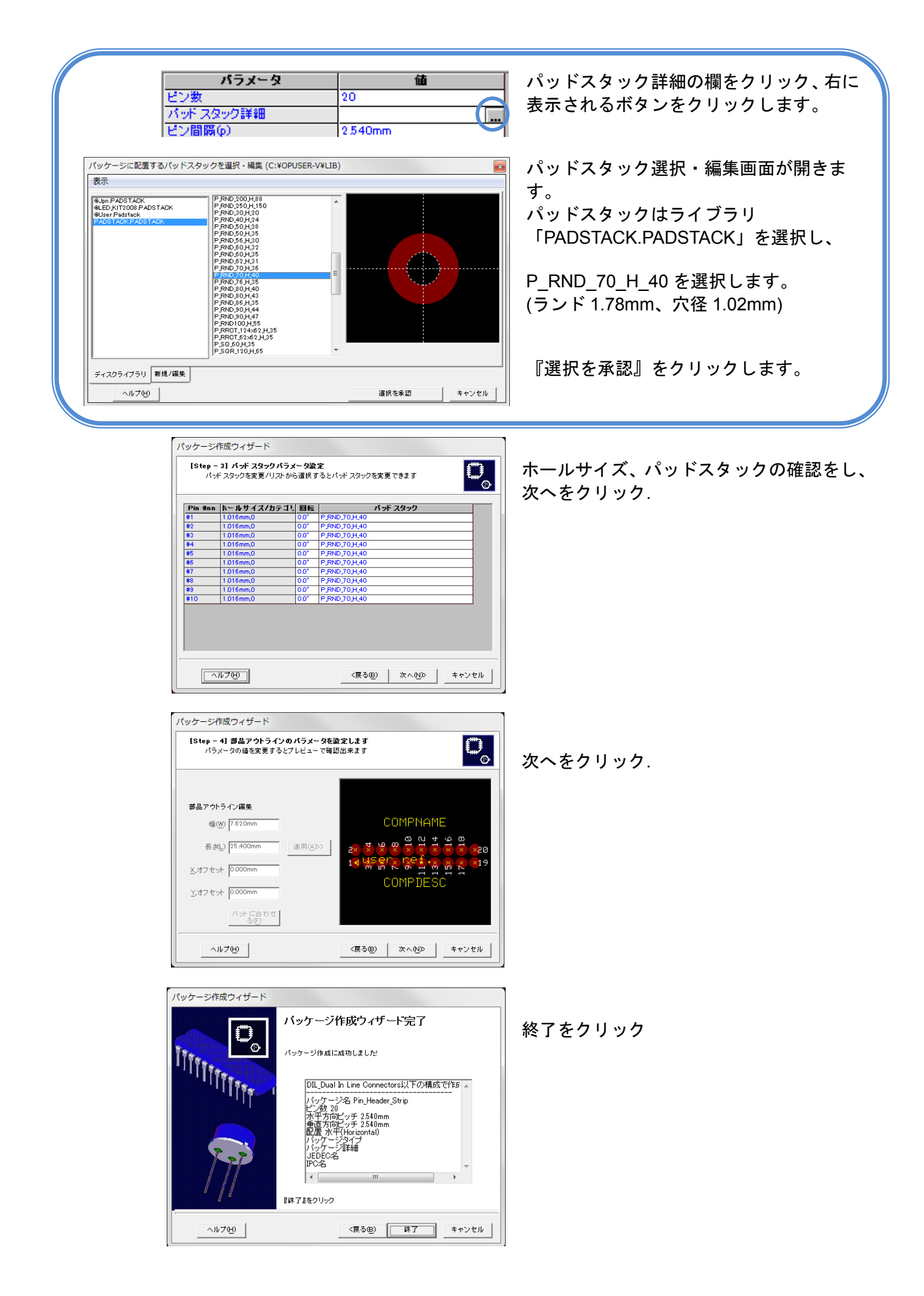

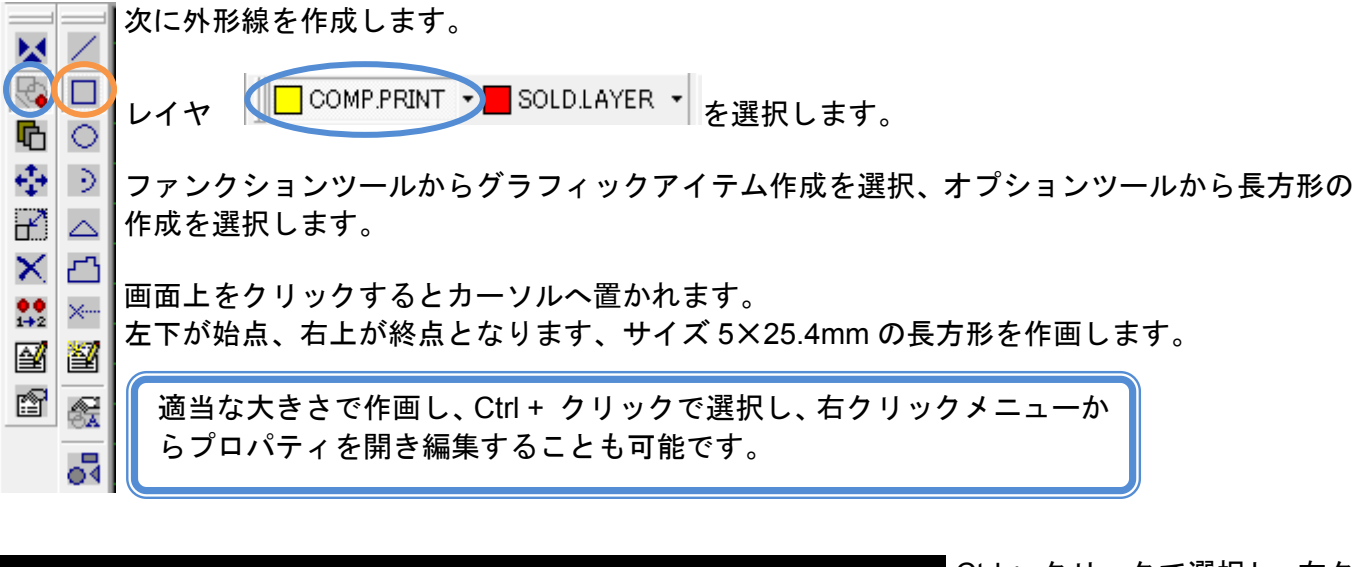

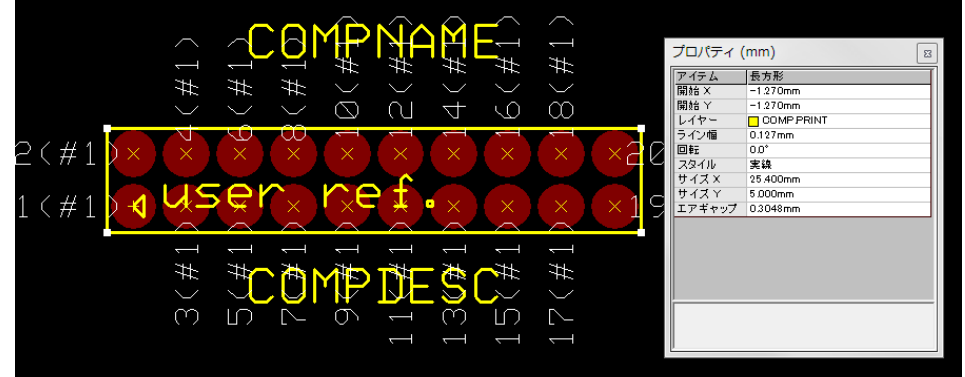

Ctrl + クリックで選択し、右ク リックメニューからプロパテ ィ/パッケージアイテムを開き ます。

開始 X:-1.27 開始 Y:-1.27 とします。

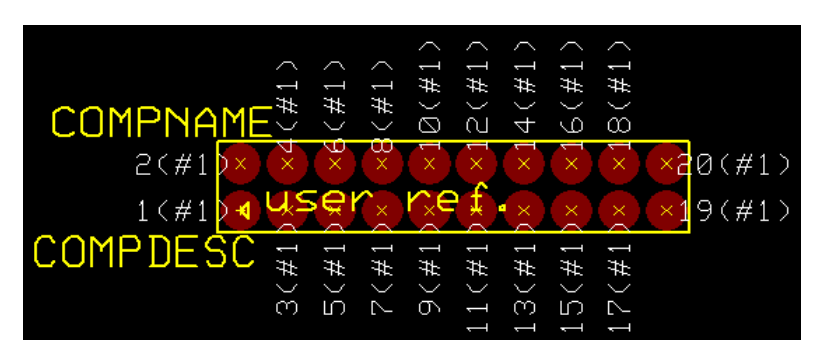

部品名称、部品詳細位置の移動
 は、ファンクションツール移動
 /回転 から行います

| 保存 パッケージ<br>保存 パッケージ  <br>  回 c: [Windows7_0S]                             | ×<br>パッケージ 友称(N)                                                                                      |
|----------------------------------------------------------------------------|----------------------------------------------------------------------------------------------------|
| C¥<br>Opuser-V<br>NLB<br>8051<br>epro<br>leee<br>MOT<br>PIC<br>Std<br>Vork | Pin Header_Strip_20P <br>Enter name of new library file or select from the<br>below:<br>@user Package |
|                                                                            | <ul> <li>✓ 検索トップへ登録(S)</li> <li>✓ ユーザライブラリのみ</li> </ul>                                               |

メニューファイルから保存パ ッケージ 名前を付けるを選択 します。

名称、ライブラリ名を入力

検索トップへ登録にチェック を入れ保存します。

# <u>4-1-2:部品登録</u>

ピンの割当を行い、部品を登録します。シンボルは既存のものを使用します。 画面下メニューから部品編集タブをクリックします。

部品編集 シンボル パッケージ パッドスタック 基板キャビネット

| クレブ(H)<br>クロドロック (A) (A) (A) (A) (A) (A) (A) (A) (A) (A) | パッケージ NDNE |
|----------------------------------------------------------|------------|
| 参品詳細<br>DC Power Jack<br>J<br>JDC-0005X100               | パッケージ NONE |
| DD Power Jack<br>J<br>2DD-0008X100                       |            |
| DD Power Jack<br>J<br>2DD-0005X100                       |            |
| 2DC-0005×100                                             |            |
| 200-0005.100                                             |            |
|                                                          |            |
|                                                          |            |
|                                                          |            |
|                                                          |            |
| [New 希品]                                                 |            |
|                                                          |            |
| NONE                                                     |            |
|                                                          |            |
|                                                          |            |
|                                                          |            |
|                                                          |            |
|                                                          |            |
|                                                          |            |
|                                                          |            |
| 借成クループ                                                   |            |
|                                                          |            |
|                                                          | NONE<br>   |

下記入力します。

名称:Pin\_Header\_Strip\_20p 接頭辞:CON 詳細:PH-2x10SG

| Image: Control of the second second                       |
|----------------------------------------------------------------------------------------------------|
| A 24729127420L-2 (C:400055K-V4LB)      T77L1(E) #\$\$(E) \$\$(0) (U,7(E))      T77L1(E) #\$\$(E) \$\$(0) (U,7(E))      T7757      T7757       T7757       T7757       T775       T7757       T7757       T775       T7757       T775       T775       T7757       T775       T775       T775       T775       T775       T7757       T775       T775       T775       T7757       T7757 |
| 27/1/L(2)       Hg(2)       SS(2)       ∧/(L)         27/1/L(2)       Hg(2)       Ssmboli       Discoption       Type         27/201       P10/Status       Ox07/LSEP-Va.       Status       Discoption         27/201       P10/Status       Ox07/LSEP-Va.       Status       Discoption         27/201       P10/Status       Ox07/LSEP-Va.       Status       Discoption         27/201       P10/Status       Ox07/LSEP-Va.       Status       Discoption         27/201       P10/Status       Ox07/LSEP-Va.       Status       Discoption         27/201       P10/Status       Ox07/LSEP-Va.       Ox07/LSEP-Va.       Discoption         27/201       P10/Status       Ox07/LSEP-Va.       Ox07/LSEP-Va.       Discoption         27/201       P10/Status       Ox07/LSEP-Va.       Ox07/LSEP-Va.       Discoption         27/201       P10/Status       Ox07/LSEP-Va.       Ox07/LSEP-Va.       Discoption         21/201       P10/Status       F1/LS00/Fago       Ox07/LSEP-Va.       P10/Status         21/201       P10/Status       F1/LS00/Fago       Ox07/LSEP-Va.       P10/Status         21/201       P10/Status       F1/LS00/Fago       Ox07/LSEP-Va.       P10/Status       P10/Status                                                                                                    |
| Image: Specific Specific Speci                  |
|                                                                                                    |

メニューファイルからライブラ リエクスプローラ表示を選択し ます。

作成したパッケージを右ウィン ドウヘドラッグします。

| ファイル(E) 編集(E) 表示 | (⊻) ∕ | ∨レプ( <u>H</u> ) |              |                  |                 |        |                 |           |
|------------------|-------|-----------------|--------------|------------------|-----------------|--------|-----------------|-----------|
| ALTERAPART       | *     | D #8 🗣          | シンボル 🕕 パッ    | ケージ 📔 🙁 パッド スタッ  | 0               |        | ,               |           |
| AMDPAL PART      |       | オプション           |              | 値                |                 |        | 🔽 রু 🗸 ব        | の検索条件     |
|                  |       | 名称              |              | conn             |                 |        | $\Box \pm ab$   | 立字を区 別    |
| ANALOG-2 PART    |       | ライブラリ           |              | [ALL LIBRARIES]  |                 |        |                 | ペチ ビビ が   |
| - 🙀 ASSP PART    |       | 評判              |              |                  |                 |        | <u> </u> ∞ + 1× |           |
| ATMEL PART       |       | ジョン             | 機能           |                  |                 |        | 検索              | 開始(!)     |
| - 📴 BASIC PART   |       | -EDSpiceIL.     | メントコード       |                  |                 |        |                 |           |
|                  |       | EDSpice モデ      | ルコード/サブサー    |                  |                 |        |                 | アウ快索      |
| CAP PART         |       | EDSpice変数       |              |                  |                 |        | 新規              | 検索(W)     |
| CATALYST PART    | -     |                 |              |                  |                 |        | ——              |           |
| CIRRUS PART      | =     |                 |              |                  |                 |        | ライブラ!           | Jエ ディタ(E) |
| CONN PART        |       |                 | 1            | 1                | 1-              | 1      |                 |           |
| 📴 CRYSTAL PART   |       | Name            | Library Name | Description      | Type            | Simula | ation Func      | EDSpice E |
| CUSTOMPART       |       | CONN            | BASICS IMBUI | L                | Discrete, Johne | U      |                 | None      |
| CYPRES PART      |       | GUNN            | A DUSTUM S Y | M USmm Pitch FP  | Discrete, Johne | 0      |                 | None      |
| DALLAS PART      |       | CONN            | LCUSTOM/S YM | 1 0.5mm Pitch FP | Discrete,Conne  | 0      |                 | None      |
| DIODES PART      |       |                 |              |                  |                 |        |                 |           |
| EDSMGEN PART     |       |                 |              |                  |                 |        |                 |           |
| EDSPICE PART     |       |                 |              |                  |                 |        |                 |           |
|                  |       |                 |              |                  |                 |        |                 |           |
|                  |       |                 |              |                  |                 |        |                 |           |
|                  |       |                 |              |                  |                 |        |                 |           |
|                  |       |                 |              |                  |                 |        |                 |           |
|                  |       |                 |              |                  |                 |        |                 |           |
|                  | -     |                 |              |                  |                 |        |                 |           |
|                  |       |                 |              |                  |                 |        |                 |           |

シンボルは既存のものを使用し ます。

メニューファイルから ライブラリブラウザ表示を開き

シンボルタブをクリック 名称へ「CONN」入力して検索し ます。

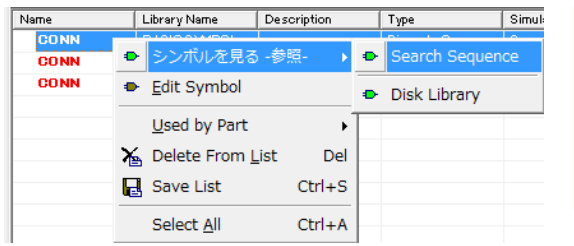

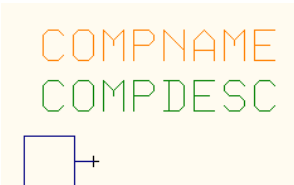

検索結果からシンボルを選択、 右クリックメニューからシンボ ルの確認をします。

|                    |                 | _                  | 我智慧的                  | 8                 |                |          |         |            | パッケージ Pin Header,Strip,20P                 |
|--------------------|-----------------|--------------------|-----------------------|-------------------|----------------|----------|---------|------------|--------------------------------------------|
| 1                  |                 |                    |                       |                   |                |          |         |            |                                            |
|                    | UnNa            | med                |                       |                   |                |          |         |            |                                            |
| 84                 | UnMa            | nad Part           |                       |                   |                |          |         |            | -                                          |
| -<br>b-            | Cilles          |                    |                       |                   |                |          |         |            |                                            |
| 789                |                 |                    |                       |                   |                |          |         |            |                                            |
| 1                  |                 |                    |                       |                   |                |          |         |            |                                            |
| インテックスコート          | Ittem           |                    |                       |                   |                |          |         |            |                                            |
| ケージ詳細              | 1.000           | party              |                       |                   |                |          |         |            | <br>                                       |
| ケージ                | Pin H           | eader_Strip_20P    |                       |                   |                |          |         |            | 20 (2) (2) (2) (2) (2) (2) (2) (2) (2) (2) |
| 4-00/7             |                 |                    |                       |                   |                |          |         |            |                                            |
| 🧃 ライフラリエクスプロー      | ∍ ( C:¥         | OPUSER-V¥LI        | в)                    |                   |                |          |         |            |                                            |
| ファイル(E) 編集(E) 表示   | ⊼( <u>V</u> ) ∧ | √レプ( <u>H</u> )    |                       |                   |                |          |         |            |                                            |
| ALTERAPART         | *               | □ #品 ●             | シンボル 日日 パッケー          | ジージーのパポスな         | 22             |          |         |            |                                            |
| AMD PART           |                 | Laboration and the |                       | • • • • • • • • • |                |          |         |            |                                            |
| AMUPAL PART        |                 | ス約                 | 18                    | 00                |                |          | Ø 9.V.C | の視察論件      |                                            |
| ANALUGPAR          |                 | ライブラリ              | [A                    | L LIBRARIES]      |                |          | □ 大小け   | マ字を区別      |                                            |
| ASSP PART          |                 | 8¥88               |                       |                   |                |          | □ 数字挟   | <b>A</b>   |                                            |
| ATMEL PART         |                 | 217                | NE AD                 |                   |                |          | 使索      | HHEO       | (1)グループ 1 (DDNN)                           |
| BASIC PART         |                 | EDSpice T L        | 95 R6<br>2171-11-1-11 |                   |                |          |         |            |                                            |
| BURBROWN PART      |                 | EDSpice EF         | ルコード/サブサー             |                   |                |          | リストセ    | 6枝7        |                                            |
| - 🚾 CAP PART       |                 | EDSpice 変数         |                       |                   |                |          | 新規を     | ec. 00     |                                            |
| 0 OATALYST PART    |                 |                    |                       |                   |                |          |         |            |                                            |
| CIRRUS PART        | -               |                    |                       |                   |                |          | ライブラし   | II (1918)  |                                            |
| UUNNPART           |                 | Name               | Library Name          | Description       | Time           | Simulati | on Funo | FUSINGE FP |                                            |
| CHISTOMPART        |                 | CONN               | BASIC SYMBOL          | - see apon        | Discrete Conne | 0        |         | None       |                                            |
| COSTON PART        |                 | CONN               | ACUSTOMSYM.           | 05mm Pitch FP     | Discrete Conne | 0        |         | None       |                                            |
| DALLAS PART        |                 | CONN               | LOUSTOMS YM           | 0.5mm Pitch FP    | Discrete,Conne | 0        |         | None       |                                            |
| DIODES PART        |                 |                    |                       |                   |                |          |         |            |                                            |
| EDSMGEN PART       |                 |                    |                       |                   |                |          |         |            | H                                          |
|                    |                 |                    |                       |                   |                |          |         |            | -                                          |
| - GI FAROHILD PART |                 |                    |                       |                   |                |          |         |            |                                            |
| 🙀 FETRELS PART     |                 |                    |                       |                   |                |          |         |            | -                                          |
|                    |                 |                    |                       |                   |                |          |         |            | -                                          |
| FUSEPART           |                 |                    |                       |                   |                |          |         |            |                                            |
| GNDVOD PART        |                 |                    |                       |                   |                |          |         |            |                                            |
| HI ACHI PART       | *               |                    |                       |                   |                |          |         |            |                                            |
| < m                | F               | ٠                  |                       |                   |                |          |         | •          |                                            |
| 1 運ばれたシンボル         |                 |                    |                       |                   |                |          |         |            |                                            |
|                    | _               |                    |                       |                   |                | _        | _       |            |                                            |
|                    |                 |                    |                       |                   |                |          |         | _          |                                            |
|                    |                 |                    |                       |                   |                |          |         |            |                                            |
|                    |                 | -                  |                       |                   |                |          |         |            |                                            |

シンボルを右ウィンドウヘドラ ッグします。

| Ī | 編集           | (E) 表示(V) ヘルプ(H)                |        |
|---|--------------|---------------------------------|--------|
|   |              | ピンアウト編集(D)                      | Ctrl+I |
| 4 |              | シンボリレグループ追加(A)                  | Ctrl+G |
|   | $\checkmark$ | シンバリレ変更の味、ヨリヨしを保存(P)            |        |
|   |              | シンボルグループ削除(D) (1) グループ 1 (CONN) |        |
|   |              | Edit Script                     |        |
|   |              | パッケージ編集(P) Pin_Header_Strip_20P |        |
|   |              | パッドスタック編集                       | +      |
|   |              | シンボル編集(S) CONN                  |        |
|   |              | 特定部品MMシミュレータファンクション CONN        |        |
|   |              | 検索シーケンス(S)                      |        |

編集からシンボルグループを追 加します。

| 部品にシンボルグループを追加                                      | ×     |
|-----------------------------------------------------|-------|
| グループネーム, シンボル, [挿入番号]を入力してください<br>for eg: 5,INV(3,2 | 承認    |
|                                                     | キャンセル |
| 20,CONN                                             |       |

繰返し追加しグループを 20 作 成します。

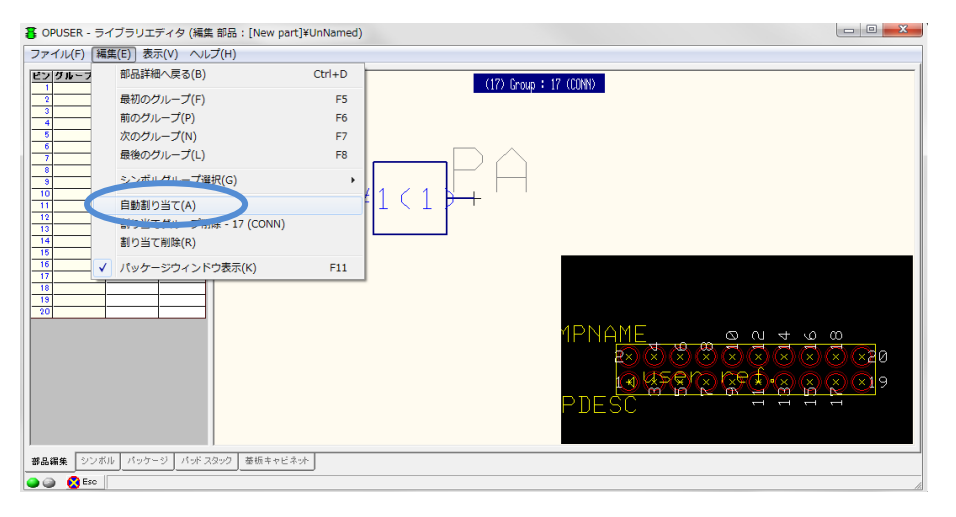

ピンアサインを行っていきま す。 メニュー編集からピンアウト編 集を選択します。

メニュー編集からパッケージウ ィンドウ表示を選択します。

メニュー編集から自動割り当て を選択します。

| 自動割り当て                                                                                                    |                                                                                                    | ×           |
|----------------------------------------------------------------------------------------------------|----------------------------------------------------------------------------------------------------|-------------|
| 自動割り当てはピンの範囲で自動的にピン割り当<br>します<br>開始グループ,開始エントリ.[終了グループ].[終了<br>[開始ピン]を入力してください<br>eg:1,1,3,2,4<br> <br> 1,1,20,1,1 | iてを設定<br>了エントリ].                                                                                                    | 承認<br>キャンセル |
|                                                                                                    | <ul> <li>自動割り当</li> <li>(1)</li> <li>(1)<th>当て ×</th></li></ul> | 当て ×        |

開始グループ,開始エントリ, 終了グループ,終了エントリ, 開始ピンを入力します。

承認をクリックします。

割当が完了します。

OK

| 保存部品             |                                                                                                    |
|------------------|----------------------------------------------------------------------------------------------------|
| C: [Windows7_OS] | 部品 名称(N)<br>Pin_Header_Strip_20P<br>Enter name of new library file or select from the<br>below:<br>@often used parts Part<br>@often used parts Part<br>PKM13EPYH4000-A0 Part |
|                  | I✔ 検索トップへ登録(S)<br>I✔ ユーザライブラリのみ                                                                                                    |
| <u> ヘルプ면</u> )   | 保存( <u>S</u> ) キャンセル                                                                                                    |

割当完了後、 編集から部品詳細へ戻るを選択 します。

メニューファイルから保存 部 品 名前を付けるを選択しま す。

名称、ライブラリ名を入力

検索トップへ登録にチェックを 入れ、保存します。

<u>4-2: USB・シリアル変換IC FT232RLの作成(巻末に資料添付)</u> FTDIのUSB・232変換チップを作成します。

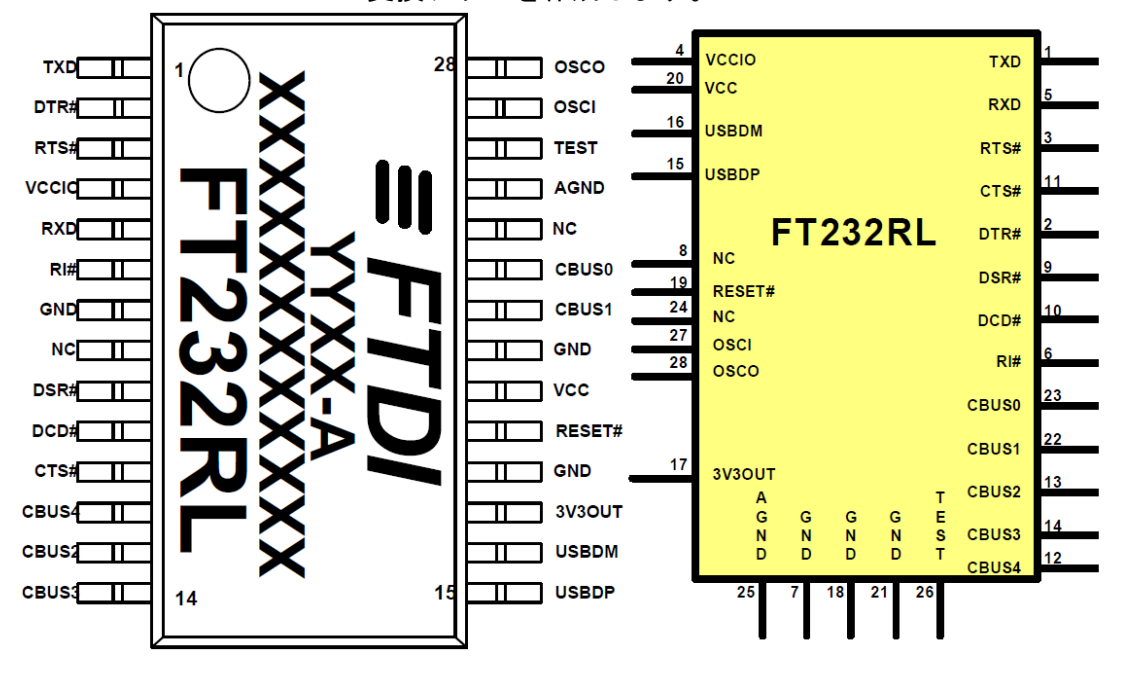

## <u>4-2-1:シンボル作成</u>

| 8品編集 シンボル 📝                                                             | ッケージ                 | パッド スタック        | 基板キャビネット                |
|-------------------------------------------------------------------------|----------------------|-----------------|-------------------------|
| OPUSER - ライブラリエディタ (編集 シ                                                | ンボル: [New:           | シンボル]¥unNamed)  |                         |
| <sup>×イフレ(F)</sup> 福美(E) フォーマット(M)<br>新規(N) シンボル<br>新規 シンボル 作成ウィザード使用(W | itt (K) کی<br>Ctrl+N | 1270mm + 1.0° + | 610 • 운 •   ㅌ • ㅠ •   박 |
| 間く(O) シンボルレ 編集へ<br>復元(R)<br>更新(U) シンボル パーツ内<br>(R本(C) シンボル              | Ctrl+0               |                 | 1 400 T                 |
| 保存(S) シンパル<br>保存 シンボル 名前を付ける(A)<br>印刷(P)                                | F12<br>Ctrl+P        |                 |                         |
| ライブラリエクスプローラ表示(E)<br>ライブラリブラウザ表示(B)                                     | Ctrl+E<br>Ctrl+F     | NOME            | し                       |
| スクリーンをクリップボードヘコピー<br>閉じる(X)                                             |                      |                 |                         |
| +                                                                       |                      |                 |                         |

メニューファイルから新規シンボル作成ウィ ザード使用を選択します。

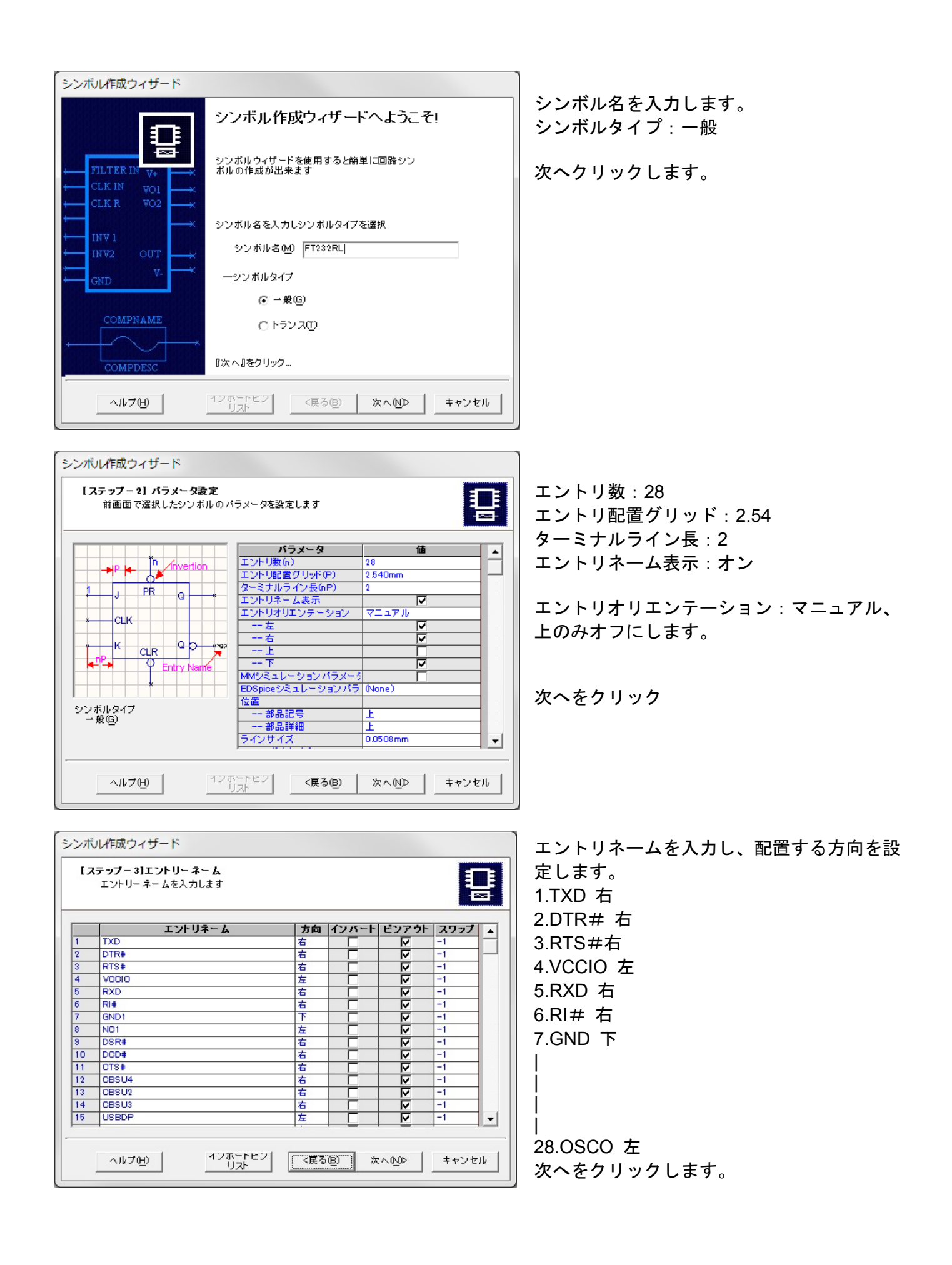

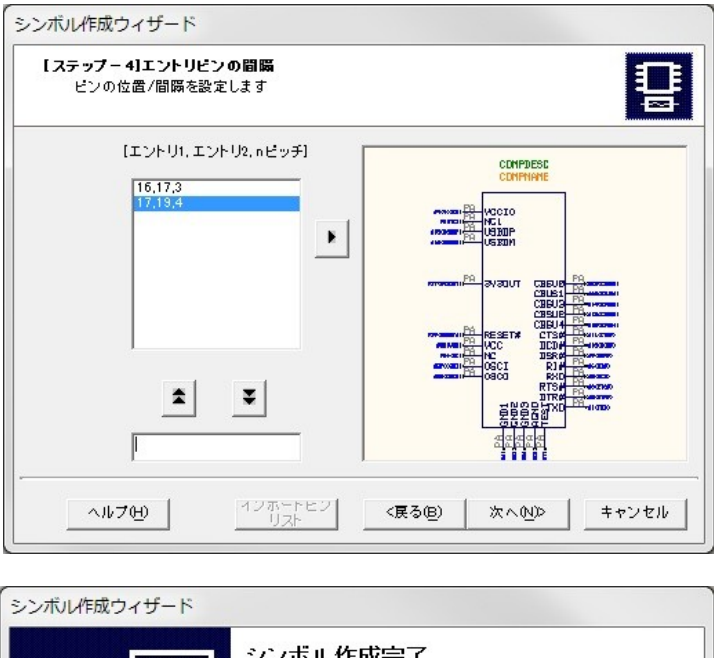

| シンボル作成ウィザード                                         | P //                       |       |
|-----------------------------------------------------|----------------------------|-------|
|                                                     | シンホル作成が完了しました              |       |
| ← FILTER IN V+ ←<br>← CLK IN V01 ←<br>← CLK R V02 ← | 以下の特性で作成される一般シンボル          | *     |
| INVA 1<br>INVA 2 OUT<br>GND V-                      |                            |       |
| COMPNAME                                            |                            | -     |
| COMPDESC                                            | 「終了』をクリック                  | •     |
| <u>^#700</u>                                        | <sup>イジホートビジ</sup> 〈戻る圏 詳了 | キャンセル |

ここでは、

エントリのピッチを変更・修正が行えます。

[エントリ1、エントリ2、n ピッチ]

次へをクリックします。

終了をクリックします。

部品名称、部品詳細、ピンナンバー位置はフ ァンクションツール移動/回転 ↔ から位置 の調整を行います。

テキスト編集する場合は、ファンクションツ ールからテキスト再編集を選択し、編集する テキストを選択し行います。

|               | テキスト編集                                                     |  |
|---------------|------------------------------------------------------------|--|
| <b>b.</b>     | プロパティー値                                                    |  |
|               | フォント Vector Font                                           |  |
| E2N.          | フォントサイズ 1.524mm                                            |  |
| 62            | 線幅 0.127mm                                                 |  |
| N#            | ×座標 -24.892mm                                              |  |
|               | Y座標 -24.892mm                                              |  |
|               | 角度 0.0~                                                    |  |
|               | 間隔 0.3048mm                                                |  |
| <b>↔</b><br>₿ | -=====================================                     |  |
| ++×<br>+      |                                                            |  |
|               | 来認         キャンセル           メイン画面の尺度でテキストブレビューを表示         ス |  |
|               |                                                            |  |

COMPDES

| 保存 シンボル<br>保存 シンボル | ×                                                                                                    |
|--------------------|----------------------------------------------------------------------------------------------------|
| C: [Windows7_DS]   | シンボル 各称①<br>FT232RL<br>Enter name of new library file or select from the<br>below:<br>@user symbol<br>// 検索トップへ登録(S)<br>// ユーザライブラリのみ |
| <u> へルプ(H)</u>     | 保存( <u>S</u> ) キャンセル                                                                                                    |

#### 4-2-2:パッドスタック作成

パッドスタックの作成を行います。 画面下メニューからパッドスタックタブをクリックします。

| 部品編集 | シンボル | パッケージ | パッド スタック | 基板キャビネット |  |
|------|------|-------|----------|----------|--|
|------|------|-------|----------|----------|--|

下記のパッドスタックを作成します。

| マスク形状:長方形    | 部品パターン形状:長方形 |
|--------------|--------------|
| マスクサイズ       | 部品パターンサイズ    |
| 長さX : 0.55mm | 長さX:0.35mm   |
| 高さY:1.2mm    | 高さY:1.0mm    |
|              |              |

| 新規パッドスタック - 作成・う   | 蠽択 (C:¥OPUSER-V¥LIB) |                     |
|--------------------|----------------------|---------------------|
| 表示                 |                      |                     |
| パッド スタック           | 70パティ 🔺              | 1                   |
| 名称                 | S_RCT_39×14          |                     |
| パッド スタック詳細         | デフォルト新規 パッド スタック     |                     |
| パッド スタックタイプ        | 表面実装部品(SMD)          |                     |
| サーマルパッド作成          |                      |                     |
| レイヤーグループ           |                      |                     |
| 部品(Top)面マスクレイヤー    | オプション                |                     |
| パッド スタックタイプ        |                      |                     |
| パッドスタック形状          | 長方形                  | <mark></mark>       |
| 長さ(X)              | 0.550mm              |                     |
| 高おい                | 1.200mm              |                     |
| エアギャップ             | 0.3048mm             |                     |
| 部品(Top)面パターンレイヤ    | オプション                |                     |
| パッド スタックタイプ        | V                    |                     |
| パッドスタック形状          | 長方形                  |                     |
| 長さXX)              | 0.350mm              |                     |
| 高おり                | 1.000mm 👻            |                     |
|                    | ·                    |                     |
| レイヤー表示( <u>S</u> ) | 描画/作成( <u>M</u> )>>  | ホール直径/Cat 0.000mm/0 |
|                    |                      | ,                   |
| ディスクライブラリ パッケージ    | 新規/編集                |                     |
| ヘルプモリ              |                      | マニュアル編集へ キャンセル      |

| メニューファイルから保存 | シンボル | 名前 |
|--------------|------|----|
| を付けるから保存します。 |      |    |

シンボル名称、保存するライブラリ名を入力 します。

検索トップへ登録にチェックを入れ保存しま す。

> 名称:S\_RCT\_39X14 パッドスタックタイプ:表面実 装部品(SMD)

部品面マスクレイヤ パッドスタック形状:長方形 長さX:0.55mm 高さY:1.2mm

部品パターンレイヤ パッドスタック形状:長方形 長さX:0.35mm 高さY:1.0mm

内層レイヤ、はんだ面レイヤの チェックを外します。

描画/作成クリックします、 右ウィンドウへ描画されます。

マニュアル編集へをクリック します。

| × |  |  |  |
|---|--|--|--|
| × |  |  |  |
| × |  |  |  |
|   |  |  |  |
|   |  |  |  |

| 保存 パッドスタック<br>【保存 パッドスタック |                                                                                                    |
|---------------------------|----------------------------------------------------------------------------------------------------|
| C: [Windows7_0S]          | <ul> <li>パッドスタック 名称(N)</li> <li>S.ROT.39x14</li> <li>Enter name of new library file or select from the below:</li> <li>@User Padstack</li> <li>@User Padstack</li> </ul> |
|                           | <ul> <li>✓ 検索トップへ登録(<u>S</u>)</li> <li>✓ ユーザライブラリのみ</li> </ul>                                                                                                    |
| <u> へルブ⊕</u>              | 保存(5) キャンセル                                                                                                    |

メニューファイル保存 パッ ドスタック 名前を付けるを 選択します。

名称、保存ライブラリを入力

検索トップへ登録にチェック を入れ保存します。

## <u>4-2-3:パッケージ作成</u>

パッケージの作成を行います。

画面下メニューからパッケージタブをクリックします。

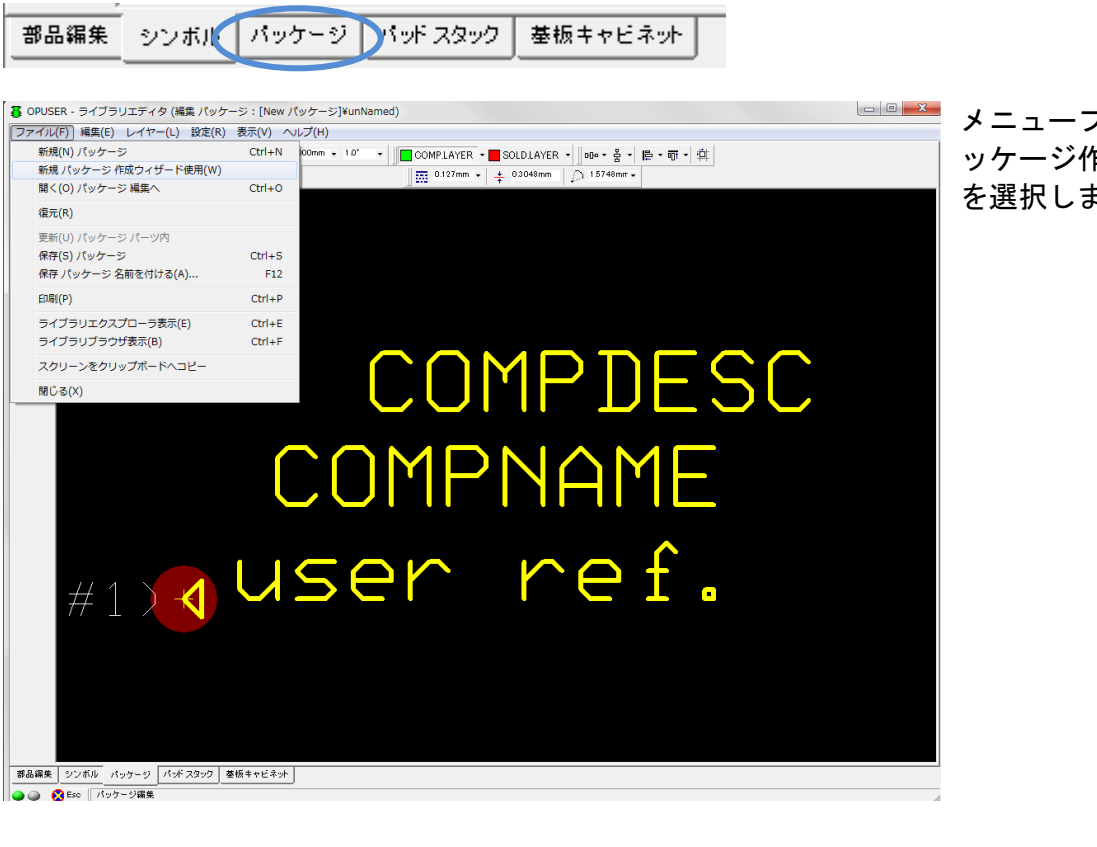

メニューファイルから新規パ ッケージ作成ウィザード使用 を選択します。

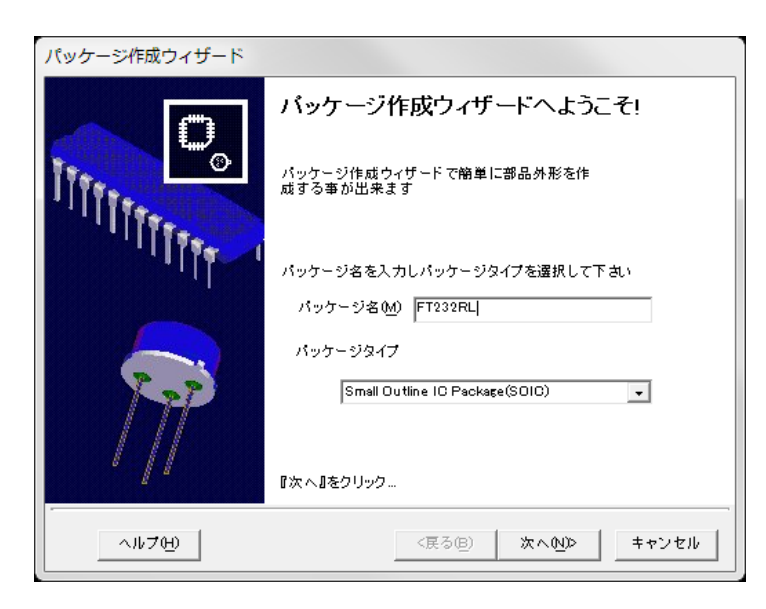

パラメータ

ン数

JEDEC 2

パッドスタック詳細 ピン間隔(p)

「小「間隔」水平(q)

ジ長の ジ幅(b)

ジタイプ

<戻る(B)

ージ詳細

パッケージ作成ウィザード

[Step - 2] バラメータ項目を設定して下さい 前画面で選択したパッケージのパラメータを設定します

P

パッケージタイプ Small Outline IC Package(SOIC)

ヘルプ(H)

パッケージ名:FT232RL パッケージタイプ:SOIC

次へをクリック

0<sub>°</sub>

値

次へ(ND> キャンセル

28 S\_RCT\_39×14 0.650mm 7.100mm

10.200mm 5.300mm SMD,SOP,SSOP | ピン数:28 | パッドスタック詳細:S\_RCT\_39X14、 | 作成したパッドスタックを選択します。

ピン間隔:0.65mm パッド間隔水平:7.1mm パッケージ長:10.2mm パッケージ幅:5.3mm パッケージタイプ:SSOP

次へをクリックします。

| ックーンFFDX フィリート<br>【Step - 3】 バッド スタックバラメータ設定<br>パッド スタックを変更 /リストから選択するとパッド スタックを変更できます<br>③ |             |        |                            |   |
|---------------------------------------------------------------------------------------------|-------------|--------|----------------------------|---|
| Pin #nn                                                                                     | トールサイズ/カテゴリ | 回転     | パッド スタック                   |   |
| #1                                                                                          | 0.000mm,0   | 0.0*   | S_RCT_39×14                |   |
| #2                                                                                          | 0.000mm,0   | 0.0°   | S_ROT_39×14                |   |
| #3                                                                                          | 0.000mm,0   | 0.0*   | S_RCT_39×14                |   |
| #4                                                                                          | 0.000mm,0   | 0.0*   | S_ROT_39×14                |   |
| #5                                                                                          | 0.000mm,0   | 0.0°   | S_ROT_39×14                |   |
| #6                                                                                          | 0.000mm,0   | 0.0*   | S_RCT_39×14                |   |
| #7                                                                                          | 0.000mm,0   | 0.0°   | S_ROT_39×14                |   |
| #8                                                                                          | 0.000mm,0   | 0.0*   | S_RCT_39×14                |   |
| #9                                                                                          | 0.000mm,0   | 0.0*   | S_ROT_39×14                |   |
| #10                                                                                         | 0.000mm,0   | 0.0°   | S_ROT_39×14                |   |
| #11                                                                                         | 0.000mm,0   | 0.0*   | S_RCT_39×14                |   |
| #12                                                                                         | 0.000mm,0   | 0.0°   | S_ROT_39×14                |   |
| #13                                                                                         | 0.000mm,0   | 0.0*   | S_RCT_39×14                |   |
| #14                                                                                         | 0.000mm,0   | 0.0*   | S_RCT_39×14                |   |
| #15                                                                                         | 0.000mm,0   | 180.0° | S_ROT_39×14                | - |
|                                                                                             | ルプモ         |        | -<br>- (戻る(B) 次へ(N)> キャンセル | ŀ |

次へをクリックします。

| パッケージ作成ウィザード                                                        |                    |  |  |
|---------------------------------------------------------------------|--------------------|--|--|
| [Step - 4] 部品アウトラインのバラメータを設定します<br>パラメータの値を変更するとブレビューで確認出来ます        |                    |  |  |
| 部品アウトライン編集<br>幅(W) <mark>5300mm</mark><br>長さ(L) 10200mm 適用(人)>>     | COMPNAME           |  |  |
| <u>×</u> オフセット 0.000mm<br><u>Y</u> オフセット 0.000mm<br>バットに合わせ<br>る(E) | COMPDESC           |  |  |
| <u>へルブ⊕</u>                                                         | <戻る(8) 次へ(№) キャンセル |  |  |

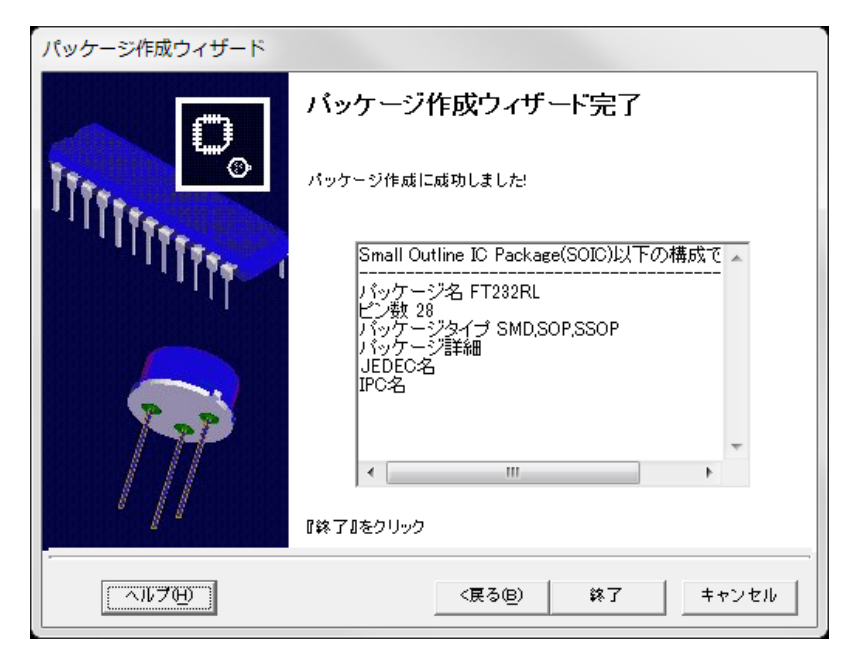

ここでは外形線の位置を調整できます。

次へをクリックします。

終了をクリックします。

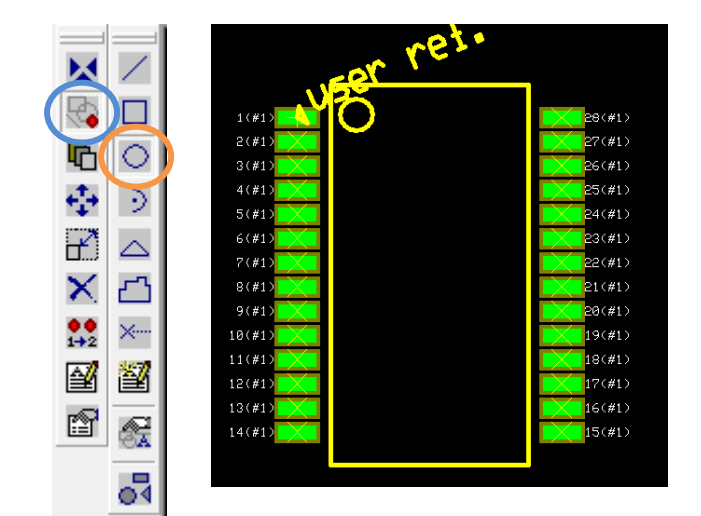

一番ピン上へ円を作画します。

レイヤ COMP.PRINT SOLD LAYER ・ を選 択します。

ファンクションツールからグラフィック アイテム作成を選択、オプションツール から円形の作成を選択します。

画面上をクリックするとカーソルへ置かれます、クリックして作画します。

部品名称、部品詳細位置の移動は、ファ ンクションツール移動/回転 ↔ から行 います。

| 保存 パッケージ<br>保存 パッケージ | ×                                                                                                    |
|----------------------|----------------------------------------------------------------------------------------------------|
| C: [Windows7_0S]     | パッケージ 名称(N)<br>FT232RL<br>Enter name of new library file or select from the<br>below:<br>@user Package |
|                      | ☞ 検索トップへ登録( <u>6</u> )<br>☞ ユーザライブラリのみ                                                                 |
| <u></u>              | 保存(5) キャンセル                                                                                            |

名称、ライブラリ名を入力

検索トップへ登録にチェックを入れ保存 します。

#### 4-2-4:部品登録 ピンを割当て、部品登録します。 画面下メニューから部品編集タブをクリックします シンボル |パッケージ |パッド スタック | 基板 キャビネット 部品編集 ③ OPUSER - ライブラリエディタ (編集 部品: [New 部品]\*DC Power Jack) ファイル(F) 編集(E) 表示(V) ヘルプ(H) \_\_ 0 <mark>\_\_X</mark> 下記入力します。 □ → **般** 名称 推頭辞 译祖 希望法国 パッケージ NONE DO Power Jaci J 2DC-0005X100 名称:FT232RL タイプ 外部インデックスコード 夢品ソースライブラリ 日 パッケージ詳細 接頭辞:U [Naw 游品] NONE イッケージタイプ ーパッケージJEDED名 ーパッケージJPD名 日 シミュレーションパラメータ 日 サーマルパラメータ 相成グループ 御品編集 シンボル パッケージ パッドスタック 蔓振キャビネット 🕘 🍙 🙆 Eso - **暮** OPUSER - ライブラリエディタ (編集 部品 : [New 部品]¥FT232RL) - O X - 0 メニューファイルからライ パッケージ FT23 Name ADIN ATmega328P BGA\_192P DG\_Jack HT232RL Library Name Des C:VOPUSER-VV... C:VOPUSER-VV... C:VOPUSER-VV... C:VOPUSER-VV... ブラリエクスプローラ表示 Туре SMD,TOFF SMD,BGA を選択します。 CULJARK CULJARK CULJA 0:40PUSER-V4\_ 0:40PUSER-V4\_ 0:40PUSER-V4\_ 0:40PUSER-V4\_ 0:40PUSER-V4\_ 0:40PUSER-V4\_ 0:40PUSER-V4\_ 0:400PUSER-V4\_ 作成したパッケージを右ウ PMD ィンドウヘドラッグします。 Al Pates m > <-9 < 1 選択オブジェクト 各 OPUSER - ライブラリエディタ (編集 部品: [New 部品]¥FT232RL) - -ファイル(F) 編集(E) 表示(V) ヘルプ(H) 作成したシンボルを右ウィ パッケージ FT232R 象智铁细 FT232RL ンドウヘドラッグします。 U UnNamed Part [New 寄品] FT232R バッケージ バッケージタイプ ーパッケージJEDEO名 ーパッケージIEDEO名 パッケージリンスライブラリ 日 ジミュレーションパラメータ 日 サーマルパラメータ C#OPUSER-V#LIB#@user Package

a a a a

0 528

🂐 ライブラリエクスプローラ(C:¥OPUSER-V¥LIB)

Name
ATmeşs328P
DG\_Jack
FT232RL
FT232RL
FT232RL
Ftr232RLpinoutJ
test1

K K Al Pages

Library Name Descrip C-¥OPUSER=V¥... C-¥OPUSER=V¥...

C:#OPUSER-V#.. C:#OPUSER-V#..

Typ

•

選択オブジェクト

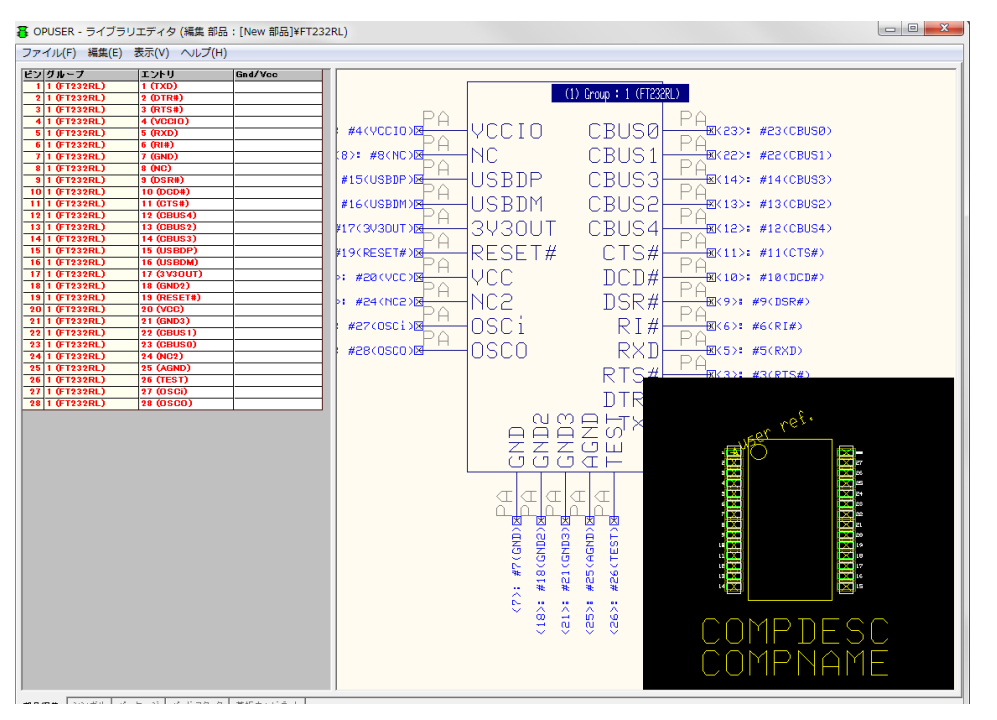

ピンアサインを行っていき ます。

メニュー編集からピンアウ ト編集を選択します。

メニュー編集からパッケー ジウィンドウ表示を選択し ます。

メニュー編集から自動割り 当てを選択します。

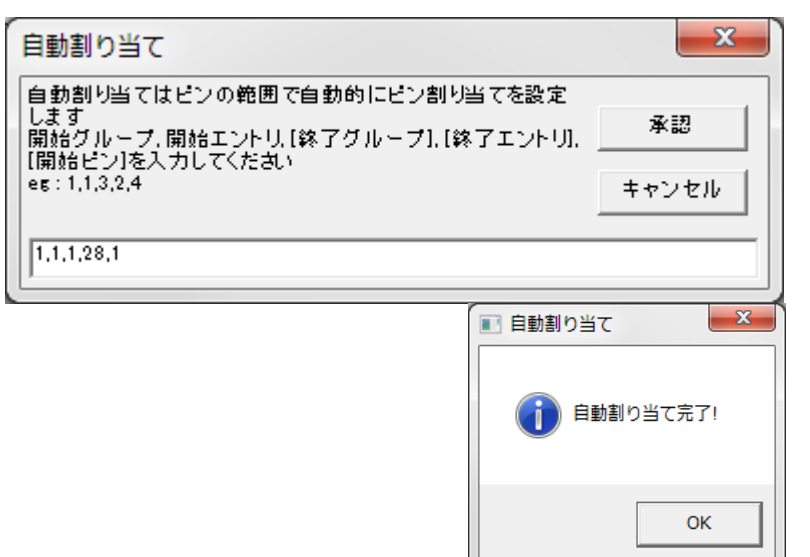

開始グループ,開始エント リ,終了グループ,終了エン トリ,開始ピンを入力しま す。

承認をクリックします。

割当が完了します。

割当完了後、 編集から部品詳細へ戻るを 選択します。

メニューファイルから保存 部品 名前を付けるを選択 します。

名称、ライブラリ名を入力 検索トップへ登録にチェッ クを入れ保存します。

| Circle Constraints of the second second seco | FT232RL          Enter name of new library file or select from the below:         @often used parts Part         @often used parts Part         PKM13EPYH4000-A0 Part         Image: 快速トップへ登録(S)         Image: コーザライブラリのみ |
|----------------------------------------------------------------------------------------------------|----------------------------------------------------------------------------------------------------|
|----------------------------------------------------------------------------------------------------|----------------------------------------------------------------------------------------------------|

# <u>4-3: BGA パッケージ MAX104 の作成(巻末に資料添付)</u>

#### TOP VIEW

|    |   | 8          | ¢          | D          | ٤          | ۴          | 8          | н | J       | к          | L          | м          | N       | ۴  | R          | Ŧ          | Ψ          | ۷          | w  |
|----|---|------------|------------|------------|------------|------------|------------|---|---------|------------|------------|------------|---------|----|------------|------------|------------|------------|----|
| 19 | 6 | 0          | 0          | 0          | 0          | 0          | 0          | 0 | 0       | 0          | 0          | 0          | 0       | 0  | 0          | 0          | $^{\circ}$ | $^{\circ}$ | 21 |
| 18 | 0 | $\odot$    | $\odot$    | $\odot$    | $^{\circ}$ | $^{\circ}$ | $\odot$    | 0 | $\odot$ | $\odot$    | $^{\circ}$ | $\odot$    | $\odot$ | 0  | $^{\circ}$ | $^{\circ}$ | $^{\circ}$ | $^{\circ}$ | 0  |
| 17 | 0 | $\odot$    | $^{\circ}$ | $^{\circ}$ | $^{\circ}$ | $^{\circ}$ | $^{\circ}$ | 0 | 0       | $^{\circ}$ | 0          | $^{\circ}$ | 0       | 0  | 0          | $^{\circ}$ | $^{\circ}$ | $^{\circ}$ | 0  |
| 96 | 0 | $^{\circ}$ | 0          |            |            |            |            |   |         |            |            |            |         |    |            |            | 0          | $^{\circ}$ | 0  |
| 15 | 0 | 0          | 0          |            |            |            |            |   |         |            |            |            |         |    |            |            | 0          | 0          | 0  |
| 14 | 0 | 0          | 0          |            |            |            |            |   |         |            |            |            |         |    |            |            | Ó          | $^{\circ}$ | 0  |
| 15 | 0 | $\odot$    | 0          |            |            |            |            |   |         |            |            |            |         |    |            |            | 0          | $\odot$    | 0  |
| 12 | 0 | $\odot$    | $^{\circ}$ |            |            |            |            |   |         |            |            |            |         |    |            |            | $^{\circ}$ | $^{\circ}$ | 0  |
| 11 | 0 | $^{\circ}$ | 0          |            |            |            |            |   | N       |            | X          | 1.         | M       | Ľ. |            |            | 0          | 0          | 0  |
| 10 | 0 | $\odot$    | 0          |            |            |            |            |   |         |            | V4         | 04         |         |    |            |            | $^{\circ}$ | $\odot$    | 0  |
|    | 0 | Ó          | Ó          |            |            |            |            |   |         | IVIE       | N I        | 04         |         |    |            |            | 0          | 0          | 0  |
|    | 0 | $\odot$    | $^{\circ}$ |            |            |            |            |   |         |            |            |            |         |    |            |            | 0          | $^{\circ}$ | 0  |
| ,  | 0 | $\odot$    | $^{\circ}$ |            |            |            |            |   |         |            |            |            |         |    |            |            | $^{\circ}$ | $^{\circ}$ | 0  |
| 6  | 0 | $\odot$    | 0          |            |            |            |            |   |         |            |            |            |         |    |            |            | $\odot$    | $\odot$    | 0  |
| 8  | 0 | $\odot$    | 0          |            |            |            |            |   |         |            |            |            |         |    |            |            | $^{\circ}$ | $^{\circ}$ | 0  |
| 4  | 0 | $\odot$    | $^{\circ}$ |            |            |            |            |   |         |            |            |            |         |    |            |            | 0          | $^{\circ}$ | 0  |
| 3  | 0 | $^{\circ}$ | $^{\circ}$ | $^{\circ}$ | 0          | 0          | 0          | 0 | 0       | $^{\circ}$ | 0          | 0          | 0       | 0  | 0          | 0          | 0          | $\odot$    | 0  |
| 2  | 0 | $^{\circ}$ | 0          | $^{\circ}$ | 0          | 0          | 0          | Ō | 0       | $^{\circ}$ | 0          | 0          | 0       | 0  | 0          | 0          | 0          | 0          | 0  |
| 1  | 0 | 0          | 0          | 0          | 0          | 0          | 0          | 0 | 0       | 0          | 0          | 0          | 0       | 0  | 0          | 0          | 0          | 0          | on |
|    |   |            |            |            |            |            |            |   |         |            |            | _          |         |    |            |            |            |            |    |

MAX104 のパッケージは 25mm x 25mm、192 端子のエンハンスドスーパーボールグリッドアレイ(ESBGA™)です

#### <u>4-3-1:パッドスタック作成</u>

パッドスタックの作成を行います。

画面下メニューからパッドスタックタブをクリックします。

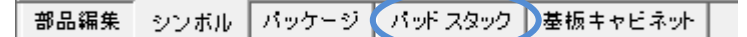

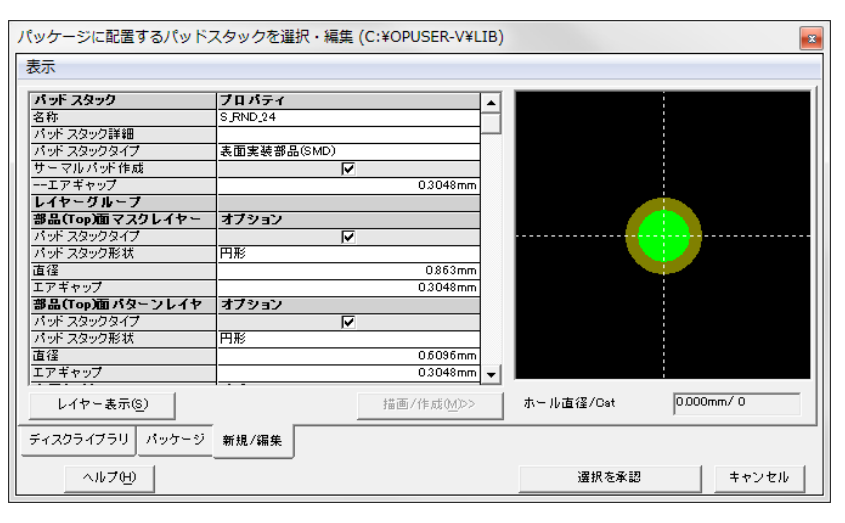

名称:S\_RND\_24 パッドスタックタイプ : 表面実装部品 (SMD)

部品マスクレイヤ パッドスタック形状:円形 直径:0.863

部品パターンレイヤ パッドスタック形状:円形 直径:0.6096

内層レイヤ、はんだレイヤのチェックを 外します。

『描画/作成』をクリック、 『マニュアル編集』をクリックします。

| 保存 パッドスタック                                                                                                    | x                                                                                                    |
|----------------------------------------------------------------------------------------------------|----------------------------------------------------------------------------------------------------|
| 保存 バッド スタック<br>C: [Windows7_OS]<br>C: [Windows7_OS]<br>C: Windows7_OS]<br>C: Win | バッド スタック 名称(N)<br>S ROT_39×14<br>Enter name of new library file or select from the<br>below:<br>@User Padstack<br>@User Padstack<br>↓ 検索トップへ登録(S)<br>▼ ユーザライブラリのみ |
| <u></u>                                                                                                    | 保存( <u>S</u> ) キャンセル                                                                                                    |

メニューファイル保存 パッドスタッ ク 名前を付けるを選択します。

名称、保存ライブラリを入力

検索トップへ登録にチェックを入れ保 存します。

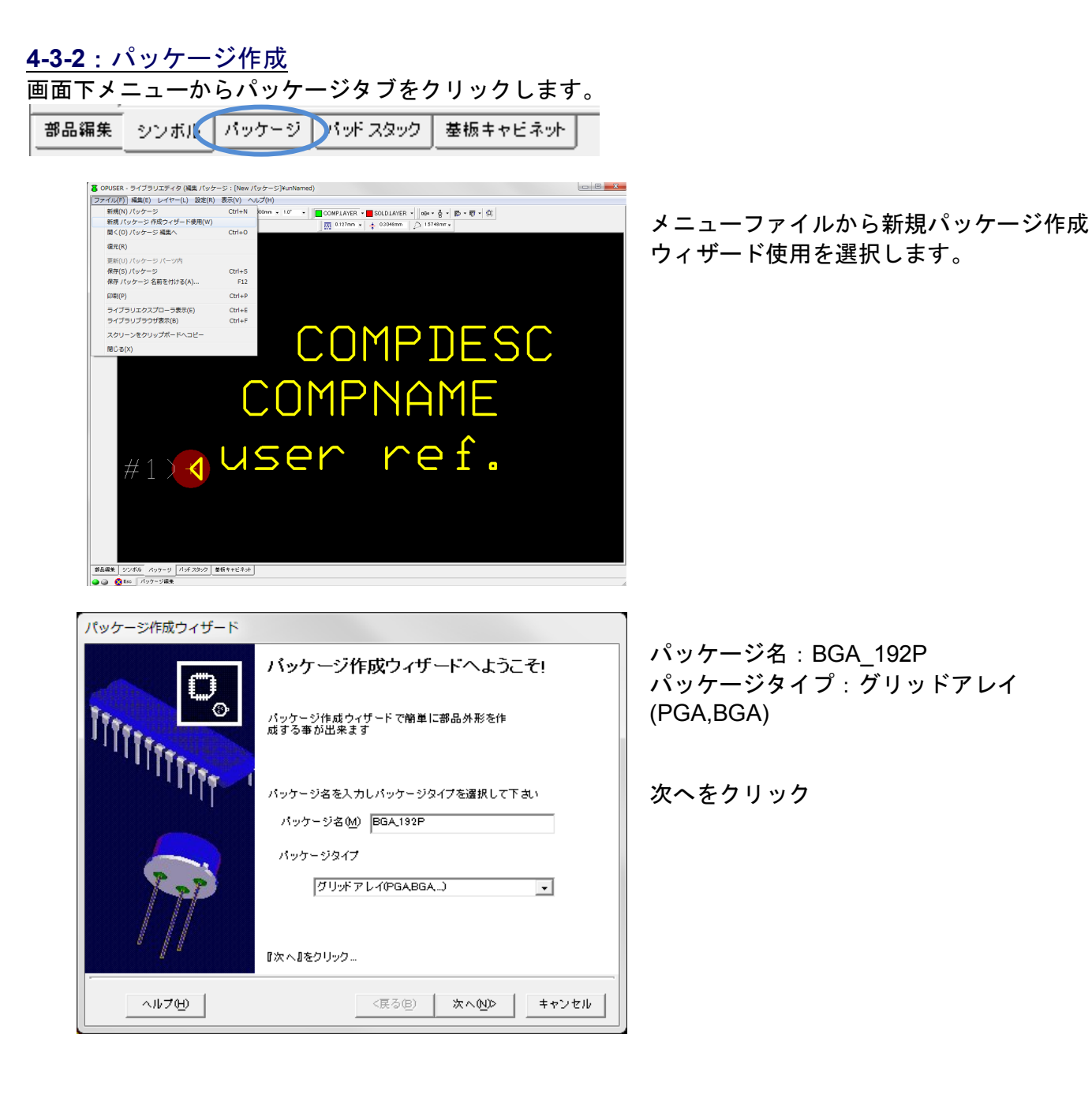

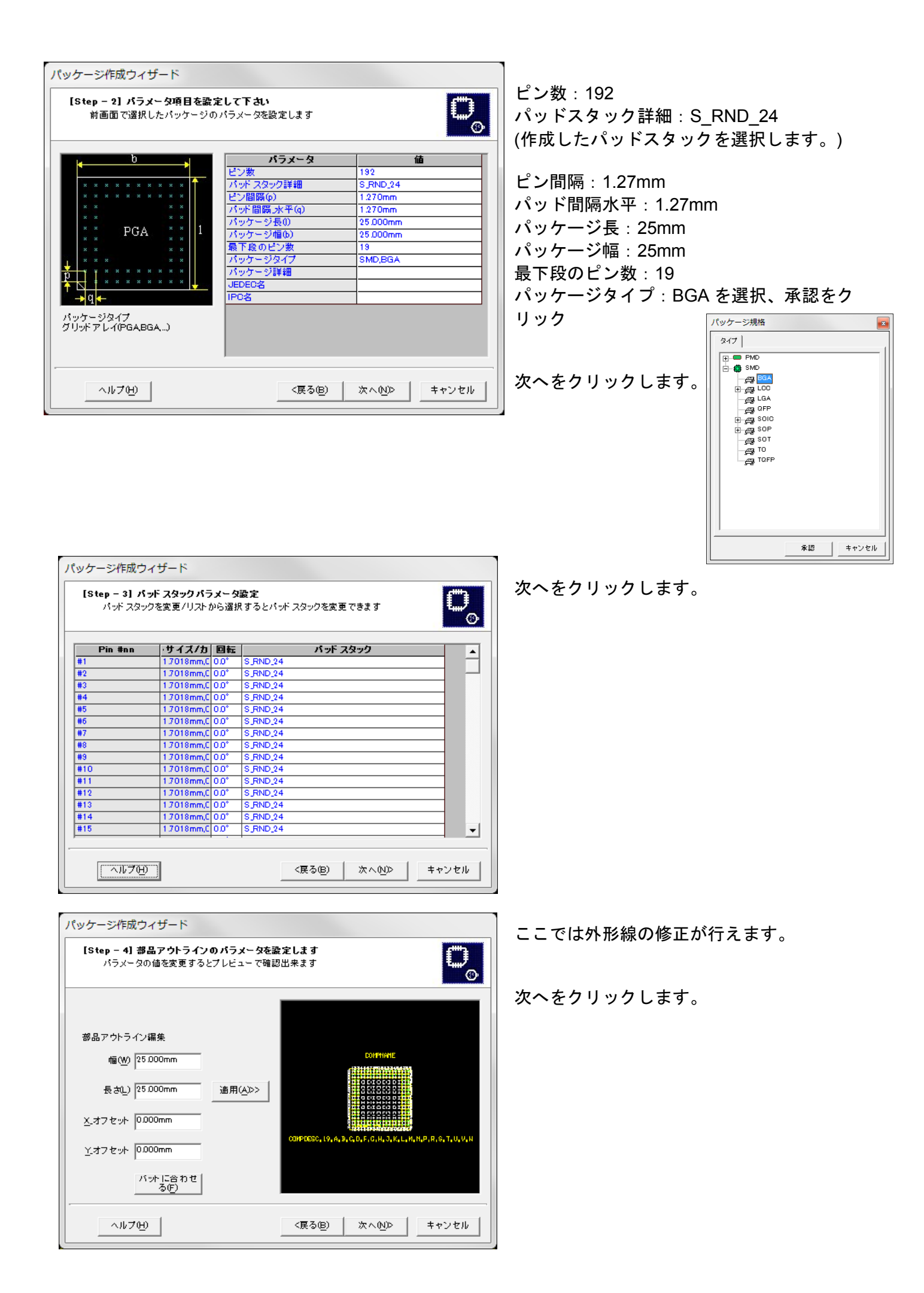

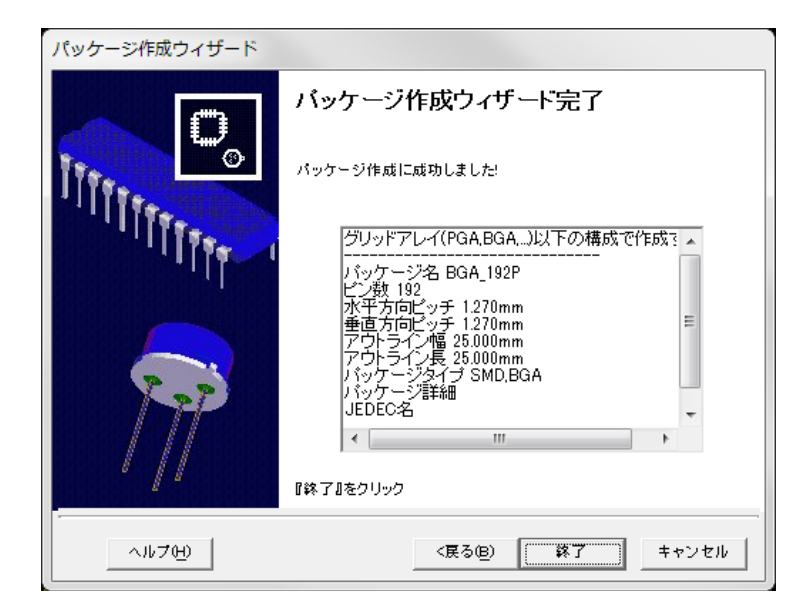

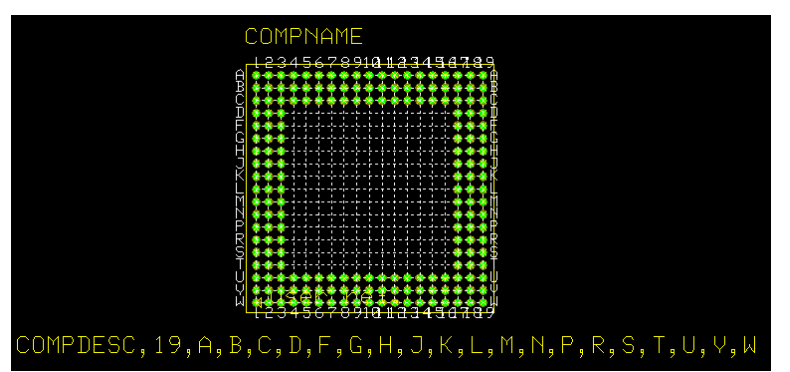

終了をクリックします。

部品名称、部品詳細位置の移動は、ファン クションツール移動/回転 ↔ から行いま す。

| 保存 パッケージ 保存 パッケージ                     | ×                                                           | メニューファイルから保存パッケージ 名        |
|---------------------------------------|-------------------------------------------------------------|----------------------------|
| C: [Windows7_0S]                      | パッケージ 名称(1)                                                 | 前を付けるを選択します。               |
| C C C C C C C C C C C C C C C C C C C | Enter name of new library file or select from the<br>below: | 名称、ライブラリ名を入力               |
| AVR<br>epro                           | Buser Packate                                               | 検索トップへ登録にチェックを入れ保存し<br>ます。 |
| PIC<br>Std                            |                                                             |                            |
| Work Work                             |                                                             |                            |
|                                       | ▼ 検索トップへ登録(5)                                               |                            |
|                                       | □ - ザライブラリのみ                                                |                            |
| ~1×700                                | 保存(S) キャンセル                                                 |                            |

# <u>5.0:スクリプトによる部品作成</u>

部品作成を完了するために必要な手順を記述した 1 つのファイルです。スクリプトを作成して実行する と、すべての手順が自動で実行されるため、時間と手間が大幅に節約されます。

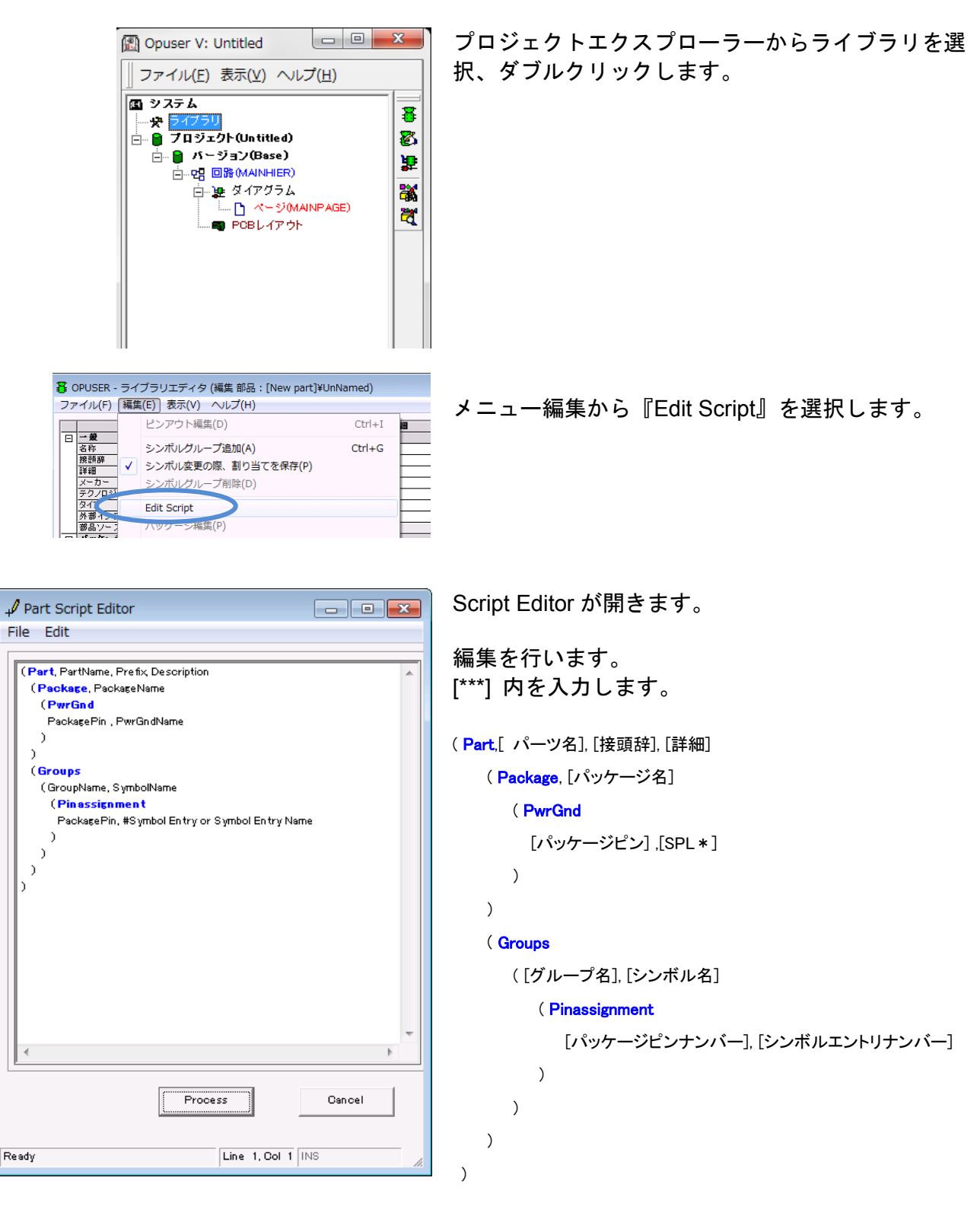

| 🖌 Part Script Editor 📃 🖃 💌                      | 1711                    |                    |        |
|-------------------------------------------------|-------------------------|--------------------|--------|
| File Edit                                       | 191)                    |                    |        |
|                                                 | ( Part, CON2P, J, コネクタ  |                    |        |
| (Part, GUN2P, 3, [] 7/28<br>(Package, CON/LIST2 | ( Package, CON/LIST2    |                    |        |
| (PwrGnd                                         | ( DurrOnd               |                    |        |
| PackagePin, PwrGndName                          | ( PwrGnd                |                    |        |
|                                                 | PackagePin , PwrGndName |                    |        |
| Groups                                          |                         |                    |        |
| (1, CONN                                        |                         |                    |        |
| (Pinassignment                                  | )                       |                    |        |
|                                                 | ( Groups                |                    |        |
| )                                               |                         |                    |        |
| (2, CONN<br>(Pinessimment                       | (T, CONN                |                    |        |
| 2, 1                                            | (Pinassignment コピ       | ーは、                |        |
|                                                 | 1.1 コピ                  | ーをする箇所を            | 選択、    |
|                                                 | × –                     | っ — Edit から行       | います    |
|                                                 | ) 7                     |                    | 0.0.0  |
|                                                 | )                       | Part Script Editor |        |
|                                                 |                         | Undo               | Ctrl+Z |
| <b>v</b>                                        |                         | (Pe<br>(Redo       | Ctrl+Y |
|                                                 | ( Pinassignment         | Cut                | Ctrl+X |
|                                                 | 2. 1                    | Сору               | Ctrl+C |
| Process Cancel                                  | _, -                    | Paste              | Ctrl+V |
|                                                 | )                       | Find/Replace       | Ctrl+F |
|                                                 | )                       | Select All         | Ctrl+A |
| Ready Line 1, Col 19 INS                        |                         |                    |        |
|                                                 |                         |                    |        |
|                                                 | )                       |                    |        |

入力後、『Process』をクリックします。

Accept をクリックします。

ライブラリエディタ画面へ戻ります、メニューファイ ルから保存します。

|                                                                                                    | 集智铁槽                                                                                                    | パッケージ CON/LIST2                     |
|----------------------------------------------------------------------------------------------------|----------------------------------------------------------------------------------------------------|-------------------------------------|
| - 2                                                                                                    |                                                                                                    |                                     |
| 86                                                                                                    | OON2P                                                                                                    |                                     |
| 预29.0F                                                                                                    | J                                                                                                    |                                     |
| 1712                                                                                                    | 1409                                                                                                    |                                     |
| x-n-                                                                                                    |                                                                                                    |                                     |
| 79749                                                                                                    |                                                                                                    |                                     |
| 247                                                                                                    |                                                                                                    |                                     |
| オヨリノナシンスコード<br>第911-2577511                                                                                                    | [blue sout]                                                                                                    |                                     |
| ##27=X74779                                                                                                    | [free w part]                                                                                                    |                                     |
| 10/10/10                                                                                                    | 000×/118.73                                                                                                    |                                     |
| 1-1-2-01-27                                                                                                    | 00001011                                                                                                    |                                     |
|                                                                                                    |                                                                                                    |                                     |
|                                                                                                    |                                                                                                    |                                     |
| パッケージソー スライブラリ                                                                                                    | O #OPUSER-V#LIB#PMD PACKAGE                                                                                                    |                                     |
| シミュレーションパラメータ                                                                                                    |                                                                                                    |                                     |
| サーマルパラメータ                                                                                                    |                                                                                                    |                                     |
|                                                                                                    |                                                                                                    | (i) <i>7∥−7</i> 1(cone)             |
|                                                                                                    |                                                                                                    | (i) 7/1-7160H0<br>#11 ( 1) + +      |
|                                                                                                    | ₩¥75~7                                                                                                    | (1)7%-7160m0<br>#1<1>               |
| (1) ブルーブ 1 (CONN) ま計9時                                                                                                    | #676~7                                                                                                    | ())7%-7160m0<br>#1(1)               |
| (1) プループ 1 (CONN) 末期9週<br>ブループルーム                                                                                                    |                                                                                                    | (1) 7 %-7 1 60M0<br># 1 ( 1 ) +     |
| () グループ 1 (CONN) 本面り落<br>フループオーム<br>シンボル                                                                                                    |                                                                                                    | ())7%-716000<br>#1(1)<br>+1(1)<br>+ |
| () ブループ 1 (CONN) 未満り出<br>() ブループ ニーム<br>ジェージョー<br>茶料11日 (マルビントリ                                                                                                    | ● 編びあーブ<br>(書本)<br>(OSM)<br>(OSM)<br>(OSM)                                                                                                    | ())7%-7160N0<br>#1(1)+              |
| (1) グループ 1 (CON0) 東部9座<br>75-73-ム<br>シ280<br>(2) 10                                                                                                    | ■<br>■<br>3090<br>0<br>0                                                                                                    | ())7%-7160m0<br>#1(1)<br>#1(1)<br>+ |
| (1) グループ 1 (CON0) 主部9年<br>フループ 1-ム<br>ンパポル<br>新くさいかり<br>新く Tanukor アックション<br>105 (PG) アレーアー                                                                                                    |                                                                                                    | ())7%-7160m0<br>#1<1 + +            |
| ()<br>() ブループ1 (CONO 主動)等<br>フループ4-ム<br>マンボル<br>第1912 (CONO 主動)等<br>第1912 (CONO 主動)等<br>第1912 (CONO 主動)等<br>第1912 (CONO 主動)等<br>第1912 (CONO 主動)等<br>第1912 (CONO 主動)等<br>(CONO 主動)等<br>(CONO 主動)<br>(CONO 主動)<br>(CONO 主動)<br>(CONO 主動)<br>(CONO 主動)<br>(CONO 主動)<br>(CONO 主動)<br>(CONO 主動)<br>(CONO 主動)<br>(CONO 主動)<br>(CONO 主動)<br>(CONO 主動)<br>(CONO 主動)<br>(CONO 上)<br>(CONO 上)<br>(CONO 上)<br>(CONO 上)<br>(CONO 上)<br>(CONO 上)<br>(CONO 上)<br>(CONO 上)<br>(CONO 上)<br>(CONO L)<br>(CONO L)                                                                                                    | ■#378~7     ■     ■#378~7     □     □     □     □     □     □     □     □     □     □     □     □     □     □     □     □     □     □     □     □     □     □     □     □     □     □     □     □     □     □     □     □     □     □     □     □     □     □     □     □     □     □     □     □     □     □     □     □     □     □     □     □     □     □     □     □     □     □     □     □     □     □     □     □     □     □     □     □     □     □     □     □     □     □     □     □     □     □     □     □     □     □     □     □     □     □     □     □     □     □     □     □     □     □     □     □     □     □     □     □     □     □     □     □     □     □     □     □     □     □     □     □     □     □     □     □     □     □     □     □     □     □     □     □     □     □     □     □     □     □     □     □     □     □     □     □     □     □     □     □     □     □     □     □     □     □     □     □     □     □     □     □     □     □     □     □     □     □     □     □     □     □     □     □     □     □     □     □     □     □     □     □     □     □     □     □     □     □     □     □     □     □     □     □     □     □     □     □     □     □     □     □     □     □     □     □     □     □     □     □     □     □     □     □     □     □     □     □     □     □     □     □     □     □     □     □     □     □     □     □     □     □     □     □     □     □     □     □     □     □     □     □     □     □     □     □     □     □     □     □     □     □     □     □     □     □     □     □     □     □     □     □     □     □     □     □     □     □     □     □     □     □     □     □     □     □     □     □     □     □     □     □     □     □     □     □     □     □     □     □     □     □     □     □     □     □     □     □     □     □     □     □     □     □     □     □     □     □     □     □     □     □     □     □     □     □     □     □     □     □     □     □     □     □     □     □     □     □     □     □     □     □     □     □     □     □     □     □     □     □     □     □     □     □     □    □ | ())7%-7160N0<br>#1(1)+              |
| (1) 7 // - 7 1 (00040) # 81/981<br>(2) 7 // - 1 - 1<br>2) 7 // - 3<br>83/98 (- 62) +/-1<br>Bigos 1 // - 7/9 //<br>Bigos 1 // - 7/9 //<br>Bigos 1 // - 7/9 // - 3<br>6/3 // - 7/9 // - 3<br>6/3 // - 7/9 // - 3<br>7/9 // - 7/9 // - 3<br>7/9 // - 7/9 // - 7/9 //                                                                                                    | ##/56~7           □           □           □           □           □           □           □           □           □           □           □           □           □           □           □           □           □           □                                                                                                    | ())7%-7160M0<br>#1(1)<br>#1(1)<br>+ |
| (1)<br>75 - 73 - 2<br>75 - 73 - 2<br>27.6 - 72.79<br>10 Timber 77.79<br>10 Timber 77                                                                                                    |                                                                                                    | ())7%-7160N0<br>#1(1)<br>#1(1)      |
| 0.7%-71 CONO 3.81/36<br>12.70%<br>25.70%<br>25.70%                                                                                                    |                                                                                                    |                                     |
| (1) 7 4 - 7 1 5000 2 80 921<br>(1) 7 4 - 2<br>(2) 7 60<br>80 92 4 - 2<br>(2) 7 60<br>80 92 4 - 2<br>(2) 7 60<br>80 92 4 - 2<br>(2) 7 60 - 7<br>10 92 4 - 2<br>(2) 7 60 - 7<br>10 92 4 - 7<br>10 92 4 -                                                                                                    | NATION           0004           0           0004           0           0004           0           0004           0           0004           0004           0004           0004           0004           0004           0004           0004           0004           0004           0004           0004           0004           0004           0004           0004           0004           0004           0004           0004           0004           0004           0004           0004           0004           0004           0004           0004           0004           0004           0004           0004           0004           0004           0004           0004           0004           0004           0004           0004           0004                                                                                                    | ())7%-7160N0<br>#1(1)<br>#1(1)<br>+ |
| 0 7 7 4 - 7 1 0000 4 20 10 7<br>7 5 - 7 4 - 2<br>7 5 - 7 4 - 2<br>7 5 - 7 4 - 2<br>7 5 - 7 4 - 2<br>7 5 - 7 4 - 2<br>7 5 - 7 4 - 2<br>7 7 4 - 2<br>7 7 4 - 2<br>7 1 - 2<br>7 1 - 2<br>1 |                                                                                                    | ())7%-7160N0<br>#1(1)<br>#1(1)      |
| 007/7100000389/80<br>2020                                                                                                    | ##378-7      ##378-7      ##378-7      ##398-7      ##398-7      ##398-7      ##398-7      ##398-7      ##398-7      ##398-7      ##398-7      ##398-7      ##398-7      ##398-7      ##398-7      ##398-7      ##398-7      ##398-7      ##398-7      ##398-7      ##398-7      ##398-7      ##398-7      ##398-7      ##398-7      ##398-7      ##398-7      ##398-7      ##398-7      ##398-7      ##398-7      ##398-7      ##398-7      ##398-7      ##398-7      ##398-7      ##398-7      ##398-7      ##398-7      ##398-7      ##398-7      ##398-7      ##398-7      ##398-7      ##398-7      ##398-7      ##398-7      ##398-7      ##398-7      ##398-7      ##398-7      ##398-7      ##398-7      ##398-7      ##398-7      ##398-7      ##398-7      ##398-7      ##398-7      ##398-7      ##398-7      ##398-7      ##398-7      ##398-7      ##398-7      ##398-7      ##398-7      ##398-7      ##398-7      ##398-7      ##398-7      ##398-7      ##398-7      ##398-7      ##398-7      ##398-7      ##398-7      ##398-7      ##398-7      ##398-7      ##398-7      ##398-7      ##398-7      ##398-7      ##398-7      ##398-7      ##398-7      ##398-7      ##398-7      ##398-7      ##398-7      ##398-7      ##398-7      ##398-7      ##398-7      ##398-7      ##398-7      ##398-7      ##398-7      ##398-7      ##398-7      ##398-7      ##398-7      ##398-7      ##398-7      ##398-7      ##398-7      ##398-7      ##398-7      ##398-7      ##398-7      ##398-7      ##398-7      ##398-7      ##398-7      ##398-7      ##398-7      ##398-7      ##398-7      ##398-7      ##398-7      ##398-7      ##398-7      ##398-7      ##398-7      ##398-7      ##398-7      ##398-7      ##398-7      ##398-7      ##398-7      ##398-7      ##398-7      ##398-7      ##398-7      ##398-7      ##398-7      ##398-7      ##398-7      ##398-7      ##398-7      ##398-7      ##398-7      ##398-7      ##398-7      ##398-7      ##398-7      ##398-7      ##398-7      ##398-7      ##398-7      ##398-7      ##398-7      ##398-7      ##398-7      ##398-7      ##398-7      |                                     |

#### 6.0: 基板取付け穴の作成について 取付穴は PCB レイアウトのパッドスタック作成において設定し使用します。 PCB レイアウトからメニューツール/ビアパッドス OPUSER - レイアウトエディタ (回路 MAINHIER ) [プロジェクト test] タックを選択します。 ファイル(F) 編集(E) レイヤー(L) ツール(T) 設定(R) 自動(A) マップ(M) 0.0875mm - 🕀 🔾 🍖 🞞 😰 -部品(C) • $\mathcal{D}$ AA @DotumChe ↓ 152 √ パターン(T) テキスト(X) SC 에 💦 🖴 🗔 🔲 💋 🍕 🖉 🖪 ブロック編集(B) • $\overline{\mathbf{N}}$ 基板フォーマット(D) **N** 自動配置(A) 🎽 🔧 🗄 30 ベタ面(C) -3Dボードビューワ \* 3Dトレースビューワ 4 ビアパッドスタック(V) a バリッドビア(U) X ビアパッドスタック編集 #1 ビアパッド スタック選択 ビアパッドスタック編集画面が開きます。 #1[] -キャンセル ビアパッドスタック選択から設定するビアパッド ハメッシュ ご便用したビア 8 711-71-01201-7-010 寸法 1.000mm レイヤー名 COMP MASK スタック選択します。 1.000mm 1.000mm 2 3 4 5 1.000mm 1.000r 1.000mm 1.000mm 6 7 8 1.000mm 1.000mm 1.000mm 9 10 11 12 13 14 15 16 17 1.000mr .000n 1.000mm -ホール直径 3.000mm ホールカテゴリ 0 -エアギャップ 03048mm 単位 mm -キャンセル (\_\_\_\_ 承認 ビアパッドスタック編集 #1 X マスク、パターン、内層の寸法を『0』にします。 ビアパッドスタック選択 #1[] -キャンセル プロジェクト内でこのパッドスタックを使用したビア 8 寸法 形状 ▲ No. レイヤー名 一番上にある COMP.MASK を『0』にします、 0.000mm 0.000mm 0.000mm 0.000mm Shift キーを押しながら全てのレイヤを選択すると 3 4 5 全てのレイヤが『0』となります。 6 0.000mm 0.000mm 3.000mm .000mm 10 3.000mm 3.000mm 0.000mm 14 15 16 17 0.000mm ホール直径 3.000mm ホールカテゴリー -エアギャップ 0.3048mm 単位 mm -承認 キャンセル

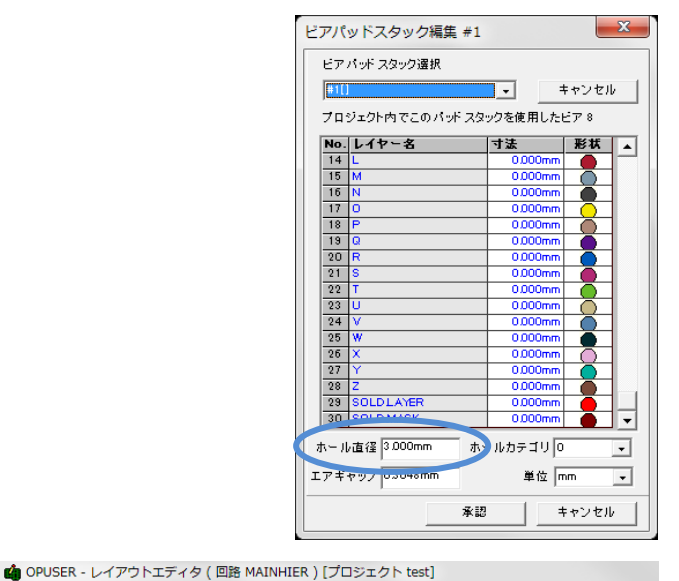

🎼 # 1U

下にあるホール直径を入力します。 承認をクリックします。

画面メニューツールバーから設定した、パッドスタ ックを選択します。

メニューツールからパターンを選択します。 オプションツールからビア編集、オプションツール からビア作成を選択します。 画面上をクリックするとカーソルへ置かれます。ク リックして配置します。

移動する場合は、オプションツールのビア作成をオ フにして、クリックして選択、移動します。

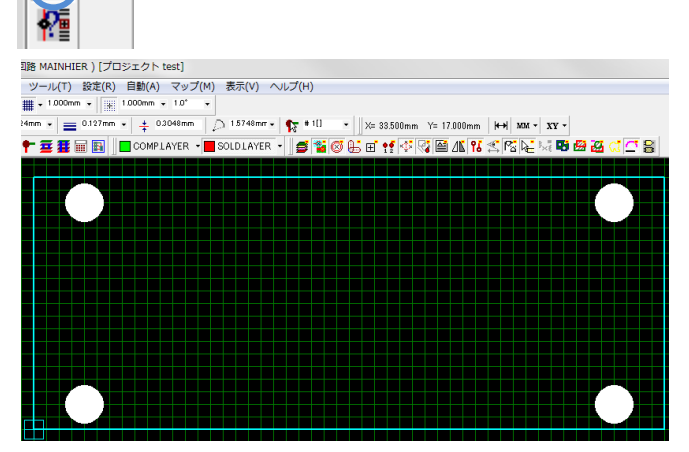

ファイル(F) 編集(E) レイヤー(L) ツール(T) 設定(R) 自動(A) マップ(M) 表示(V) ヘルプ(H)

에 ҇ 🦀 🗔 🔲 💋 🔗 🥔 🏉 芹 🧮 🧱 📰 🛐 🗌 Complayer 🕞 Soldlayef

• 1524mm • = 0.127mm • ‡ 0.3048mm

0.075mm - 🕀 😋 🍖 🞞 🗹 - 🏢 - 10.000mm - 1.0°

AA @DotumChe

► • 30 ▼ × ₩ ₩

50

🔺 💌

12 🗞

-

સેર

穴の表示を行う場合は、 <sup>16</sup>ホール表示をオンにします。

リックして酢

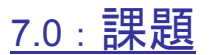

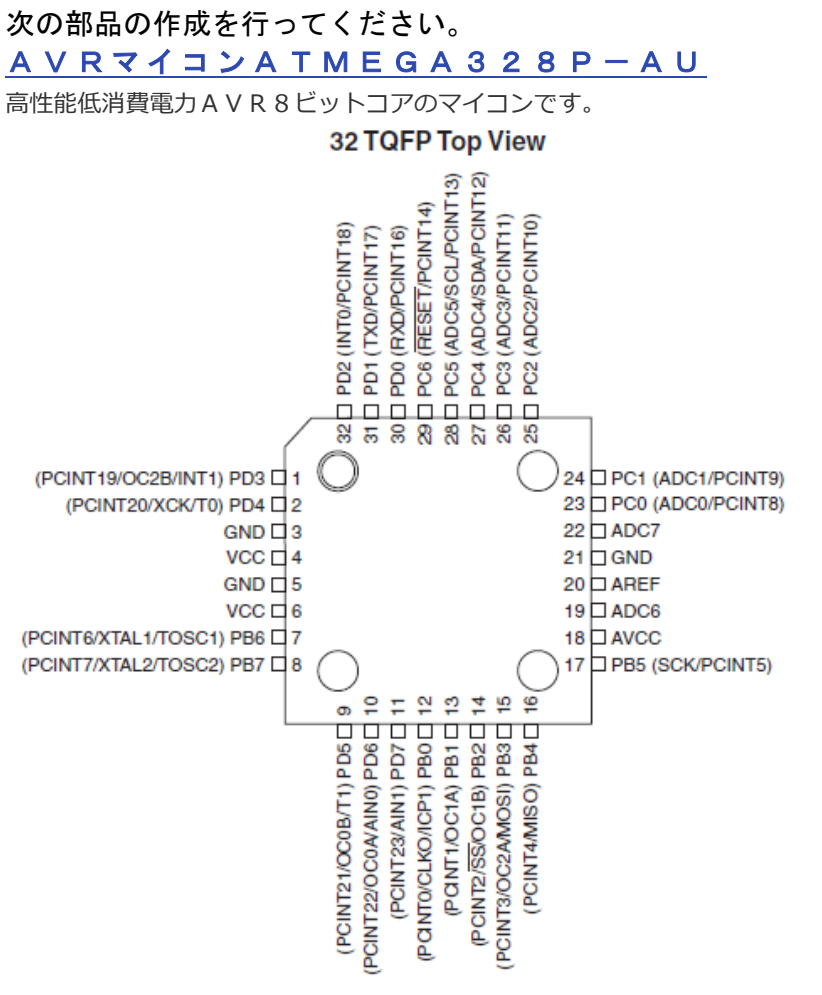

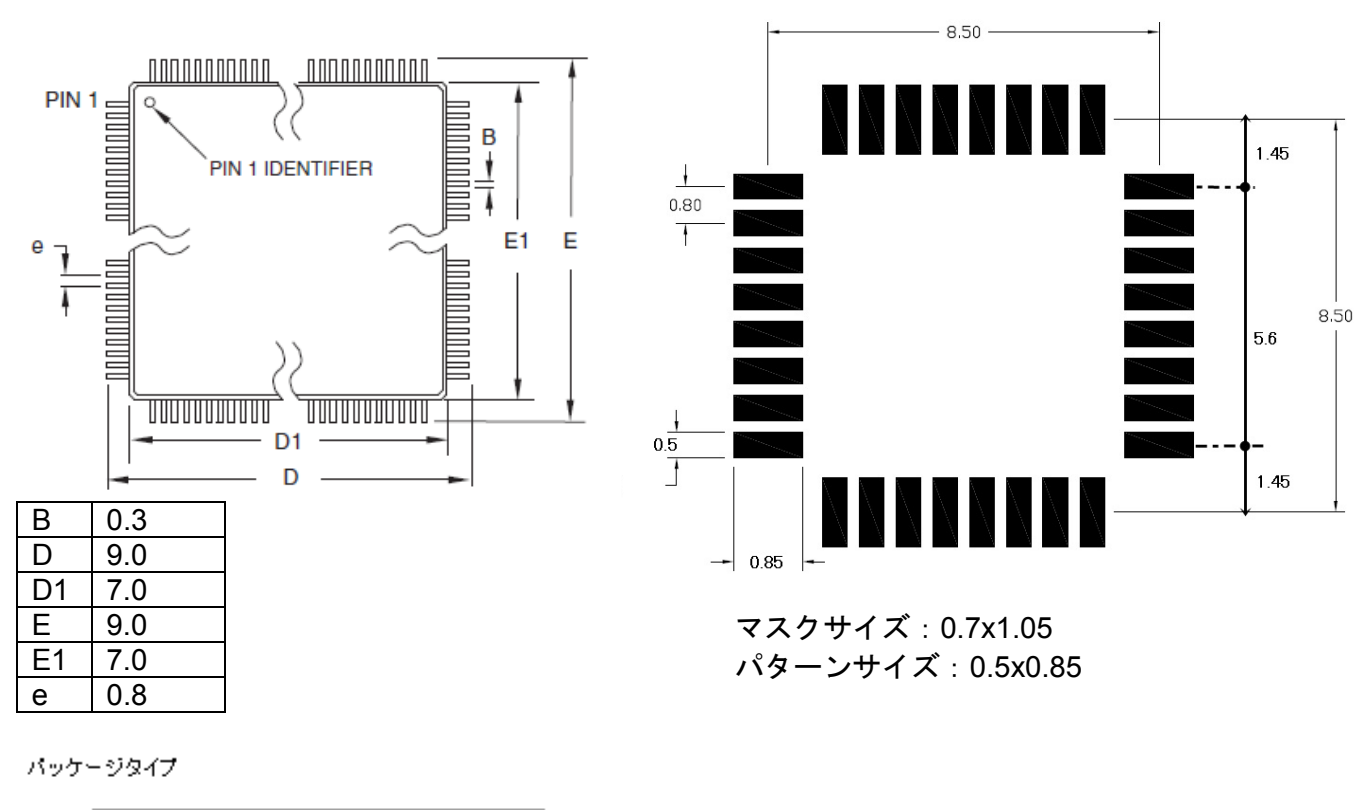

Quad Flat Package (QFP) ・ パッケージウイザードは「QFP」を使用

| Γ ,            |                                                                                 |                                                                 |                                                                                              |                                                                              |                                                                                                  |                                                                |               |                            |                                                       |                                                                 |                                                   |                                                                           | , T                                   |
|----------------|---------------------------------------------------------------------------------|-----------------------------------------------------------------|----------------------------------------------------------------------------------------------|------------------------------------------------------------------------------|--------------------------------------------------------------------------------------------------|----------------------------------------------------------------|---------------|----------------------------|-------------------------------------------------------|-----------------------------------------------------------------|---------------------------------------------------|---------------------------------------------------------------------------|---------------------------------------|
|                | DATE<br>2012.07.10<br>2012.11.15<br>2014.08.14 F                                |                                                                 | LLI                                                                                          |                                                                              | <u> </u>                                                                                         |                                                                | 0             |                            | 0u" MIN.<br>"~180u" B                                 | "~180u"<br>"0L OR                                               | न्त्र नि                                          | 00<br>⊕ €∃<br>REV: T1                                                     | ₿RD-06-043-A                          |
| ω              | REVISED<br>DAOWEN<br>DAOWEN<br>CHEN                                             |                                                                 |                                                                                              |                                                                              | -OR 96 HOURS<br>R 96 HOURS.                                                                      |                                                                |               |                            | Du"~180u",Cu 81<br>0u″ MIN.,Ni 50u<br>0u″ MIN.,Ni 50u | Du" MIN.,NI 50U<br>LOR BLACK<br>LOR BLACK<br>LATING & C         | se Co., Lt<br>有限公司<br>采                           | 7-0005X1(<br>mm<br>ET: 10F1                                               | · · · · · · · · · · · · · · · · · · · |
| _              | SCRIPTION<br>E DRAWING<br>5. MAX TO 14.5<br>1.14.26<br>E LAYOUT                 |                                                                 | AL<br>MEGGER.<br>DENT<br>TIIAL)                                                              | CE.                                                                          | E 40°C ± 2°C I<br>ELOW 50%) FO<br>DURS.<br>RAFF SPFC                                             | G.P. PASS                                                      |               |                            | Ni 6<br>Ag 2<br>Ag 2                                  | T Ag 2<br>L94V-0 CO<br>L94V-0 CO<br>L94V-0 CO                   | Enterpris<br>業股份<br>POWER JA(                     | T NO. 2D(<br>E 3:1 UNIT<br>A4 SHE<br>OMER CO.                             | _                                     |
| 7              | NO OR DE'<br>120225 UPDA<br>20246 MODIFY 14<br>58.400 DIMENSIO<br>51.40206 UPDA |                                                                 | IACENT TERMIN<br>BY 500 VOLTS<br>EN ANY ADJAN<br>0.03 OHMS.(IN<br>INSERTION AN               | IACT RESISTAN                                                                | % TEMPERATUR<br>C (HUMIDITY B<br>2°C FOR 96 HI                                                   | JACK: S<br>I PACKAGING: [<br>SS.<br>AY                         | /on th<br>Ear |                            | SS<br>PER ALLOY,0.57<br>PER ALLOY,0.51                | PER ALLOY,0.25<br>RMAL PLASTIC,U<br>RMAL PLASTIC,U<br>MA TERIAL | Singatron<br>信音企<br>DC                            | 2014.08.14 PAR<br>2014.08.14 SCAL<br>2014.08.14 SIZE:<br>2014.08.14 SIZE: |                                       |
|                | REV. ECN<br>5 ECN:<br>7 ECN:<br>11 ECR:<br>11 ECR:                              | SKG<br>3.0KG                                                    | WEEN ANY AD.<br>100 MEGOHMS<br>1 VOLTS BETWE<br>NOT EXCEED                                   | 2000, 2000, 2000<br>15.<br>5°C TO 35°C.<br>0% TO 85%.                        | DNS:<br>「Y 90% TO 95;<br>JRE 70℃ 主 2'<br>JRE -40℃ 土                                              | TION MARK ON<br>TION LABEL ON<br>D-FREE PROCE<br>DD" ON TOP (  |               |                            | 1 BR/<br>1 COF                                        | 1 COF                                                           | TTLE OC                                           | DWN CHEN<br>CHKD ZJZ<br>APVD LIAO                                         |                                       |
|                |                                                                                 | DV 4A<br>CE: 0.2KG-2.1<br>ORCE: 0.2KG-                          | SISTANCE BET<br>LESS THAN 1<br>ITHSTAND 250<br>ONE MINUTE.<br>STANCE SHALL                   | NTH TESTING F<br>(CEED 0.1 OHM<br>NDITION:<br>FROM<br>DITY: FROM 4           | L SPECIFICATIC<br>TEST: HUMIDI<br>5T: TEMPERATI<br>5T: TEMPERATI<br>5T: TEMPERATI<br>TO SINGATRO | ICT IDENTIFICA<br>ICT IDENTIFICA<br>OLDERING LEAL<br>CODE"YYMM |               |                            | L<br>TERMINAL                                         | ING<br>RIP TION                                                 | ERWISE<br>LERANCES<br>ANGLES:                     | X :±2°<br>X.X :±1°                                                        |                                       |
| 9              |                                                                                 | PECIFICATIONS:<br>RATING: DC 20<br>NSERTION FOR<br>WITHDRAWAL F | NSULATION RE<br>SHALL NOT BE<br>JACK SHALL W<br>JACK SHALL W<br>TERMINAL FOR<br>CONTACT RESI | WITHDRAWAL V<br>SHALL NOT EX<br>MEASURING CC<br>TEMPERATURE:<br>RELATIVE HUM | ENVIRONMENTA<br>8.1 HUMIDITY<br>8.2 HEAT TES<br>8.3 COLD TEI<br>TO CONFORM                       | GREEN PRODU<br>GREEN PRODU<br>FOR WAVE SI<br>PRINTED DATI      |               |                            | PIN<br>TERMINA<br>SHUNT                               | TIP SPR<br>COVER<br>BODY                                        | VLESS OTHE<br>PECIFED TO<br>ECIMALS:              | :±0.5<br>X :±0.3<br>XX :±0.2                                              | 9                                     |
|                |                                                                                 | SF<br>1.1<br>\$2.1                                              |                                                                                              |                                                                              | η                                                                                                | 10<br>11<br>13<br>13<br>13                                     |               |                            | <u>F</u>                                              | NCC C                                                           | 55 3                                              | ***                                                                       |                                       |
| СJ             | -0.5R                                                                           |                                                                 |                                                                                              |                                                                              |                                                                                                  |                                                                |               |                            |                                                       |                                                                 |                                                   |                                                                           | ц                                     |
| $\Box \rangle$ | 4.0R                                                                            |                                                                 | - 3.0 ±0.2                                                                                   | 3                                                                            | i.75<br>10.75                                                                                    | 2.2                                                            | #             | C.B LAYOUT<br>ANCE: ±0.05) | 0                                                     | PIN DIA.<br>2.5¢ ±0.                                            | 2.0% -0.1<br>1.65% +0<br>1.45% -0.1<br>1.45% -0.1 |                                                                           |                                       |
| 4              |                                                                                 |                                                                 |                                                                                              | 4.8±0.3                                                                      |                                                                                                  |                                                                | .0X3.5        | MMENDED P.                 | 0C-0005X10                                            | A B D D D D D D D D D D D D D D D D D D                         | ¥                                                 |                                                                           | 4                                     |
|                |                                                                                 |                                                                 |                                                                                              | Ť                                                                            |                                                                                                  | 2-0.8X3.0 -                                                    | +  - <u>_</u> | TOP (TOP                   | 20                                                    |                                                                 | $\square$                                         |                                                                           |                                       |
|                |                                                                                 | <b>₽-</b> €== <b>]</b><br>    [[                                | 2.5                                                                                          | <u>چ</u>                                                                     |                                                                                                  |                                                                |               |                            |                                                       |                                                                 |                                                   |                                                                           |                                       |
| M              | 14.5 <sup>+0</sup>                                                              |                                                                 | 0.25                                                                                         | 14.20                                                                        |                                                                                                  | ø <del>t</del> .9                                              |               |                            |                                                       |                                                                 |                                                   | PLUG Ø5.50                                                                | <sup>N</sup>                          |
| _              |                                                                                 | <u>č.</u> 9                                                     | 3'2                                                                                          | <u> </u>                                                                     | .AID NIG                                                                                         | ROS<br>ROS                                                     |               |                            | 1                                                     | M                                                               |                                                   | MATE                                                                      | _                                     |
| 7              | DATE CO                                                                         | 2.0+ II                                                         | 0.50                                                                                         |                                                                              | 8.8±0.3                                                                                          |                                                                | 10.75 ±0.3    | 3.75 ±0.3<br>Å'SECTION     |                                                       | GZ 10-                                                          |                                                   |                                                                           | N                                     |
| _              |                                                                                 |                                                                 |                                                                                              |                                                                              |                                                                                                  |                                                                |               | A-/                        |                                                       | 7                                                               | HUNT TERMINA<br>P SPRING<br>IT                    |                                                                           |                                       |
| ~              |                                                                                 |                                                                 |                                                                                              | B                                                                            | <i>y</i>                                                                                         |                                                                |               | )                          |                                                       | IId # 0-[]                                                      |                                                   |                                                                           |                                       |
|                |                                                                                 |                                                                 | 4                                                                                            |                                                                              |                                                                                                  |                                                                | $\bigcirc$    |                            |                                                       | Ţ                                                               |                                                   |                                                                           |                                       |
|                | Ŀ                                                                               |                                                                 | Ĺ                                                                                            |                                                                              |                                                                                                  |                                                                | U             |                            | Ê                                                     | ſ                                                               |                                                   | 4                                                                         | Ч<br>                                 |

|            | Pin 2     |                   |        | 00'       |         |                   |         |                                                                    | <u>Material :</u><br>Insulator : 30%<br>Contact : Brass,                                                        | Glass Fiber PBT<br>Gold or Tin plat                                                    | ; UL 94V-0                                                        | 考資料                       |
|------------|-----------|-------------------|--------|-----------|---------|-------------------|---------|--------------------------------------------------------------------|----------------------------------------------------------------------------------------------------|----------------------------------------------------------------------------------------|-------------------------------------------------------------------|---------------------------|
|            |           | - 2:54 × Contacts | ts No1 |           |         | <br>              | 1a<br>0 | - 1<br>- 1<br>- 1<br>- 1<br>- 1<br>- 1<br>- 1<br>- 1<br>- 1<br>- 1 | Specification :<br>Current Rating :<br>Insulation Resis<br>Contact Resista<br>Withstanding Vo<br>Operation Temp | : 3 Amp<br>tance : 5,000 MΩ<br>ince : 20 mΩ ma<br>bitage : 500V AC<br>berature Range : | Ω min. at DC 50<br>x.<br>t for 1 minute<br>- 40°C ~ + 105°        | <b>8</b> 0                |
|            |           |                   |        | 2.50      |         | (A)03.<br>(B)01.3 |         |                                                                    | <u>Order Informat</u><br>PH - 2 × <u>XX</u>                                                                     | <u>년</u><br>10                                                                         |                                                                   |                           |
|            |           |                   |        | .64±0.02  |         |                   |         | ()<br>900<br>1<br>1<br>1<br>1<br>1<br>1<br>1<br>1<br>1             |                                                                                                    | ×<br>Conta<br>- − ×<br>- − ×<br>- − ×<br>- − ×                                         | acts plating<br>ull gold flash<br>selective gold fla<br>in plated | ې<br>ا                    |
|            | ·         |                   | :      |           |         |                   |         |                                                                    |                                                                                                    |                                                                                        | uraugnu<br>of contacts<br>40<br>ual row                           |                           |
|            |           | 2.54 × (Contact:  | ° No1  | 0 0 0     |         |                   |         |                                                                    | Note: Standard<br>lengths, p                                                                                    | length of contact<br>out required lengt                                                | ts 11.6mm in to<br>ths (B/C) at end                               | al. For special<br>of P/N |
|            |           |                   | 0<br>0 | 0         |         |                   |         |                                                                    | Akizuki P/N                                                                                                    | UEL P/N                                                                                | Akizuki P/N                                                       | UEL P/N                   |
|            | 2.54      | PCB Lavo          | ħ      |           |         |                   |         |                                                                    | C-00166                                                                                                    | PH-2x07SG                                                                              | C-00082                                                           | PH-2x40SG                 |
|            |           |                   |        |           |         |                   |         |                                                                    | C-00079                                                                                                    | PH-2x135G                                                                              | C-02303<br>C-00172                                                | PH-2x40SG(4.5/2.5)        |
|            |           |                   |        |           |         |                   |         |                                                                    | C-00080                                                                                                    | PH-2x20SG                                                                              | C-02900                                                           | PH-1x40SG(3.0/2.2)        |
|            |           |                   |        |           |         |                   |         |                                                                    | C-00081                                                                                                    | PH-2x25SG                                                                              |                                                                   |                           |
| ш          |           |                   |        | Drawn:    | Gene    | eral Tolar        | ance    | ([                                                                 | Mannall                                                                                                    |                                                                                        | Part No.                                                          |                           |
|            |           |                   |        |           | 0.      | 00.               | 000     |                                                                    | <i>ununacu</i>                                                                                                  |                                                                                        | PH- 2                                                             | xXXSG                     |
| <u>ں</u> م | 19-Jun-12 | change Logo       | David  | Checked:  | ±0.35   | ±0.2              | ±0.1    |                                                                    | Electroni                                                                                                    | cs Ltd.                                                                                | File NO                                                           | PL2XXXG                   |
|            | 21-Apr-07 | new release       | Jack   | Appraval: | Scale : |                   |         | Title: 2.54                                                        | 4mmx2.54mm Pin Head                                                                                             | ler Strip                                                                              |                                                                   |                           |
| ev.        | Date      | File              | BΥ     |           | Sheet : | 1/1               |         | Stra                                                               | iight, Dual row                                                                                                 |                                                                                        |                                                                   |                           |

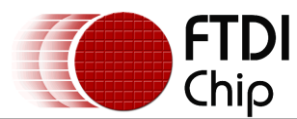

# 3 Device Pin Out and Signal Description

# 3.1 28-LD SSOP Package

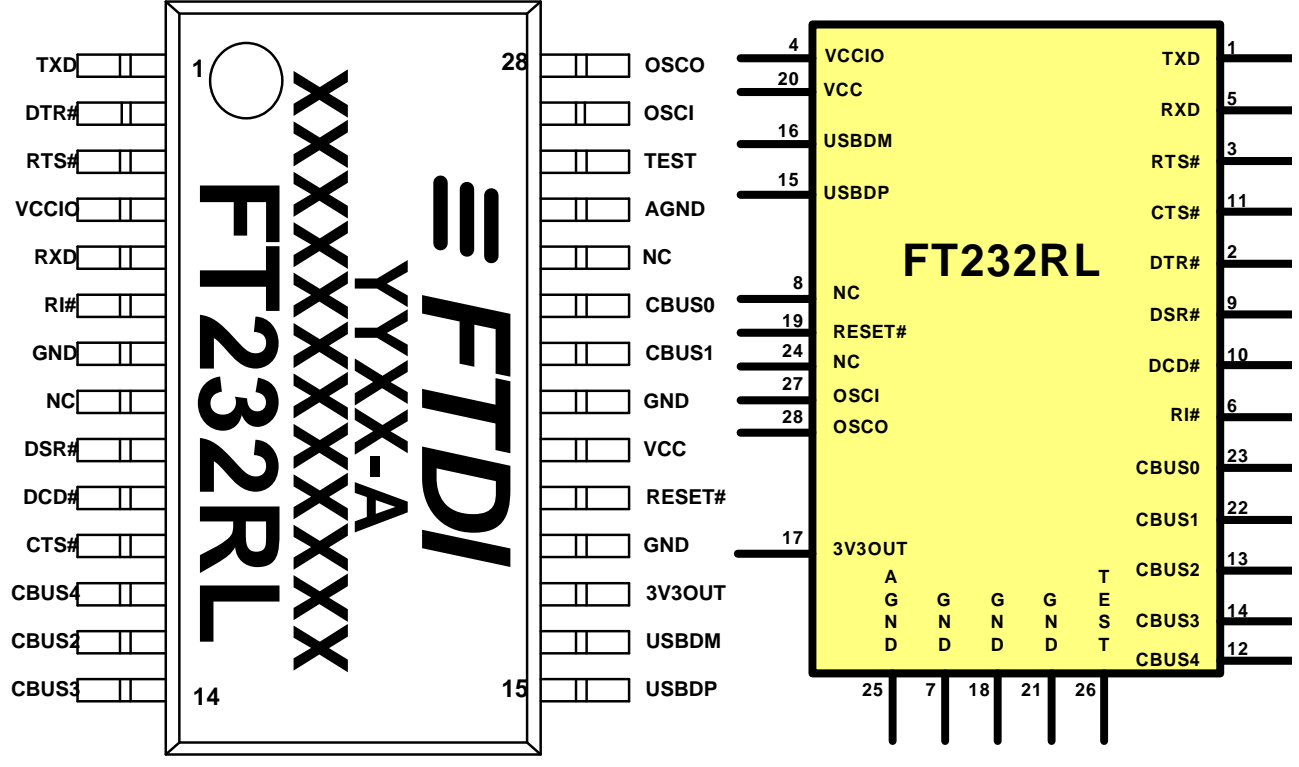

Figure 3.1 SSOP Package Pin Out and Schematic Symbol

# 3.2 SSOP Package Pin Out Description

Note: The convention used throughout this document for active low signals is the signal name followed by a #

| Pin No. | Name  | Туре | Description                                                                                              |
|---------|-------|------|----------------------------------------------------------------------------------------------------|
| 15      | USBDP | I/O  | USB Data Signal Plus, incorporating internal series resistor and $1.5 k\Omega$ pull up resistor to 3.3V. |
| 16      | USBDM | I/O  | USB Data Signal Minus, incorporating internal series resistor.                                           |

Table 3.1 USB Interface Group

| Pin No.      | Name  | Туре | Description                                                                                                    |
|--------------|-------|------|----------------------------------------------------------------------------------------------------|
| 4            | VCCIO | PWR  | +1.8V to +5.25V supply to the UART Interface and CBUS group pins (13, 5, 6, 914, 22, 23). In USB bus powered designs connect this pin to 3V3OUT pin to drive out at +3.3V levels, or connect to VCC to drive out at 5V CMOS level. This pin can also be supplied with an external +1.8V to +2.8V supply in order to drive outputs at lower levels. It should be noted that in this case this supply should originate from the same source as the supply to VCC. This means that in bus powered designs a regulator which is supplied by the +5V on the USB bus should be used. |
| 7, 18,<br>21 | GND   | PWR  | Device ground supply pins                                                                                                    |

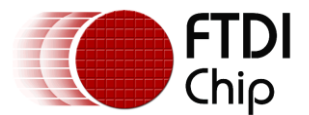

## 9 Package Parameters

The FT232R is available in two different packages. The FT232RL is the SSOP-28 option and the FT232RQ is the QFN-32 package option. The solder reflow profile for both packages is described in Section 9.5.

# 9.1 SSOP-28 Package Dimensions

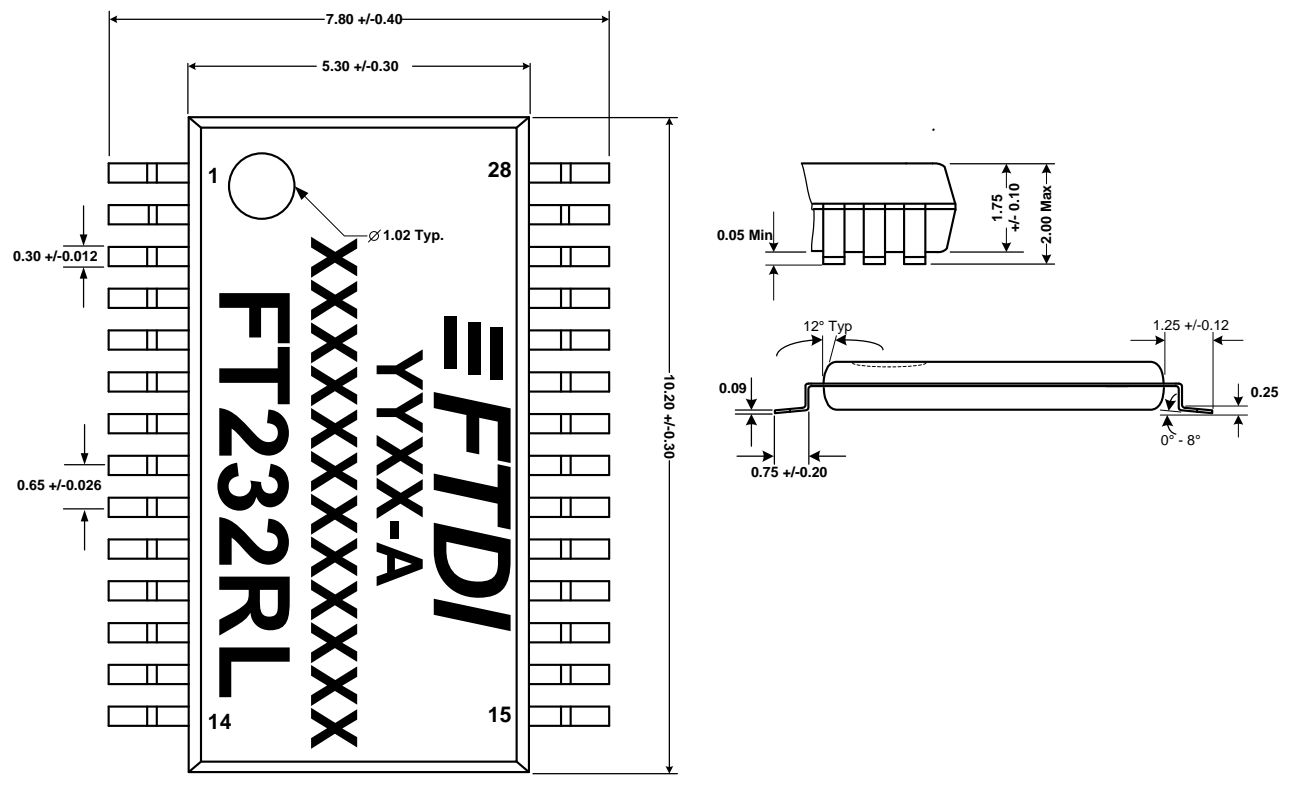

Figure 9.1 SSOP-28 Package Dimensions

The FT232RL is supplied in a RoHS compliant 28 pin SSOP package. The package is lead (Pb) free and uses a 'green' compound. The package is fully compliant with European Union directive 2002/95/EC.

This package is nominally 5.30 mm x 10.20 mm body (7.80 mm x 10.20 mm including pins). The pins are on a 0.65 mm pitch. The above mechanical drawing shows the SSOP-28 package.

All dimensions are in millimetres.

The date code format is **YYXX** where XX = 2 digit week number, YY = 2 digit year number. This is followed by the revision number.

# ±5V, 1Gsps, 8-Bit ADC with On-Chip 2.2GHz Track/Hold Amplifier

## **Package Information**

(The package drawing(s) in this data sheet may not reflect the most current specifications. For the latest package outline information, go to **www.maxim-ic.com/packages**.)

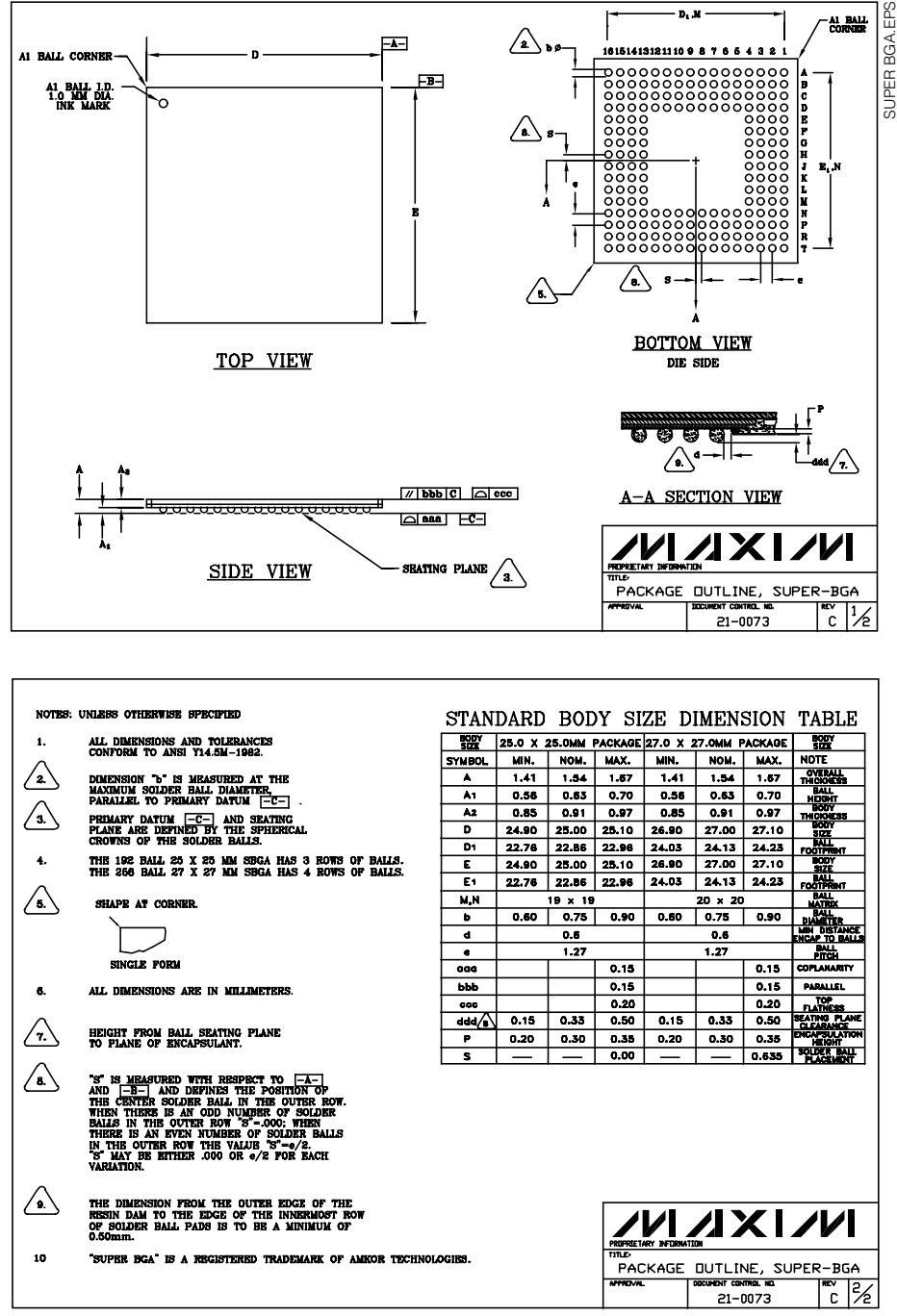

Maxim cannot assume responsibility for use of any circuitry other than circuitry entirely embodied in a Maxim product. No circuit patent licenses are implied. Maxim reserves the right to change the circuitry and specifications without notice at any time.

Printed USA

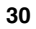

1AX104

\_\_\_\_Maxim Integrated Products, 120 San Gabriel Drive, Sunnyvale, CA 94086 408-737-7600

© 2002 Maxim Integrated Products

is a registered trademark of Maxim Integrated Products.

# 1. Pin Configurations

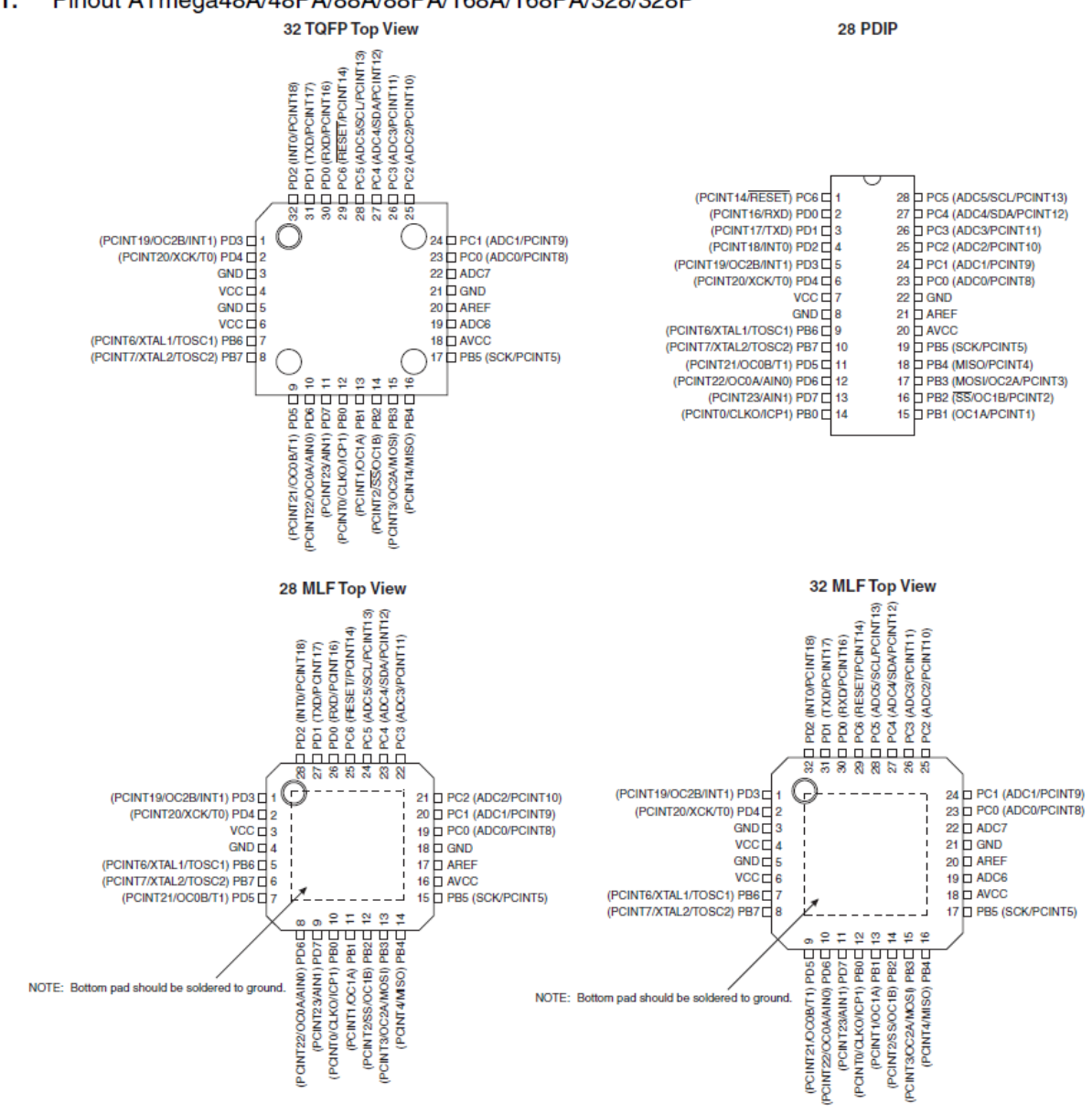

## Figure 1-1. Pinout ATmega48A/48PA/88A/88PA/168A/168PA/328/328P

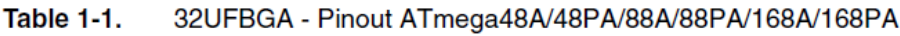

|   | 1   | 2   | 3   | 4   | 5    | 6    |
|---|-----|-----|-----|-----|------|------|
| Α | PD2 | PD1 | PC6 | PC4 | PC2  | PC1  |
| В | PD3 | PD4 | PD0 | PC5 | PC3  | PC0  |
| С | GND | GND |     |     | ADC7 | GND  |
| D | VDD | VDD |     |     | AREF | ADC6 |
| E | PB6 | PD6 | PB0 | PB2 | AVDD | PB5  |
| F | PB7 | PD5 | PD7 | PB1 | PB3  | PB4  |

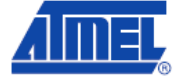

# 7. Packaging Information

# 7.1 32A

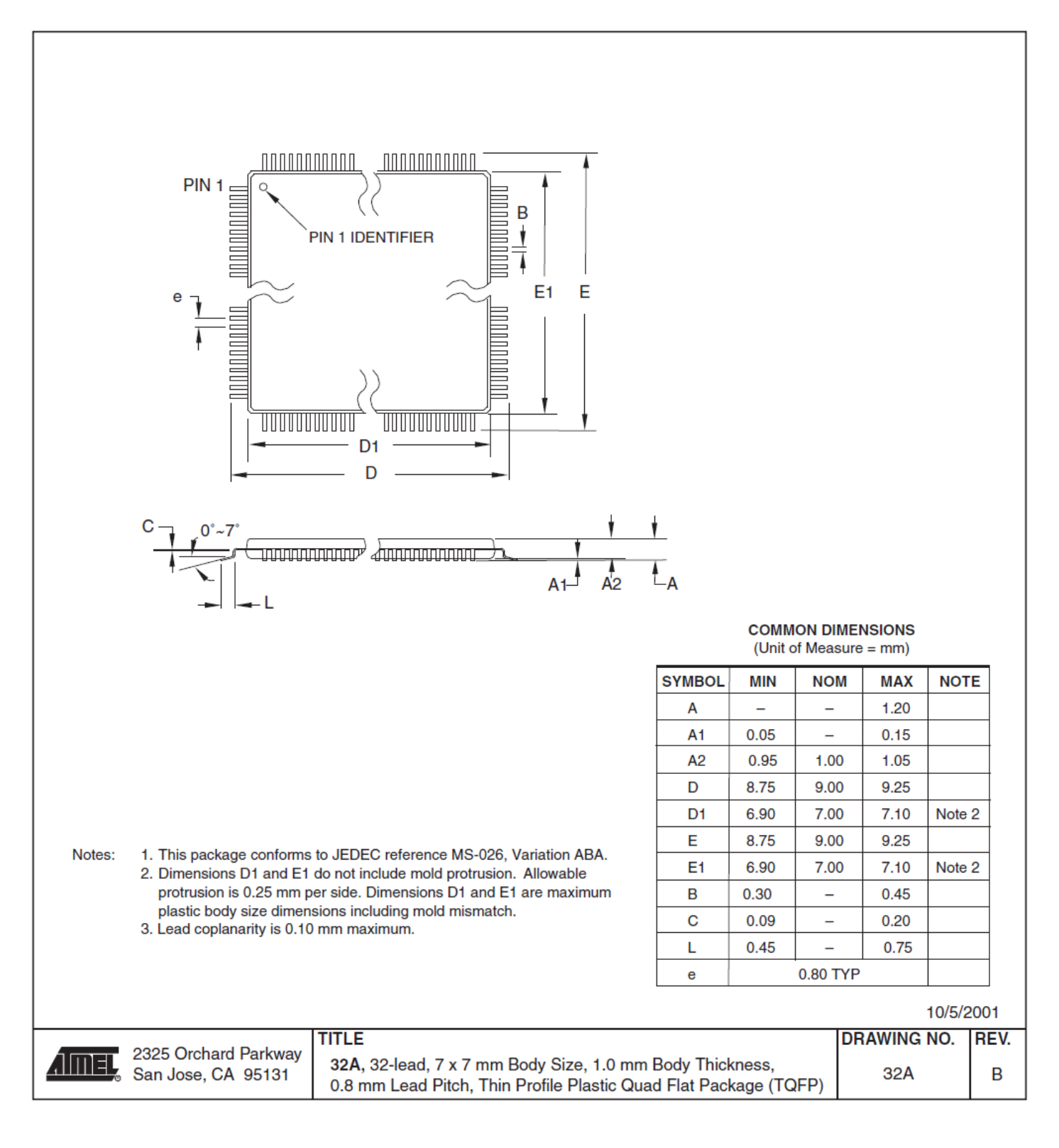

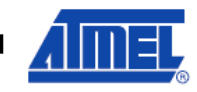